# HAMSERVERPI V2 PACOTE DE SERVIÇOS 7

Michael qual

DL5OCD dl5ocd@darc.de

#### Conteúdo

| HAMServerPi: Introdução                                                                                                    | 2                                      |
|----------------------------------------------------------------------------------------------------|----------------------------------------|
| HAMServerPi: Preparar o sistema                                                                                                    | 5                                      |
| HAMServerPi: configurações de rede 1                                                                                                    | 1                                      |
| HAMServerPi: Configurando o servidor web                                                                                                    | 14                                     |
| HAMServerPi: Configurar servidor FTP                                                                                                    | 22                                     |
| HAMServerPi: Configurar gateway APRS                                                                                                    | 23                                     |
| HAMServerPi: Configurar o servidor Mumble                                                                                                    |                                        |
| HAMServerPi: configurar o servidor Icecast                                                                                                    | 29                                     |
| HAMServerPi: configurar o TeamTalk                                                                                                    | 31                                     |
| HAMServerPi: Configurar FreePBX/Asterisk                                                                                                    | 33                                     |
| HAMServerPi: Configurando o servidor de correio                                                                                                    |                                        |
| HAMServerPi: Configurando o servidor Jabber                                                                                                    |                                        |
| HAMServerPi: configurar o servidor APRS                                                                                                    | 45                                     |
| HAMServerPi: configurar o servidor SDR                                                                                                    | 47                                     |
| HAMServerPi: Configurar SvxLink                                                                                                    | 54                                     |
| HAMServerPi: Configurar SvxReflector/SvxServer                                                                                                    |                                        |
| HAMServerPi: Configurar RemoteTRX                                                                                                    |                                        |
| HAMServerPi: Configurar o proxy EchoLink                                                                                                    | 68                                     |
| HAMServerPi: Configurando um cliente VPN                                                                                                    | 69                                     |
| HAMServerPi: configurar o Kiwi IRC                                                                                                    | 72                                     |
| HAMServerPi: Configurar TNN                                                                                                    |                                        |
| HAMServerPi: Configurar o OpenBCM                                                                                                    |                                        |
|                                                                                                    |                                        |
| HAMServerPi: Configurar Nagios/Icinga                                                                                                    | 123                                    |
| HAMServerPi: Configurar Nagios/Icinga<br>HAMServerPi: Configurar ferramentas dxIAPRS (LoRa, APRS-IGATE)                                                       | 123<br>127                             |
| HAMServerPi: Configurar Nagios/Icinga<br>HAMServerPi: Configurar ferramentas dxIAPRS (LoRa, APRS-IGATE)<br>HAMServerPI: Configure o front-end gráfico dxIAPRS | 123<br>127                             |
| HAMServerPi: Configurar Nagios/Icinga<br>HAMServerPi: Configurar ferramentas dxIAPRS (LoRa, APRS-IGATE)<br>HAMServerPI: Configure o front-end gráfico dxIAPRS | 123<br>127<br>144                      |
| HAMServerPi: Configurar Nagios/Icinga<br>HAMServerPi: Configurar ferramentas dxIAPRS (LoRa, APRS-IGATE)<br>HAMServerPI: Configure o front-end gráfico dxIAPRS | 123<br>127<br>144<br>144               |
| HAMServerPi: Configurar Nagios/Icinga<br>HAMServerPi: Configurar ferramentas dxIAPRS (LoRa, APRS-IGATE)<br>HAMServerPI: Configure o front-end gráfico dxIAPRS | 123<br>127<br>144<br>144<br>146        |
| HAMServerPi: Configurar Nagios/Icinga<br>HAMServerPi: Configurar ferramentas dxIAPRS (LoRa, APRS-IGATE)<br>HAMServerPI: Configure o front-end gráfico dxIAPRS | 123<br>127<br>144<br>144<br>146<br>146 |

## HAMServerPi: Introdução

#### Caros amigos HAMNET,

Felizmente, a expansão do HAMNET em muitas regiões da Alemanha está progredindo muito rapidamente com o estabelecimento de mais links e o estabelecimento de acesso de usuários HF. As condições são, portanto, ideais para criar serviços atraentes para o usuário além da rede de locais de retransmissão e oferecê-los no HAMNET.

Com o HAMServerPi existe agora um pacote de software para sysops que desejam fornecer serviços básicos em seu local de forma rápida e fácil, sem ter que se familiarizar profundamente com as áreas de assunto individuais. Ao usar um Raspberry Pi (modelo B, B+ ou 2B), os custos de aquisição e operação são absolutamente baixos. Isso significa que esse servidor deve ser possível em quase todos os locais.

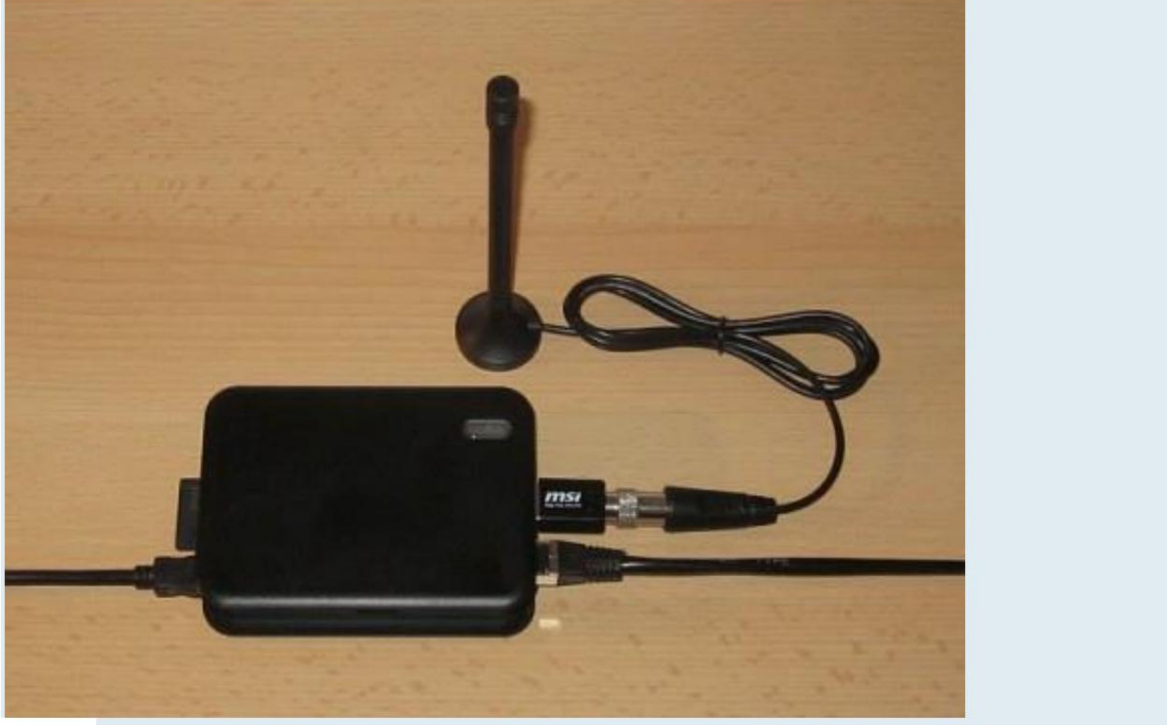

HAMServerPi: RaspberryPi com stick DVB-T (por exemplo, para recepção APRS)

O HAMServerPi foi desenvolvido por amadores para amadores. Acima de tudo, valorizamos muito a configuração e a operação mais simples possíveis. Certamente algumas coisas podem ser resolvidas de forma diferente ou melhoradas. Portanto, é absolutamente desejável adaptar, melhorar e talvez expandir ainda mais os modelos e componentes existentes de acordo com seus próprios requisitos.

#### OU: HAMServerPI

Como o Wheezy não é mais suportado, era hora de lançar um sucessor do comprovado "Ur-Server V1.5".

O novo HAMserverPI é baseado no Buster e foi totalmente modernizado.

A importância também foi atribuída à capacidade de atualizar os pacotes individuais, o que

- é feito automaticamente (apt-get update upgrade).
- A interface gráfica para configuração do Asterisk (FreePBX) é especial aqui

menção. OpenWebRX agora brilha com decodificadores para todos os modos digitais. Caso contrário, todos os pacotes do antecessor estão disponíveis normalmente. A configuração é praticamente idêntica à versão 1.5 ou foi simplificada em alguns pontos. Além disso, a interface gráfica também pode ser usada, de modo que o HAMServerPI também pode ser usado como um mini PC de mesa.

Um RPI3 e um RPI4 com 8 GB de RAM foram testados até agora. Todos os serviços podem ser executados ao mesmo tempo, a CPU permite.

A nova versão V2 é compatível com versões anteriores até RPI2, RPI1 e Zero não são mais suportados.

#### O HAMServerPI V2 está disponível para download!

O HAMServerPi inclui atualmente os seguintes programas:

• Sistema operacional para o Raspberry Pi (Raspbian) • Servidor web para páginas HAMNET (Nginx, PHP) • Sistema CMS para design de sites (GetSimple) • Estatísticas de visitantes para o servidor web (HitCount) • Widget para conexão de mecanismo de busca (YaCy) • Servidor FTP para transferência de arquivos (ProFTPD) • APRS-RX-iGate com stick DVB-T (PyMultimonAPRS) • Servidor de áudio para conferências de voz (Mumble) • Servidor de vídeo para HAMNET-ATV (Icecast) • TeamTalk para áudio, vídeo, bate-papo (TeamTalk) • Servidor de bate-papo para mensagens instantâneas (Prosody) • Servidor de correio com cliente de webmail (Citadel) • Servidor VoIP para telefonia HAMNET (Asterisco) • Servidor APRS como gateway para APRS-IS (aprsc) • SDR -Server com stick DVB-T (OpenWebRX) • Controle de relé/gateway EchoLink (SvxLink) • Rede de retransmissão via TCP/IP (SvxServer) • Cliente VPN para conexão HAMNET (PPTP) • Gateway HAMNET (encaminhamento/mascarado) • EchoLink Proxy Server (EchoLinkProxy)

#### Adicionado recentemente:

• Sistema operacional atual para o Raspberry Pi (Buster) • Proteção

contra ataques (DoS, ataque de dicionário), os invasores são bloqueados automaticamente no nível do IP. Inclui filtro de pacotes. • A superfície gráfica da área de trabalho pode, portanto, ser usada como um mini PC para várias aplicações, por exemplo, APRSMAP, XASTIR, etc.

 VNC ativado - para acesso remoto à interface gráfica da área de trabalho via VNC • XRDP ativado - para acesso remoto à interface gráfica da área de trabalho via RDP • Ícones da área de trabalho para vários aplicativos (LoRa-APRS, APRSMAP) já

pré-instalado •

Apache2 em vez de Nginx • Kiwi-

IRC (kiwiirc) • Net Node com

interface web (TNN) • Interface web para Asterisk

(FreePBX) • Caixa de correio com interface web

(OpenBCM) • Gerenciamento de rede com interface

web (Nagios /Icingia) • LoRa APRS (dxIAPRS) incluindo APRSMAP para

exibir as estações recebidas • Interface gráfica baseada na web para monitoramento e controle dxIAPRS

• TeamTalk 5 em vez de TeamTalk 4 •

Servidor LDAP (slapd) incluindo phpLDAPadmin como front-end • 6 saídas de comutação para controle remoto de dispositivos (gpio)

Livro de visitas

- Atualizador automático (auto-updater-hamsrvpi)
- Servidor VPN WireGuard incluindo front-end gráfico da web (wireguard) 
   Teste
- de velocidade Vários programas para atualizar componentes compilados do

HAMServerPi V2

(SvxLink, dxIAPRS, FreePBX...)

#### !!!Importante!!!

Os serviços OpenWebRX, PymultimonAPRS, dxIAPRS e RemoteTRX desejam acessar um stick RTL. Portanto, nem todos os serviços podem ser iniciados ao mesmo tempo.

A menos que você doe vários sticks RTL para o Raspberry e tenha atribuído corretamente o ID do dispositivo USB. As informações sobre isso são fornecidas nas descrições a seguir.

Todos os serviços podem ser facilmente ativados e desativados com um clique do mouse. Se GetSimple estiver configurado, isso pode ser feito através da página: http://myip/admin/load.php? id=hspcontrol

O login padrão é Nome de usuário: pi Senha: hamsrvpi

Il Por favor, altere a senha no decorrer destas instruções, caso contrário, isso representa um risco de segurança que não deve ser subestimado!!!

O Auto-Updater, que fornece automaticamente o sistema com service packs, também foi adicionado. Este atualizador verifica todo primeiro dia do mês se há algo novo no servidor (DL5OCD). Nesse caso, os patches serão instalados automaticamente. Isso também pode ser feito manualmente:

CÓDIGO: SELECIONE TODOS

sudo auto-updater-hamsrvpi

#### O arquivo de log é gravado em /var/log/autoupdater.log.

Como pode ser visto na lista acima, o HAMServerPi não é um software independente, mas uma compilação de vários programas disponíveis gratuitamente instalados em um cartão de memória no sistema operacional Raspbian. Os arquivos de configuração individuais foram adaptados por nós para fins de HAMNET e alguns foram complementados com scripts adicionais.

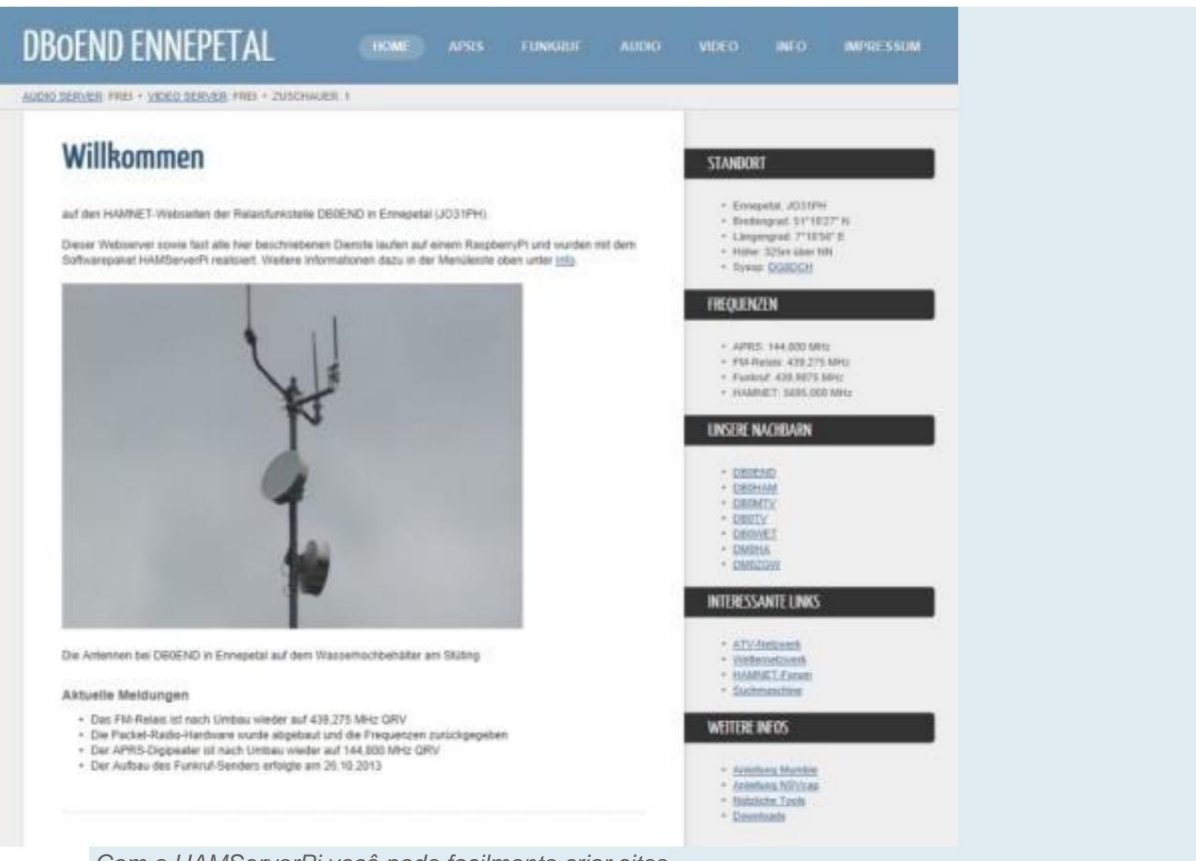

Com o HAMServerPi você pode facilmente criar sites

O pacote do programa pode ser usado e modificado para fins de rádio amador (HAMNET). Os avisos de direitos autorais (por exemplo, no modelo do site) e pelo menos um link para o projeto HAMServerPi e<u>m http://dl5ocd.db0alg.ampr.org/db0tv/viewtopic.php?style=1&f=91&t=433 no entan</u>to, deve permanecer. Os respectivos termos de licença se aplicam a todos os outros programas.

Ao passar a imagem HAMServerPi, você deve usar apenas o pacote de software "raw" e não uma cópia do cartão de memória, caso contrário, suas próprias configurações e senhas também serão repassadas. A operação do HAMServerPi é por sua conta e risco. Qualquer garantia, garantia e responsabilidade é excluída!

Com cada HAMServerPi recém-instalado, gostaríamos de receber uma pequena informação com o URL na seção fornecida aqui no fórum em http://dl5ocd.db0alg.ampr.org/db0tv/viewforum.php?style=1&f=88 muito satisfeito.

E agora divirta-se com isso! Frank, DL3DCW Michael DL5OCD

Documentação HAMServerPi V2-SP2:

Esta documentação também está localizada em /home/pi/Documents (com a imagem atual ou após a instalação do SP2 ou SP3).

#### HAMServerPi: Preparar o sistema

Nota: O HAMServerPi foi desenvolvido principalmente para uso em HAMNET. Usá-lo como servidor na Internet também não faz sentido com alguns dos serviços pré-instalados. Fora de Por motivos de segurança, desaconselhamos expressamente o uso do HAMServerPi sem uma cuidadosa Personalização de todas as senhas, todos os arquivos de configuração e sem o uso de um adequado Firewall para operar como um servidor na Internet. A imagem está disponível no Google Drive, por exemplo. Como o arquivo é muito grande, você deve ter uma conexão rápida com a Internet para baixá-lo. É necessário um cartão de memória com pelo menos 4GB, **para o HAMServerPI V2 16GB** . Além disso, uma classe de alta velocidade (por exemplo, Classe 10) uma vantagem. Eu pessoalmente (DL5OCD) **não uso mais cartões SD**, a nova versão do HAMServerPI um RPI4 suporta inicialização a partir de um disco rígido externo. Estou usando SSDs aqui. O O HAMServerPI V2 já está preparado para isso, a imagem pode simplesmente ser gravada em um SSD em vez de um cartão SD. Você também pode fazer isso depois, simplesmente "imagem" do cartão SD em um SSD. O HAMServerPI V2 também vem com as ferramentas necessárias aqui, convenientemente via GUI. Se este SSD for conectado ao RPI e **nenhum cartão SD for inserido**, ele será inicializado automaticamente do disco rígido externo. Portanto, recomendo por motivos de desempenho

já usando um RPI4.

#### 1. Escreva no cartão de memória

Após o download, a imagem pode ser descompactada e, por exemplo, com

o Win32 DiskImager ser gravado no cartão de memória. Aviso: Todos os dados do cartão serão apagados!

| lage File     |     |      | Device |
|---------------|-----|------|--------|
|               |     | 2    |        |
|               |     |      |        |
| ppy 🔽 MD5 Has | sh: |      |        |
| ogress        | sh: |      |        |
| opy MD5 Ha    | sh: | <br> |        |

O cartão de memória é descrito com o Win32DiskImager

Dica: O Win32DiskImager também pode ser usado para criar backups do cartão de memória. Isso é particularmente

recomendado se você tiver feito grandes alterações no sistema posteriormente.

Para recarregar facilmente, um cartão idêntico (mesmo tipo e mesmo

fabricante) são usados. O backup deve então ser baseado em um cartão de memória "novo"

função correta pode ser verificada.

#### 2. Prepare a configuração

Em seguida, o cartão de memória só precisa ser inserido no slot de cartão do Raspberry e pode ser iniciado. Para a configuração, monitor e teclado devem estar conectados ao Raspberry. Por padrão, os seguintes dados de acesso são válidos para todas as funções em um HAMServerPi recém-instalado:

Ou HAMServerPI V2:

Nome de usuário: pi

Senha: hamsrvpi

O login root também está ativo e deve ser alterado:

sudo -s

senha

Defina e confirme a senha.

saída

3. Configuração pela rede

Alternativamente, o HAMServerPi também pode ser acessado via SSH, por exemplo, com o programa PuTTY pela rede ser configurado. Para isso, o computador de configuração deve estar no mesmo segmento de rede. Por padrão, as seguintes configurações de rede estão ativas em um HAMServerPi recém-instalado:

Ou HAMServerPI V2:

DHCP

Já é possível conectar a qualquer cliente VNC. A conexão é então feita através do endereço IP obtido via DHCP.

Conecte-se:

Nome de usuário: pi

Passaporte: hamsrvpi

Se a senha do usuário pi (mais abaixo no texto) for alterada, ela também muda automaticamente a senha para VNC.

| Session                                             | Basic options for your F                                      | PuTTY session          |
|-----------------------------------------------------|---------------------------------------------------------------|------------------------|
| ⊡ Logging<br>⊡ Terminal<br>Weyboard                 | Specify the destination you want<br>Host Name (or IP address) | to connect to Port 22  |
| Features<br>Window                                  | Connection type:<br>C Raw C Telnet C Rlogin                   | n • SSH · C Serial     |
| Appearance<br>Behaviour<br>Translation<br>Selection | Load, save or delete a stored ses<br>Saved Sessions           | ssion                  |
| Colours<br>Connection<br>Data<br>Proxy<br>Telnet    | Default Settings                                              | Load<br>Save<br>Delete |
| Elogin<br>⊡- SSH<br>Serial                          | Close window on exit:                                         | Only on clean exit     |

#### 4. Mude a senha

Nota: Antes de conectar o HAMServerPi ao HAMNET pela primeira vez, cada

Se todas as senhas forem alteradas individualmente para proteger o sistema contra acesso não autorizado proteção!

Após o login com os dados de acesso acima, a senha do Raspberry pode ser digitada com

ser alterado com o seguinte comando:

#### CÓDIGO: SELECIONE TODOS

senha

Em seguida, você será solicitado a fornecer a senha atual e a nova. A nova senha deve então ser repetido novamente.

Ou HAMServerPI V2:

ALÉM DE ALTERAR A SENHA DO USUÁRIO PI AGORA TAMBÉM PARA ROOT

CÓDIGO: SELECIONE TODOS

sudo -s senha Em seguida, você será solicitado a fornecer a senha atual e a nova. A nova senha deve então ser repetido novamente. CÓDIGO: SELECIONE TODOS saída Para sair do root. 5. Ajuste o sistema de arquivos A interface de configuração do Raspberry através do comando CÓDIGO: SELECIONE TODOS sudo raspi-config chamar. Em seguida, selecione "Expandir sistema de arquivos" e depois "OK". depois de um reiniciar, o sistema de arquivos é adaptado ao tamanho atual do cartão de memória inserido. Com o comando CÓDIGO: SELECIONE TODOS df-h

pode então ser verificado se o sistema de arquivos foi ampliado com sucesso.

6. Ajuste o nome do host

A interface de configuração do Raspberry através do comando

CÓDIGO: SELECIONE TODOS

sudo raspi-config

chamar. Em seguida, selecione "Opções avançadas" e depois "Nome do host".

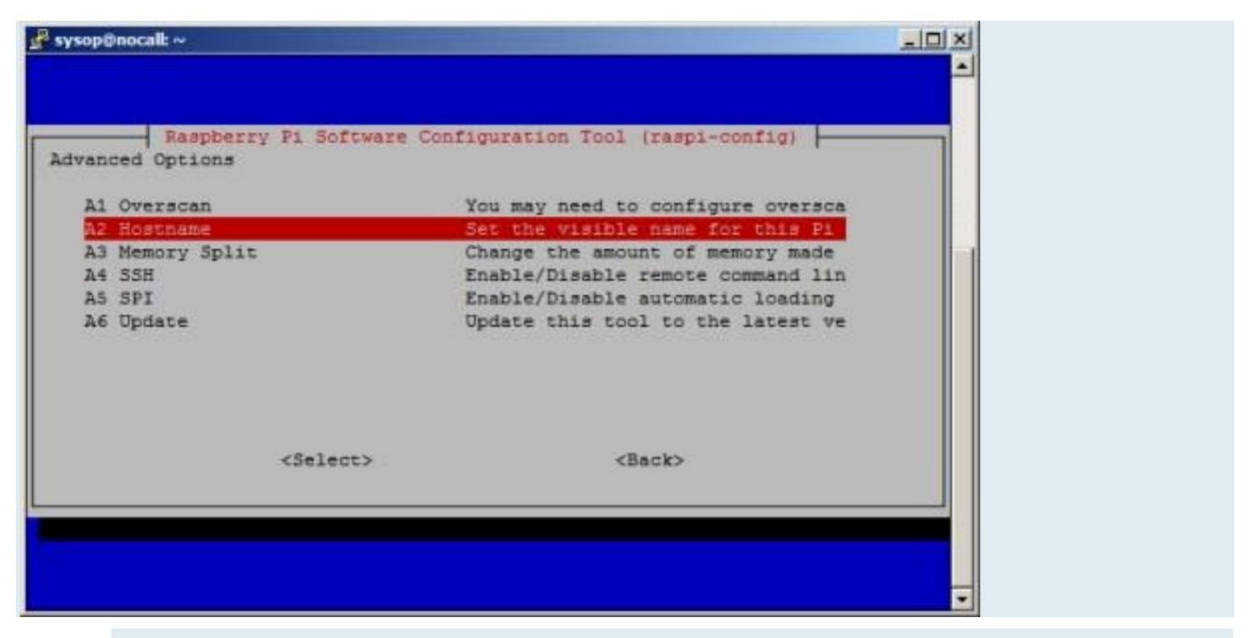

Interface de configuração do RaspberryPi

Como hostname, você deve inserir o indicativo de chamada do local em letras minúsculas, por exemplo, "db0end". Em seguida, reinicie o Raspberry.

#### 7. Reinicie o sistema

Uma reinicialização do HAMServerPi, por exemplo, após alterações de configuração, pode ser feita com o comando

#### CÓDIGO: SELECIONE TODOS

sudo reiniciar

tomar lugar.

8. Desligue o sistema

Para um desligamento ordenado do HAMServerPi deve sempre usar o comando

#### CÓDIGO: SELECIONE TODOS

parar sudo

ser usado. Caso contrário, em casos muito desfavoráveis, o cartão de memória será destruído. A fonte de alimentação só pode ser desligada quando apenas o LED vermelho estiver aceso.

#### 9. Configurar aplicativos

Todos os aplicativos do HAMServerPi podem ser configurados individualmente e independentemente uns dos outros. No entanto, apenas as funções realmente necessárias devem ser ativadas. Além disso, as senhas dos serviços individuais devem ser alteradas previamente

tornar-se.

A maioria dos aplicativos é executada em paralelo sem problemas porque requer relativamente pouco poder de computação. Aplicativos como PyMultimonAPRS, TeamTalk ou SvxLink geram significativamente mais Carga da CPU. Portanto, pode ser vantajoso não ativar todos esses serviços ao mesmo tempo.

Com o comando

#### CÓDIGO: SELECIONE TODOS

principal

você obtém uma visão geral da utilização atual do sistema. Ele volta para a linha de comando com "CTRL-C".

## HAMServerPi: configurações de rede

Por padrão, as seguintes configurações de rede estão em um HAMServerPi recém-instalado ativo:

1. OU HAMServerPI V2:

O servidor obtém suas configurações de rede via DHCP.

Para atribuir um IP fixo, um arquivo deve ser ajustado (exemplo):

CÓDIGO: SELECIONE TODOS

sudo nano /etc/dhcpcd.conf

interface eth0

endereço\_ip estático=44.149.67.245/29

#static ip6\_address=fd51:42f8:caae:d92e::ff/64

roteadores estáticos = 44.149.67.241

estáticos domain\_name\_servers= 44.149.67.241 192.168.2.1 8.8.8.8

Em seguida, salve o arquivo com "Ctrl-X", seguido de "J" e da tecla Enter.

O RPI4 também tem WLAN embutido, a configuração é análoga, apenas a interface é então wlan0 e não eth0.

A segurança WLAN (SSID, senha) pode ser configurada manualmente usando o arquivo

CÓDIGO: SELECIONE TODOS

sudo nano /etc/wpa\_supplicant/wpa\_supplicant.conf

 ou via

 CóDIGO: SELECIONE TODOS

 sudo raspi-config

 ou convenientemente configurado através da interface gráfica.

 Todas as três opções são auto-explicativas.

 Agora temos que dizer ao sistema onde a hora deve ser sincronizada (NTP).

 O Debian Buster já possui os recursos integrados corretos aqui, o pacote NTP não deve ser instalado tornar-se obsoleto.

 Só temos que editar um arquivo (escolha aqui o servidor NTP apropriado da região):

 CóDIGO: SELECIONE TODOS

 sudo nano /etc/systemd/timesyncd.conf

 [Tempo]

 NTP=44.149.52.20

FallbackNTP=0.debian.pool.ntp.org 1.debian.pool.ntp.org 2.debian.pool.ntp.org

3.debian.pool.ntp.org

Em seguida, salve o arquivo com "Ctrl-X", seguido de "J" e da tecla Enter. Com

CÓDIGO: SELECIONE TODOS

sudo systemctl reiniciar systemd-timesyncd

ativar as novas configurações.

Ao controle:

CÓDIGO: SELECIONE TODOS

timedatectl

Hora local: Mo 2021-05-10 00:18:22 CEST

Hora universal: So 2021-05-09 22:18:22 UTC

Tempo RTC: n/a

Fuso horário: Europa/Berlim (CEST, +0200)

Relógio do sistema sincronizado: sim

Serviço NTP: ativo

RTC no TZ local: não

sudo systemctl status systemd-timesyncd

|           | â systemd-timesyncd.service - Sincronização de horário da rede                           |
|-----------|------------------------------------------------------------------------------------------|
|           | Carregado: carregado (/lib/systemd/system/systemd-timesyncd.service; ativado;            |
|           | predefinição do fornecedor: ativado)                                                     |
|           | Drop-In: /usr/lib/systemd/system/systemd-timesyncd.service.d                             |
|           | ââdisable-with-time-daemon.conf                                                          |
|           | Ativo: ativo (em execução) desde segunda-feira 10/05/2021 00:18:16 CEST; 8 minutos atrás |
|           | Documentos: man:systemd-timesyncd.service(8)                                             |
|           | PID principal: 6264 (systemd-timesyn)                                                    |
|           | Status: "Sincronizado com o servidor de horário pela primeira vez 44.149.52.20:123       |
|           | (44.149.52.20)."                                                                         |
|           | Tarefas: 2 (limite: 4915)                                                                |
|           | CGroup: /system.slice/systemd-timesyncd.service                                          |
|           | ââ6264 /lib/systemd/systemd-timesyncd                                                    |
|           |                                                                                          |
|           | Mai 10 00:18:15 hamserver-pi systemd[1]: Iniciando o horário da rede                     |
|           | Sincronização                                                                            |
|           | 10 de maio 00:18:16 hamserver-pi systemd[1]: Hora da rede iniciada                       |
|           | Sincronização.                                                                           |
|           | 10 de maio 00:18:16 hamserver-pi systemd-timesyncd[6264]: sincronizado com a hora        |
|           | servidor pela primeira vez 44.149.52.20:123 (44.149.52.20).                              |
| Ótimo, fu | ncionou 🥹                                                                                |
|           |                                                                                          |
| Observe   | o ponto 2 (DNS) das instruções abaixo.                                                   |
| Reinicie, | pronto!                                                                                  |
|           |                                                                                          |
|           |                                                                                          |

O arquivo de configuração DNS com

2. Mudança de servidores DNS

CÓDIGO: SELECIONE TODOS

sudo nano /etc/resolv.conf

no editor de texto e ajuste os servidores DNS de acordo. Importante: Os servidores DNS do seu próprio AS ou do seu próprio distrito devem sempre ser usados, para o distrito

Westphalia-Sul, por exemplo, são 44.225.52.20 e 44.225.28.20. Servidores DNS adicionais podem estar em um

ser inserido em outra linha.

#### CÓDIGO: SELECIONE TODOS

servidor de nomes 44.xxx

Em seguida, salve o arquivo com "Ctrl-X", seguido de "J" e da tecla Enter. Com

#### CÓDIGO: SELECIONE TODOS

sudo /etc/init.d/networking reload

ativar as novas configurações.

## HAMServerPi: configurar servidor web

O servidor web é um componente central do HAMServerPi. Junto com o conteúdo O sistema de gestão "GetSimple" pode facilmente criar sites com informações adicionais sobre a localização e os serviços ativados. Para muitas funções do HAMServerPi Já existem páginas prontas, bem como algumas instruções correspondentes. Quaisquer programas adicionais que possam ser necessários podem ser baixados diretamente do site do HAMServerPi tornar-se.

#### **OU HAMServerPI V2:**

O Apache2 agora é usado como servidor e não precisa mais ser configurado!!!

Este é um componente central e está ativo por padrão.

Como característica especial também deve ser mencionado que o Apache2 é configurado por mim com "Virtual Hosts" está configurado. Isso foi necessário porque 2 programas (GetSimple e FreePBX) são iguais queria criar diretórios e arquivos em /var/www/hIml/. Separei-o de forma limpa via porta 80 e 82. Todos os programas baseados na web têm seus próprios arquivos de configuração no diretório Apache e não são "confundidos" com a configuração padrão do Apache2. As mudanças são, portanto, fáceis de entender.

Além disso, o usuário sob o qual o Apache2 é executado não é www-data como de costume, mas asterisco. Isso se deve à instalação do FreePBX. Pesquisei em TODOS os diretórios e configurei os direitos para outros programas instalados corretamente.

GetSimple pode, portanto, ser alcançado através do endereço IP obtido/atribuído (porta 80, padrão).

O login do administrador é:

Usuário: pi

Senha: hamsrvpi

Nota importante: Enquanto o URL (ponto 3 das instruções) não for ajustado, as páginas web demorarão muito a carregar!!!

Eu adicionei um livro de visitas aqui (acessível através da barra lateral GetSimple), o resto do GetSimple é o mesmo de antes.

A administração do livro de visitas ocorre com: http://myip/guestbook/admin.php

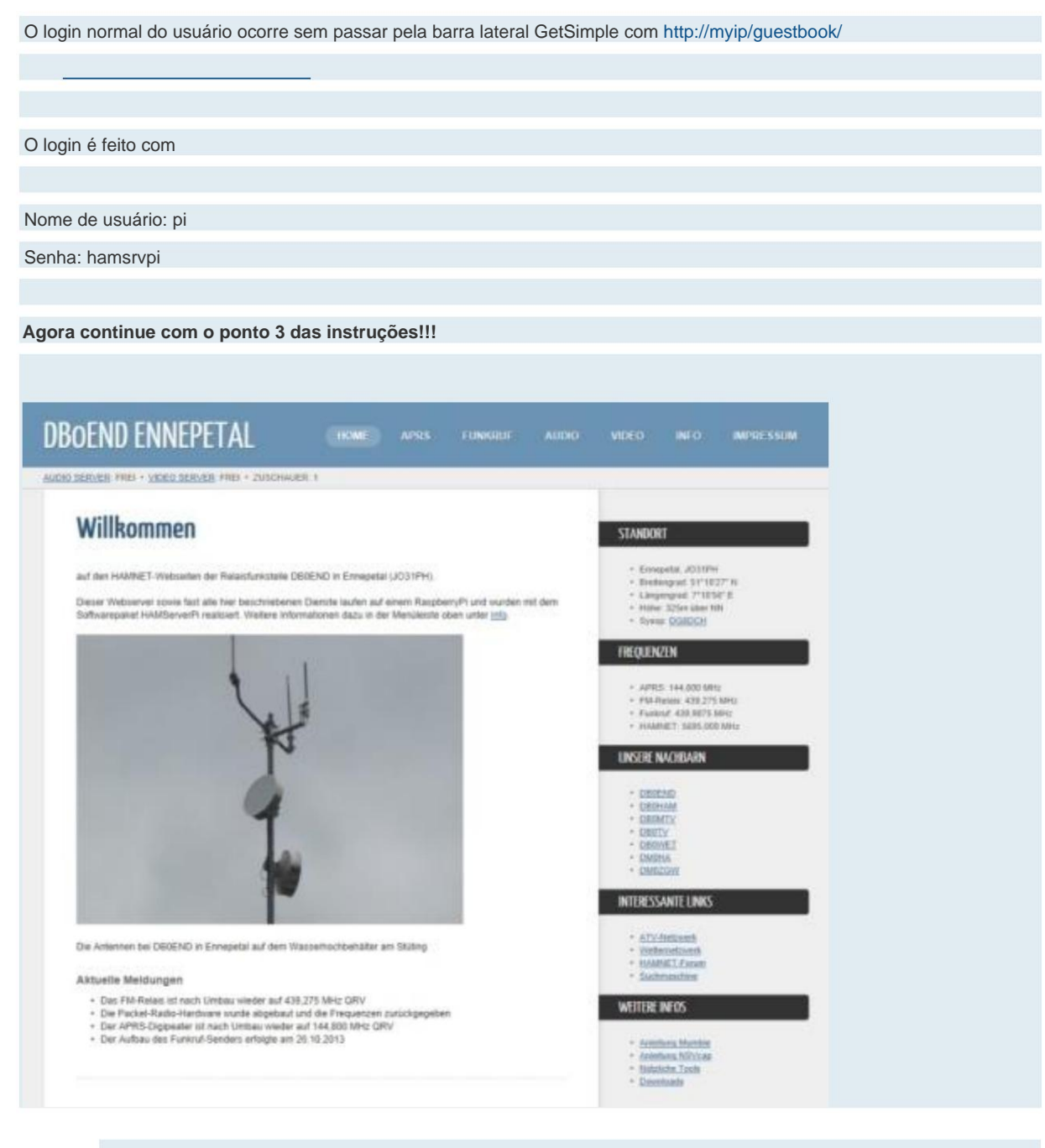

Com o GetSimple, os sites podem ser facilmente criados e mantidos

#### 3. Alterar senha/nome/URL

Através do URL http://via-dhcp-related-ip/admin você pode acessar através da interface web

Área de administração do GetSimple:

| NOCALL Nowhere Username:                                                                                   |  |
|----------------------------------------------------------------------------------------------------|--|
|                                                                                                    |  |
| Password:                                                                                                  |  |
| Login                                                                                                    |  |
| < Back to Website   Forgot your password? >                                                                |  |
|                                                                                                    |  |
| Entrar na área de administração                                                                            |  |
|                                                                                                    |  |
| Após o login, a senha, nome do site e URL (!!!) agora podem ser alterados no item de menu "Configurações". |  |
|                                                                                                    |  |
|                                                                                                    |  |
| Dica: Mais informações sobre GetSimple estão disponíveis na Internet em http://www.get.simple.info         |  |
|                                                                                                    |  |
|                                                                                                    |  |
| 4. Configure o campo do mecanismo de pesquisa                                                              |  |
|                                                                                                    |  |
| O HAMServerDi tem a opção de adicionar um campo de entrada do mecanismo de pesquisa ao site                |  |
| representar. Quando veçã incore um termo do posquica, os resultados são evibidos imediatamento             |  |
| represental. Quando voce insere un termo de pesquisa, os resultados são exibidos integlatamente.           |  |
|                                                                                                    |  |
|                                                                                                    |  |
|                                                                                                    |  |
|                                                                                                    |  |
| STANDORT                                                                                                   |  |
| STANDONT                                                                                                   |  |

Campo do mecanismo de pesquisa na página da web

O campo do mecanismo de pesquisa é adequado para conectar um mecanismo de pesquisa YaCy. Se possível, o motor de busca do seu próprio distrito ou AS deve ser sempre usado para evitar tráfego desnecessário. Como os mecanismos de pesquisa individuais geralmente estão conectados em rede, os resultados da pesquisa nacional também são exibidos. Exemplo de um motor de busca YaCy em

HAMNET: http://search.db0tv.ampr.org.

Para ativar o recurso, use o arquivo de configuração do mecanismo de pesquisa

CÓDIGO: SELECIONE TODOS

sudo nano /var/www/html/mycall/data/uploads/search/index.html

Carregue no editor de texto e as seguintes configurações de acordo com suas próprias especificações ajustar:

CÓDIGO: SELECIONE TODOS

|                                                                                            | url               | : 'http://search.servercall.ampr.org',    |
|--------------------------------------------------------------------------------------------|-------------------|-------------------------------------------|
|                                                                                            | link              | : 'http://search.servercall.ampr.org',    |
|                                                                                            | título            | : 'Resultados da pesquisa de SERVERCALL', |
|                                                                                            |                   |                                           |
| <form id="&lt;/td"><td>="ysearch" meth</td><td>od="get" accept-charset="UTF-8"</td></form> | ="ysearch" meth   | od="get" accept-charset="UTF-8"           |
| action="h                                                                                  | http://search.ser | vercall.ampr.org/yacysearch.html">        |

Em seguida, salve o arquivo com "Ctrl-X", seguido de "J" e da tecla Enter.

Agora, na área de administração do GetSimple em "Modelos/Editar modelo", abra o arquivo "style.css" e altere o valor de "margin" para 56px em "SIDEBAR":

CÓDIGO: SELECIONE TODOS

/\* BARRA LATERAL \*/ aparte { flutuar:direita; largura: 223px; margem: 56px 0 0 0;

Em seguida, em "Editar modelos/componentes" no final do componente "Barra lateral" anexe ou remova o comentário das linhas "<!--" e "-->" abaixo:

#### CÓDIGO: SELECIONE TODOS

<div style="position:absolute; left:760px; top:18px; ">

<?php include('data/uploads/search/index.html'); ?>

</div>

Agora, o campo do mecanismo de pesquisa na parte superior da barra de menu à direita no site do

HAMServerPi exibido.

5. Ative as estatísticas do visitante

Nota: As estatísticas de visitantes atualmente instaladas "HitCount" tentam intermitentemente um arquivo do recarregar internet. Portanto, pode haver problemas com os plug-ins com uma conexão HAMNET pura. Uma solução está em preparação.

O HAMServerPi também possui estatísticas de visitantes para o servidor web. Esta função pode ser ativada na área de administração do GetSimple em "Extensions/HitCount".

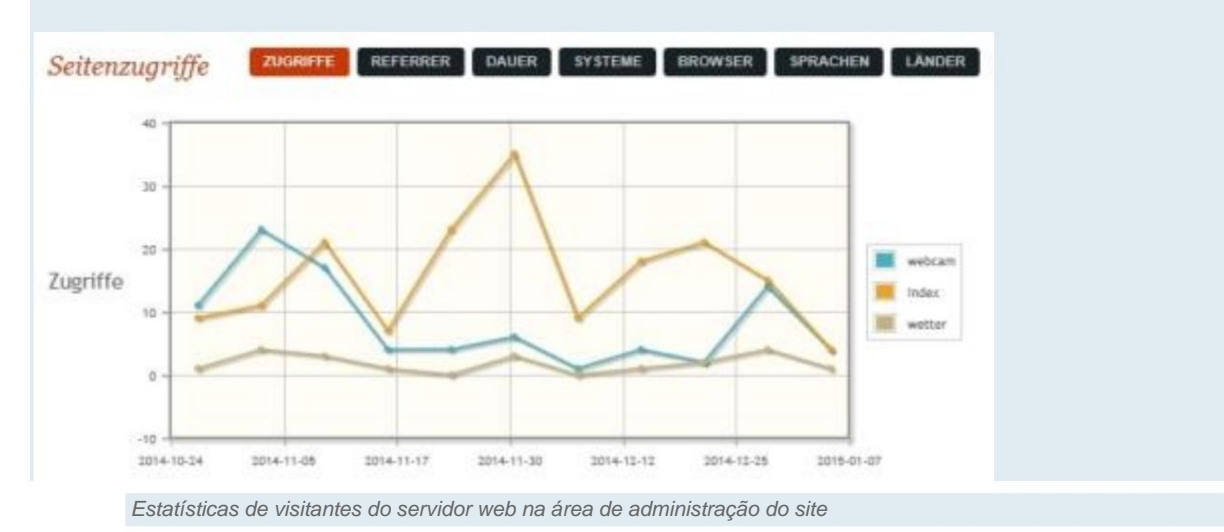

As estatísticas estão disponíveis na área de administração do GetSimple em "Suporte/Acesso e Visitante" visível.

#### 6. Ative o Control Manager e o Ubiquiti

A versão 1.2 e superior do "HAMServerPi Control Manager" facilita a ativação e desativação de serviços individuais por meio da interface da web. Esta função pode ser ativada na área de administração do GetSimple em "Extensões" estão ativadas.

#### OU HAMServerPI V2:

7 saídas de comutação agora também podem ser gerenciadas aqui.

Se quiser, você também pode rotulá-los individualmente:

#### CÓDIGO: SELECIONE TODOS

sudo nano /var/www/html/mycall/plugins/hspcontrol.php

echo "> PIN 4 EIN/AUS <font color=grey>(gpio4)</font>";

Simplesmente substitua o PIN 4 ON/OFF por outro.

Em seguida, salve o arquivo com "Ctrl-X", seguido de "J" e da tecla Enter.

!!!Depois de reiniciar o Raspberry, TODOS os pinos estão ligados para estar no lado seguro, por favor, desative as saídas que não são necessárias novamente, se necessário!!!

| FTP-Server (profipd)          | Deaktivieren |
|-------------------------------|--------------|
| APRS-Gateway (pymultimonaprs) | Deaktivieren |
| Audio-Server (mumble-server)  | Deaktivieren |
| Video-Server (icecasi2)       | Deaktiviere  |
| TeamTalk (teamtalkd)          | Deaktiviere  |
| VolP-Server (asterisk)        | Deaktiviere  |
| Mail-Server (citadel)         | Aldiviere    |
| Chat-Server (prosody)         | Aktivieren   |
| APRS-Server (aprisc)          | Aktivieren   |
| SvxLink (svxlink)             | Deaktiviere  |
| SyxServer (svxserver)         | Deaktivierer |

Achtung: Vor dem Aktivieren einzelner Dienste bitte unbedingt die jeweiligen Standardkennwörter ändern!

O HAMServerPi Control Manager na área de administração do site

Atenção: A senha padrão do GetSimple deve ser alterada o mais tardar agora.

Se outros serviços forem ativados, todas as senhas associadas também devem ser ajustadas lá. Caso contrário, não há proteção contra acesso não autorizado!

Outra novidade é o plugin Ubiquiti, que pode ser ativado através do item de menu Extensões folhas:

| 🖸   🗅 LiveCi 📗 DLSC   🖏 pi-sta   🖏 pi-sta   🛄 DLSC   🐼 XLXCi   🧕 DB0A   🖀    | Bude 🕌 Spot 🔯 nano 📭 Fehle 🖬 472k 🖉 Util- 🛒 Am                                                  | nati   🗋 SVXR   🛅 Arnati   🚺 Edit R   💦 | 44.14 🥑 Kiwi : 🔶 FRITZ 🗣 (20+) 👸 Das H 🎝 192.11 GS D 🗴 🕂  | 0 X                   |
|------------------------------------------------------------------------------|-------------------------------------------------------------------------------------------------|-----------------------------------------|-----------------------------------------------------------|-----------------------|
| ← → C බ ▲ Nicht sicher   db0alg.ampr.org/admin/plugins.php                   |                                                                                                 |                                         |                                                           | ti @ @                |
| 🕥 bash wget - check i 🕘 Outbound dialplan 🥔 ROG STRIX Z690-F 🚹 44.149.67.245 | .82/dxl/ 👹 Troubleshooting - R 📃 Citadel Support - U b Raspberry                                | Pi Email 🐴 Meine Ablage – Go 🕒 Iı       | ndex of /downloads/ 🎦 [From May 29th] N 🧰 (395) HAM RADIO | > 📋 Weitere Favoriten |
| DBOALG HAM                                                                   | serverPI V2                                                                                     |                                         | Willkommen <b>pil</b> Abmelden                            |                       |
| D Donino min                                                                 |                                                                                                 |                                         |                                                           |                       |
| Seiten Dateien                                                               | /orlagen Sicherungen Erweiterungen                                                              |                                         | Unterstützung Einstellungen                               |                       |
|                                                                              |                                                                                                 |                                         |                                                           |                       |
| Erweiterungen-V                                                              | Verwaltung                                                                                      |                                         | Installierte Erweiterungen                                |                       |
|                                                                              |                                                                                                 |                                         | Ubiquiti Status                                           |                       |
| NAME                                                                         | Deaktivierte Enweiteningen                                                                      | Aktivieren                              | Zugriffe & Besuche                                        |                       |
| HitCount                                                                     | Counts page hits and visitors                                                                   | Deaktivieren                            | Zusätzliche Erweiterungen<br>herunterladen                |                       |
|                                                                              | Version 2.2.1 — Autor: Martin Vicek                                                             |                                         |                                                           |                       |
| HAMServerPi Control                                                          | HAMServerPi - Control Manager<br>Version 1.2 — Autor: Frank Kremer-rewritten by Michael Welk    | Deaktivieren                            |                                                           |                       |
| hspsetup.php                                                                 | Deaktivierte Erweiterungen                                                                      | Aktivieren                              |                                                           |                       |
| Innovation Theme Plugin                                                      | Settings for the default GetSimple theme: Innovation<br>Version 1.2 — Autor: <u>Chris Cagle</u> | Deaktivieren                            |                                                           |                       |
| Ubiquiti                                                                     | Get Status from Ubiquiti Router<br>Version 1.1 — Autor: <u>Daniel Schwarz</u>                   | Deaktivieren                            |                                                           |                       |
| 6 Installierte Enveiterunger                                                 |                                                                                                 |                                         |                                                           |                       |
|                                                                              |                                                                                                 |                                         |                                                           |                       |
|                                                                              |                                                                                                 |                                         |                                                           |                       |
|                                                                              |                                                                                                 |                                         |                                                           |                       |
| Seiten-Verwaltung - Datei-Verwa<br>- Teilen                                  | ttung • Vorlagen-Verwaltung • Sicherungen-Verwaltung • Erweiterung                              | en-Verwaltung + Allgemeine Einstellung  | en • Unterstützung                                        |                       |
| © 2009-2022 GetSimple CMS – V                                                | ersion 3.3.16                                                                                   |                                         |                                                           |                       |
|                                                                              |                                                                                                 |                                         |                                                           | G                     |
|                                                                              |                                                                                                 |                                         |                                                           | -                     |
| 💵 🗖 Q 🔡                                                                      | 🗩 🔍 🗧 🧮 🖉 🗰 🔮 🗷 🏄                                                                               | 🔎 🧕 💩 + 🙋 I                             | 📍 😜 🛷 🍁 🧏 🖧 👰 🔷 🔶 🕸 🕫                                     | DEU 🗇 🕸 21:17 🚯       |

O endereço IP do feixe Ubiquiti ainda precisa ser configurado em Ubiquiti Status, se necessário

Senha do usuário:

| 🔲   🗋 LiveC   🗱 DLSC   🎝 pi-sta   🖓 pi-sta   🎆 (                                     | DL5C   💑 XLXC   👲 DB0A   📓 Bude   😹 Spot   📓 nanc   📷 Fehle   🧱 472k   👘 Util -   🦉                                                                        | - Amai   🕒 SVXF   🗅 Amai   🔝 Edit F   💦 44   | 1.14 🥑 Kiwi 🐟 FRITZ 🧍 (20+) 🔯 Das 🛛 🎝 192.1 🛯 K 🗙 🎦 N        | wille + - o ×           |
|--------------------------------------------------------------------------------------|----------------------------------------------------------------------------------------------------|----------------------------------------------|--------------------------------------------------------------|-------------------------|
| $\leftarrow$ $\rightarrow$ $\bigcirc$ $\bigcirc$ $\land$ $\land$ Nicht sicher   db0a | alg.ampr.org/admin/load.php?id=ubiquiti                                                                                                    |                                              |                                                              | ය ය 📾 🙁 …               |
| 🞧 bash wget - check i 🥘 Outbound dialplan 🐠 RC                                       | DG STRIX Z690-F 💾 44.149.67.245:82/dxl/ 👹 Troubleshooting - R 📃 Citadel Support - U 🥵                                                                      | Raspberry Pi Email 🍐 Meine Ablage – Go [     | 🖞 Index of /downloads/ 📋 [From May 29th] N 🤫 (395) HAM RADIO | 📏 🛛 🛅 Weitere Favoriten |
|                                                                                      | DBoALG HAMserverPI V2                                                                                                    |                                              | Wilkommen <b>pi</b> l Abmelden                               | *                       |
|                                                                                      | Seiten Dateien Vorlagen Sicherungen Erweiterungen                                                                                                    | _                                            | Unterstützung Einstellungen                                  |                         |
|                                                                                      | Ubiquiti Status - Config                                                                                                    |                                              | Installierte Erweiterungen<br>HAMServerPi Control            |                         |
|                                                                                      | Plugin aktivieren                                                                                                    |                                              | Ubiquiti Status                                              |                         |
|                                                                                      | Ubiquiti User                                                                                                    | ubnt                                         | Zusätzliche Erweiterungen                                    |                         |
|                                                                                      | Ubiquiti Password                                                                                                    |                                              | herunterladen                                                |                         |
|                                                                                      | Ubiquiti IP[:PORT]                                                                                                    | 44.148.32.59                                 |                                                              |                         |
|                                                                                      | http or https                                                                                                    | http 🗸                                       |                                                              |                         |
|                                                                                      | Refreshrate in ms (max 30000, 0 zum deaktivieren)                                                                                                    | 10000                                        |                                                              |                         |
|                                                                                      | Absenden                                                                                                    |                                              |                                                              |                         |
|                                                                                      | Platzhalter<br>• Signalstarke (RSSI): {  rssi  }<br>• Grundrauschen: {  noise  }<br>• TX-Rate (in Mbps): {  torate  }<br>• RX-Rate (in Mbps): {  torate  } |                                              |                                                              |                         |
|                                                                                      | Seiten-Verwaltung - Datel-Verwaltung - Vorlagen-Verwaltung - Sicherungen-Verwaltung - E<br>- Tellen<br>© 2009-2022 <u>GetSimple_CMS</u> – Version 3.3.16   | weiterungen-Verwallung + Allgemeine Einstell | ungen - Unterstützung                                        |                         |
|                                                                                      | E 🖉 🖻 🖬 🗭 🕈 🖉 🧮 🖉 🖬                                                                                                    | 1 🚣 🍺 🧕 💀 ÷ 🙋                                | - 🚏 🌍 🖑 🌢 🦄 🖧 😻 - 🔺 🐗 🗰                                      | DEU @ 41 21:24 3        |

O seguinte pode ser colocado em qualquer lugar, por exemplo, barra lateral ou site:

• Força do sinal (RSSI): {! rssi !} • Ruído de fundo: {! ruído !} • Taxa de TX (em Mbps): {! taxa de transferência !} • Taxa RX (em Mbps): {! rxrate !}

A saída dos parâmetros de um Power Beam M5 fica assim:

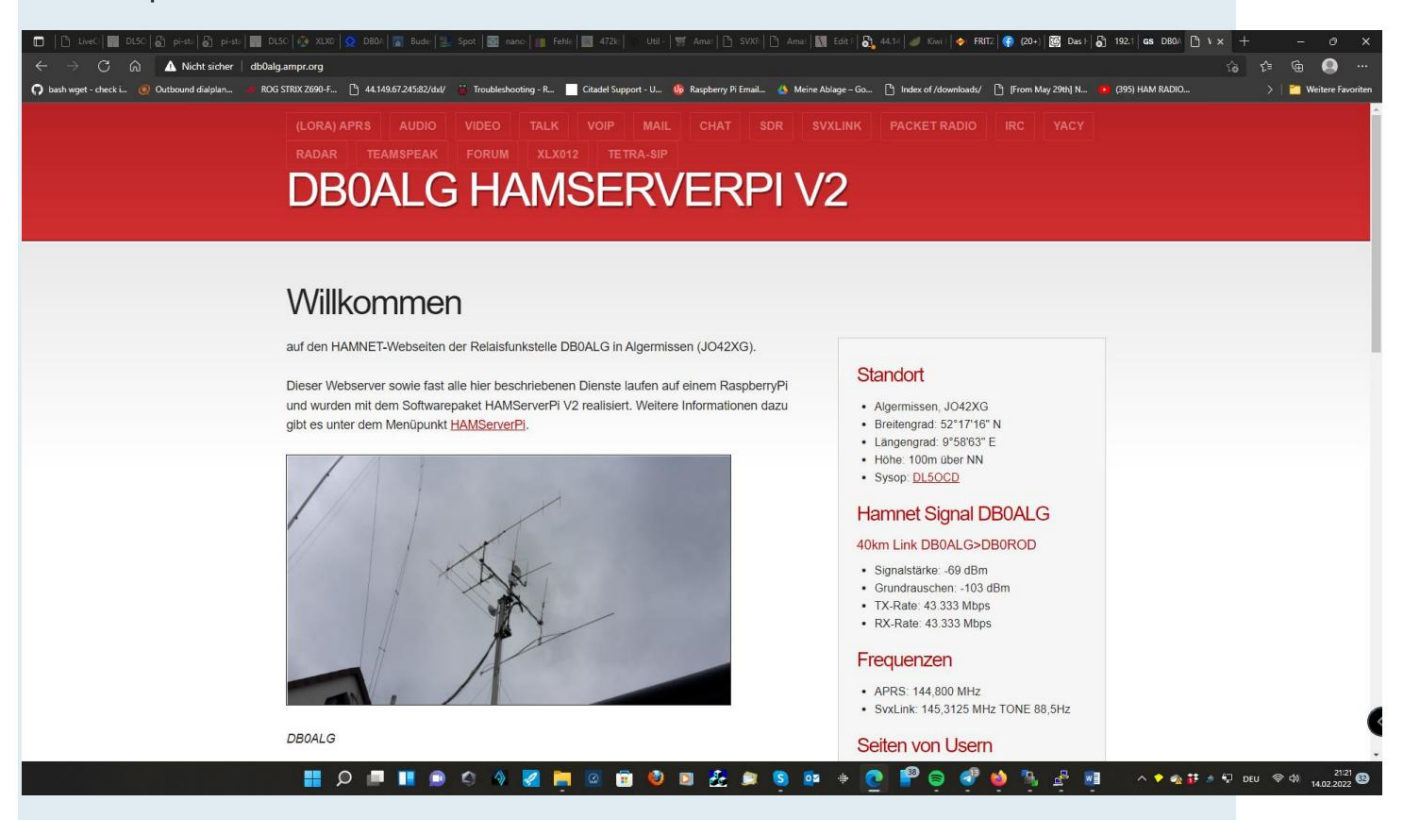

#### 7. Personalize o site

Todos os ajustes são feitos na área administrativa do GetSimple. Pelo menos as seguintes alterações devem ser feitas:

Nome do site: CALLSIGN Localização URL base do site: endereço IP ou nome de domínio do servidor

Em seguida, a página inicial (Home) e a impressão devem ser ajustadas. Sob "Editar modelos/componentes" também pode usar as entradas na barra de menu à direita para ser editado.

Já existem sites prontos para a maioria dos serviços do HAMServerPi. Todos os links nessas páginas ainda precisam ser adaptados ao seu próprio URL ou endereço IP. Deve certo Se os serviços não forem oferecidos, os sites associados podem ser ocultados. Esse Isso é feito no modo de edição de página em "Opções" desativando a função "Mostrar esta página no menu".

Dica: Após alterações extensas, um backup completo do site deve ser feito em "Backup".

realizado e, em seguida, o arquivo ZIP pode ser baixado para um computador externo com um clique do mouse. Então você pode consertar um sistema possivelmente defeituoso rapidamente restaurar.

#### HAMServerPi: Configurar servidor FTP

Com o servidor FTP é muito fácil transferir qualquer arquivo para o espaço web do

HAMServerPi para transferir. Isso é especialmente útil se você trabalha no site com frequência

ou, por exemplo, gostaria de exibir muitas imagens no site. Ele é, portanto, uma pessoa sensata e correta

adição útil para GetSimple. Por padrão, os dados são transferidos diretamente para o diretório principal do servidor web em "/var/www".

#### **OU HAMServerPI V2:**

O servidor FTP já está configurado. Em contraste com V1.x, o diretório raiz é /srv/ftp.

Há um diretório de entrada e também pode ser escrito pelo

usuário anônimo. Caso contrário, as contas configuradas (pi) também podem ser usadas para fazer login ser usado com uma senha.

Todas as configurações podem ser encontradas no arquivo

CÓDIGO: SELECIONE TODOS

| # # Descom                                                | ente isso se você for coraioso                                      |
|-----------------------------------------------------------|---------------------------------------------------------------------|
| Directória d                                              |                                                                     |
| <diretorio d<="" td=""><td>e entrada&gt;</td></diretorio> | e entrada>                                                          |
| # # # Umasł                                               | x 022 é um bom umask padrão para evitar novos arquivos e diretórios |
| # # # (secor                                              | nd parm) de ser gravável por grupo e mundo.                         |
| umask                                                     | 022 022                                                             |
|                                                           | <limitar gravação="" leitura=""></limitar>                          |
|                                                           | DenyAll                                                             |
|                                                           |                                                                     |
|                                                           | <limite grande=""></limite>                                         |
|                                                           | Permitir todos                                                      |
|                                                           |                                                                     |
| <td></td>                                                 |                                                                     |

CÓDIGO: SELECIONE TODOS

| sudo update-rc.d proftpd padrões |
|----------------------------------|
| sudo update-rc.d proftpd remove  |
|                                  |
| sudo service proftpd start       |
| sudo serviço proftpd parar       |

Completo!

| 2            |                                                                      | K.                                                                                       |                                                                                                    |                                                                                                    | •                                                                                                    |
|--------------|----------------------------------------------------------------------|------------------------------------------------------------------------------------------|----------------------------------------------------------------------------------------------------|----------------------------------------------------------------------------------------------------|----------------------------------------------------------------------------------------------------|
| ChyDa        |                                                                      | * Nane                                                                                   | Date                                                                                                    | Size                                                                                                    | ChgDi                                                                                                    |
| M&Da         |                                                                      | adain<br>backups                                                                         | 20140218 00:00<br>20131030 00:00<br>20131030 00:00                                                                                                    | 4096<br>4096<br>4095                                                                                                    | M&Da                                                                                                    |
| View.        |                                                                      | plugins theme                                                                            | 20140602 00:00<br>20131030 00:00                                                                                                    | 4096<br>4096                                                                                                    | Wenter                                                                                                    |
| Great        | 1                                                                    | favicon.ico                                                                              | 20131114 00:00                                                                                                    | 1406                                                                                                    | Elero                                                                                                    |
| Tenone       | _                                                                    | m index php                                                                              | 20140218 00:00                                                                                                    | 3565                                                                                                    | Fienane                                                                                                    |
| Desta        | ->                                                                   | m info.php<br>m LICENSE tat                                                              | 20150116 18 47 20131030 00 00                                                                                                    | 3629                                                                                                    | Delete                                                                                                    |
| Rebuch       |                                                                      | I auraur log                                                                             | 20150120 02 02                                                                                                    | 982                                                                                                    | Refresh                                                                                                    |
| Defnio       |                                                                      | III realme txt<br>III robots.txt<br>III sitemap xml<br>III status.php<br>III svmlink.php | 20131030 00 00<br>20131030 00 00<br>20140815 06 53<br>20131030 00 00<br>20141202 12 04                                                                                                    | 2862<br>2966<br>197                                                                                                    | Dánfo                                                                                                    |
| C ASOI F Bin | ey -                                                                 | T Auto                                                                                   |                                                                                                    |                                                                                                    |                                                                                                    |
|              | ChyDa<br>NbDa<br>View<br>Esec<br>Torone<br>Datte<br>Rebach<br>Defnio | ChyDa<br>ChyDa<br>MaDa<br>View<br>Even<br>Denne<br>Rebeah<br>Denne<br>Porte<br>Rebeah    | Chyps<br>NADa<br>Chyps<br>NADa<br>Chyps<br>Name<br>Name | Chype         Name         Date           MADe         adain         20140210         00:00           backups         20131030         00:00           backups         20131030         00:00           backups         20131030         00:00           backups         20131030         00:00           backups         20131030         00:00           backups         20131030         00:00           backups         20131030         00:00           backups         20131114         00:00           backups         20131104         00:00           backups         20131104         00:00           Backups         20131104         00:00           Backups         20131030         00:00           Backups         20150120         02:02           Backups         20150120         02:02           Backups         20150120         02:02           Backups         20131030         00:00           Breadae         1xt         20131030           Diffio         sitemap xal         20140815         6:53           Bataus.php         20141202         12:04 | Name         Date         Soce           MADs         -         -         -         -         -         -         -         -         -         -         -         -         -         -         -         -         -         -         -         -         -         -         -         -         -         -         -         -         -         -         -         -         -         -         -         -         -         -         -         -         -         -         -         -         -         -         -         -         -         -         -         -         -         -         -         -         -         -         -         -         -         -         -         -         -         -         -         -         -         -         -         -         -         -         -         -         -         -         -         -         -         -         -         -         -         -         -         -         -         -         -         -         -         -         -         -         -         -         -         -         -         < |

Transferência de arquivos para um HAMServerPi remoto com o programa FTP WS\_FTP

Dica: Mais informações sobre o ProFTPD estão disponíveis na Internet em http://www.proftpd.org.

#### HAMServerPi: configurar o gateway APRS

Com um stick SDR externo, o HAMServerPi também pode ser usado como um gateway APRS (RX). Apenas uma antena é necessária para a frequência APRS de 144.800 MHz. Os bastões NooElec NESDR Mini 2+, Nano 2+ e smart são bastante adequados. As baquetas têm um TCXO e, portanto, são muito estáveis em frequência. Alternativamente, é claro, todos os outros sticks são usados que são suportados pelo driver "rtl\_sdr".

#### **OU HAMServerPI V2:**

Nenhuma mudança. Tudo como de costume.

#### Nota importante:

Se RemoteTRX, OpenWebRX ou dxIAPRS estiver rodando em paralelo, você deve ter cuidado com os sticks RTL e o ID do dispositivo.

Qual stick deve ser usado pode ser encontrado no arquivo /etc/pymultimonaprs.json definir:

Exemplo:

"device\_index": 0

0 representa o 1º stub RTL-USB, 1 para o 2º etc.

Este arquivo é descrito mais abaixo.

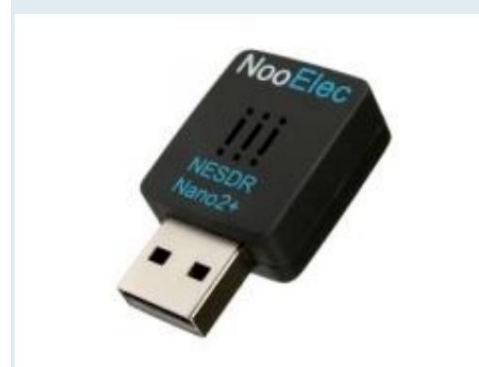

SDR-Stick NooElec NESDR Nano 2+

1. Teste de DVB-T-Sticks

Com o comando

CÓDIGO: SELECIONE TODOS

rtl\_test

a função do stick DVB-T pode ser testada.

2. Calibração do stick DVB-T

O seguinte comando varre a banda GSM (900MHz) e o recebido

as estações base são exibidas em uma lista. Para fazer isso, uma antena deve ser conectada ao stick DVB-T.

O processo pode levar vários minutos.

CÓDIGO: SELECIONE TODOS

kal -s GSM900

Em seguida, o número do canal da estação base com o sinal mais forte é mostrado a seguir

Adicionado linha de comando (em vez de 36)

|--|

kal-c 36

O desvio assim determinado é inserido posteriormente em "ppm" no arquivo de configuração do APRS.

3. Determine a senha

O comando abaixo obterá a senha do APRS. Em vez de "nocall" o próprio

Indicativo de chamada (sem SSID) pode ser usado:

OU HAMServerPi V2:

CÓDIGO: SELECIONE TODOS

/home/pi/install/pymultimonaprs/keygen.py mycall

A senha determinada desta forma é posteriormente inserida em "passcode" no arquivo de configuração APRS registrado.

4. Ajuste a configuração

O arquivo de configuração APRS com

CÓDIGO: SELECIONE TODOS

sudo nano /etc/pymultimonaprs.json

Carregue no editor de texto e as seguintes configurações de acordo com suas próprias especificações ajustar:

CÓDIGO: SELECIONE TODOS

"indicativo": "NOCALL",

"senha": "0",

"gateway": "servercall.ampr.org:14580",

"ppm": 20.000

"anos": 51,000000,

"Ing": 10,000000,

O próximo servidor HAMNET APRS deve ser inserido em "gateway". No distrito de Westphalia South, por exemplo, é "db0tv.ampr.org:14580". Em seguida, salve o arquivo com "Ctrl-X", seguido de "J" e da tecla Enter.

Com o comando

CÓDIGO: SELECIONE TODOS

sudo pymultimonaprs -v

a função do gateway APRS pode ser testada.

5. Ative o Gateway

O gateway APRS é iniciado com o comando

CÓDIGO: SELECIONE TODOS

sudo update-rc.d pymultimonaprs padrões

ativado e iniciado automaticamente na próxima vez que o sistema for reiniciado. Com o comando

CÓDIGO: SELECIONE TODOS

sudo update-rc.d pymultimonaprs remover

o gateway APRS pode ser desativado novamente.

Dica: Mais informações sobre PyMultimonAPRS estão disponíveis online em http:// www.github.com/asdil12/pymultimonaprs.

HAMServerPi: configurar o servidor Mumble

O servidor Mumble permite que a fala e quaisquer sinais de áudio sejam transmitidos via HAMNET. Com o

programa Mumble existem conexões full duplex assim como conferências

possível com vários participantes. Mumble provou ser usado em HAMNET;

além disso, são alcançados tempos de latência baixos e uma qualidade de voz muito boa.

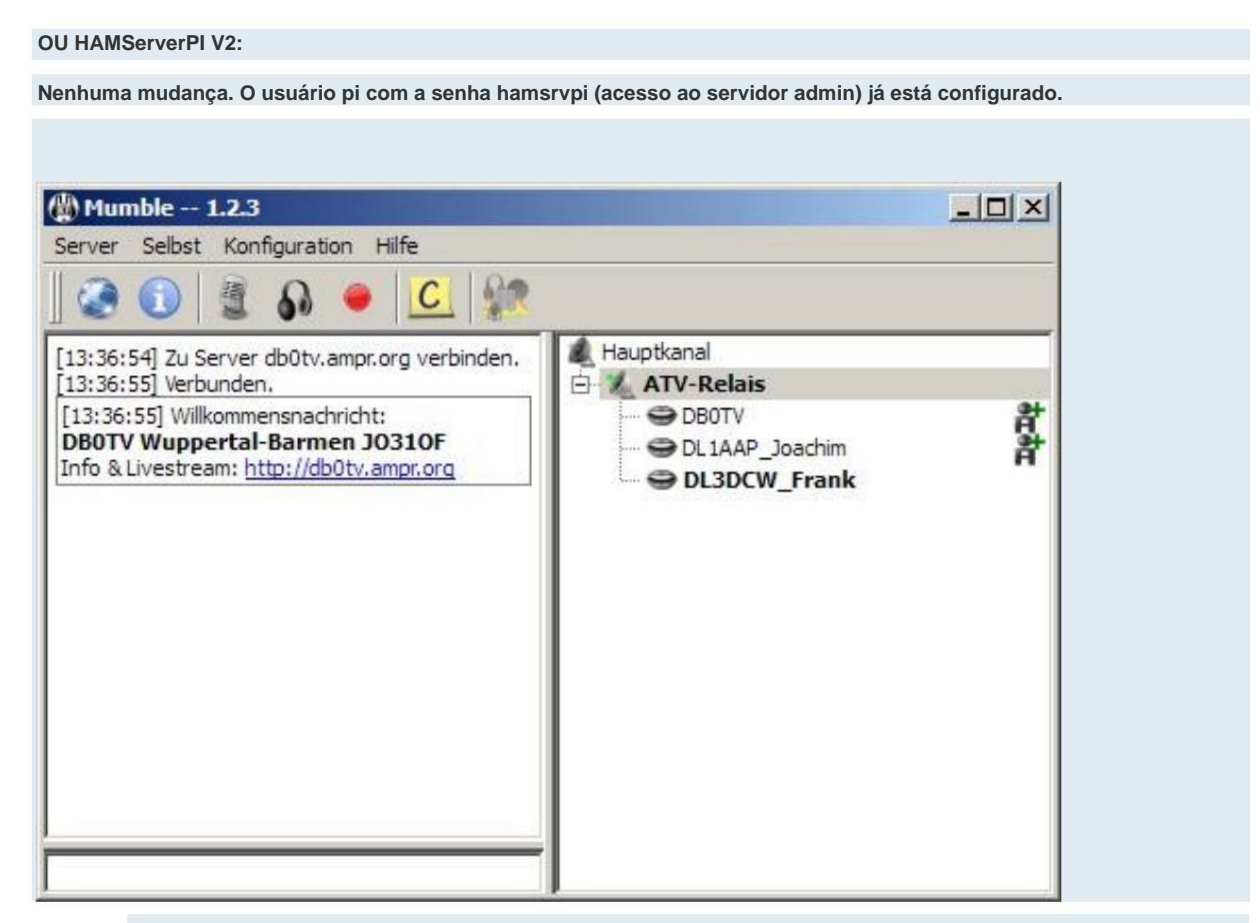

Transmissão de sinais de fala e áudio usando o programa Mumble

#### 1. Alterar senha

Com o comando

CÓDIGO: SELECIONE TODOS

sudo dpkg-reconfigurar mumble-server

vá até a interface de configuração do servidor mumble e responda as questões da seguinte forma:

Iniciar automaticamente o servidor mumble na inicialização? Sim

O servidor Mumble deve ter permissão para usar uma prioridade mais alta? Não

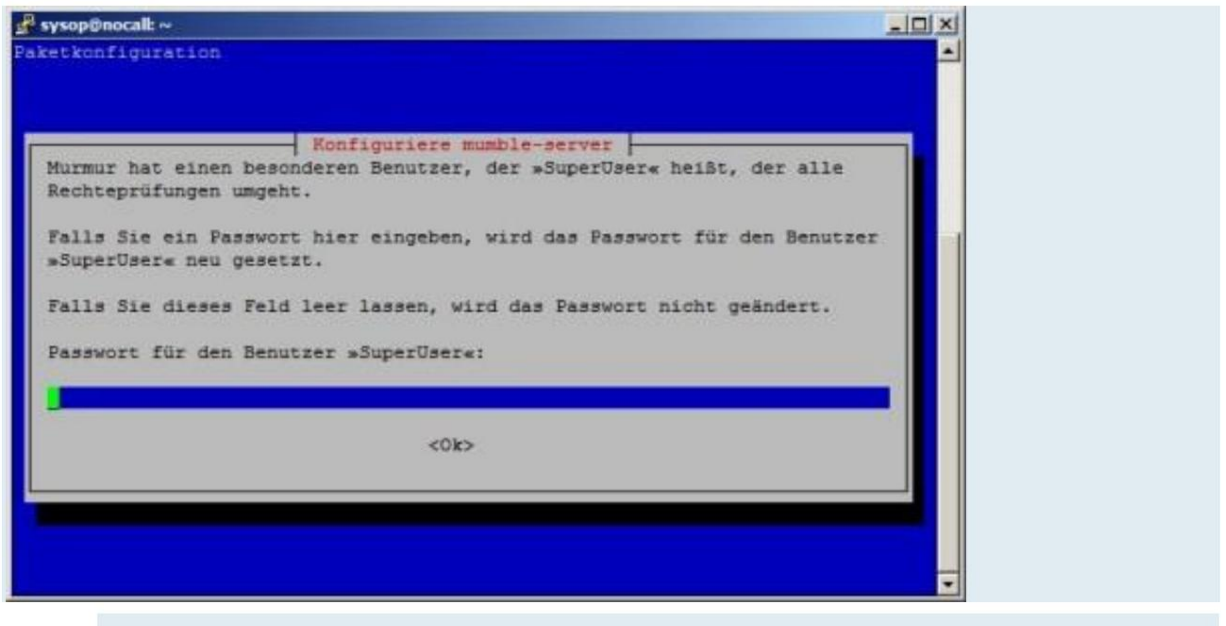

Interface de configuração do servidor Mumble

A senha desejada para o "SuperUser" pode então ser digitada.

2. Ajuste a configuração

O arquivo de configuração do servidor Mumble com

CÓDIGO: SELECIONE TODOS

sudo nano /etc/mumble-server.ini

Carregue no editor de texto e adapte o texto de boas-vindas de acordo com suas próprias especificações:

CÓDIGO: SELECIONE TODOS

welcometext="<br><b>NOCALL Nowhere NOLOCATOR</b><br>Weitere Infos: <a

href='http://nocall.ampr.org'>http://nocall.ampr.org</a>"

Em seguida, insira o indicativo de chamada do local na seguinte linha:

CÓDIGO: SELECIONE TODOS

registrarNome=NOCALL

Agora salve o arquivo com "Ctrl-X", seguido de "J" e a tecla Enter.

3. Ative o servidor

O servidor Mumble está usando o comando

#### CÓDIGO: SELECIONE TODOS

sudo update-rc.d mumble-server defaults

ativado e iniciado automaticamente na próxima vez que o sistema for reiniciado. Com o comando

#### CÓDIGO: SELECIONE TODOS

sudo update-rc.d mumble-server remove

o servidor Mumble pode ser desativado novamente.

Dica: Mais informações sobre o Mumble estão disponíveis online em http://

mumble.sourceforge.net.

#### HAMServerPi: configurar o servidor Icecast

O servidor lcecast permite que imagens e sons sejam enviados via HAMNET. Como em qualquer transmissão

digital, esta não é totalmente "ao vivo", mas requer um pouco de tempo. No

Idealmente, isso leva cerca de dois segundos. Em condições desfavoráveis ou más

Conexões às vezes um pouco mais. Por esse motivo, a transmissão de áudio deve ocorrer separadamente por meio

do servidor Mumble separado.

OU HAMServerPI V2:

Nenhuma mudança. Tudo como de costume. O usuário pi já está configurado.

| le     | Devices | Option         | s Captu | re NSV | Help |              |  |  |
|--------|---------|----------------|---------|--------|------|--------------|--|--|
|        |         |                |         |        |      |              |  |  |
| _      |         |                |         |        |      | $\downarrow$ |  |  |
|        | =7      |                |         |        |      | $\setminus$  |  |  |
|        |         |                | DI A    |        |      |              |  |  |
|        |         |                | DL3     | JCW    |      |              |  |  |
| -      |         |                |         |        |      | +            |  |  |
| $\neg$ |         |                | 1       |        | ТИ   | 4            |  |  |
|        |         | $+ \mathbb{N}$ | $\pm$   |        | *1-1 |              |  |  |

Transmissão de vídeo via servidor Icecast com NSVcap

#### 1. Alterar senha

O seguinte comando carrega o arquivo de configuração do Icecast em um editor de texto:

#### CÓDIGO: SELECIONE TODOS

sudo nano /etc/icecast2/icecast.xml

Agora use as teclas do cursor para selecionar a posição

CÓDIGO: SELECIONE TODOS

<admin-password>hamsrvpi</admin-password>

pesquisar e alterar a senha individualmente.

2. Ajuste a configuração

As seguintes entradas agora devem ser alteradas individualmente:

CÓDIGO: SELECIONE TODOS

<admin>mycall@nocall.ampr.org</admin>

<hostname>nocall.ampr.org</hostname>

Em seguida, salve o arquivo com "Ctrl-X", seguido de "J" e da tecla Enter.

#### 3. Ative o servidor

O servidor Icecast está usando o comando

CÓDIGO: SELECIONE TODOS

sudo update-rc.d padrões do icecast2

ativado e iniciado automaticamente na próxima vez que o sistema for reiniciado. Com o comando

#### CÓDIGO: SELECIONE TODOS

sudo update-rc.d icecast2 remover

o servidor Icecast pode ser desativado novamente.

Dica: Mais informações sobre o Icecast estão disponíveis na Internet em http://www.icecast.org\_

### HAMServerPi: Configure o TeamTalk

O TeamTalk permite conferência de áudio e vídeo com latência muito baixa no

HAMNET. O cliente necessário do lado do usuário inclui todas as funções em um

único software. Isso permite uma operação simples e intuitiva. o livre

O programa está disponível para muitos sistemas operacionais como Windows, Linux, Raspbian, Mac OS X e CentOS

disponível. Uma versão para smartphones está em preparação.

OU HAMServerPI V2:

A versão 5 agora é usada aqui em vez do servidor TT4.

Habilitar/desabilitar ocorre com

CÓDIGO: SELECIONE TODOS

sudo update-rc.d tt5server padrões

sudo update-rc.d tt5server remove

| Iniciar/F               | Parar é feito com              |  |  |  |  |  |  |
|-------------------------|--------------------------------|--|--|--|--|--|--|
|                         |                                |  |  |  |  |  |  |
| CÓDIGO: SELECIONE TODOS |                                |  |  |  |  |  |  |
|                         |                                |  |  |  |  |  |  |
|                         | sudo serviço tt5server iniciar |  |  |  |  |  |  |
|                         | sudo serviço tt5server parar   |  |  |  |  |  |  |

O servidor é configurado com o cliente TT5. O usuário pi com a senha hamsrvpi (como administrador do

servidor) já está configurado.

Depois de fazer login como administrador, você pode ir para "Servidor-->Contas de usuário e propriedades do servidor" todos os parâmetros são alterados.

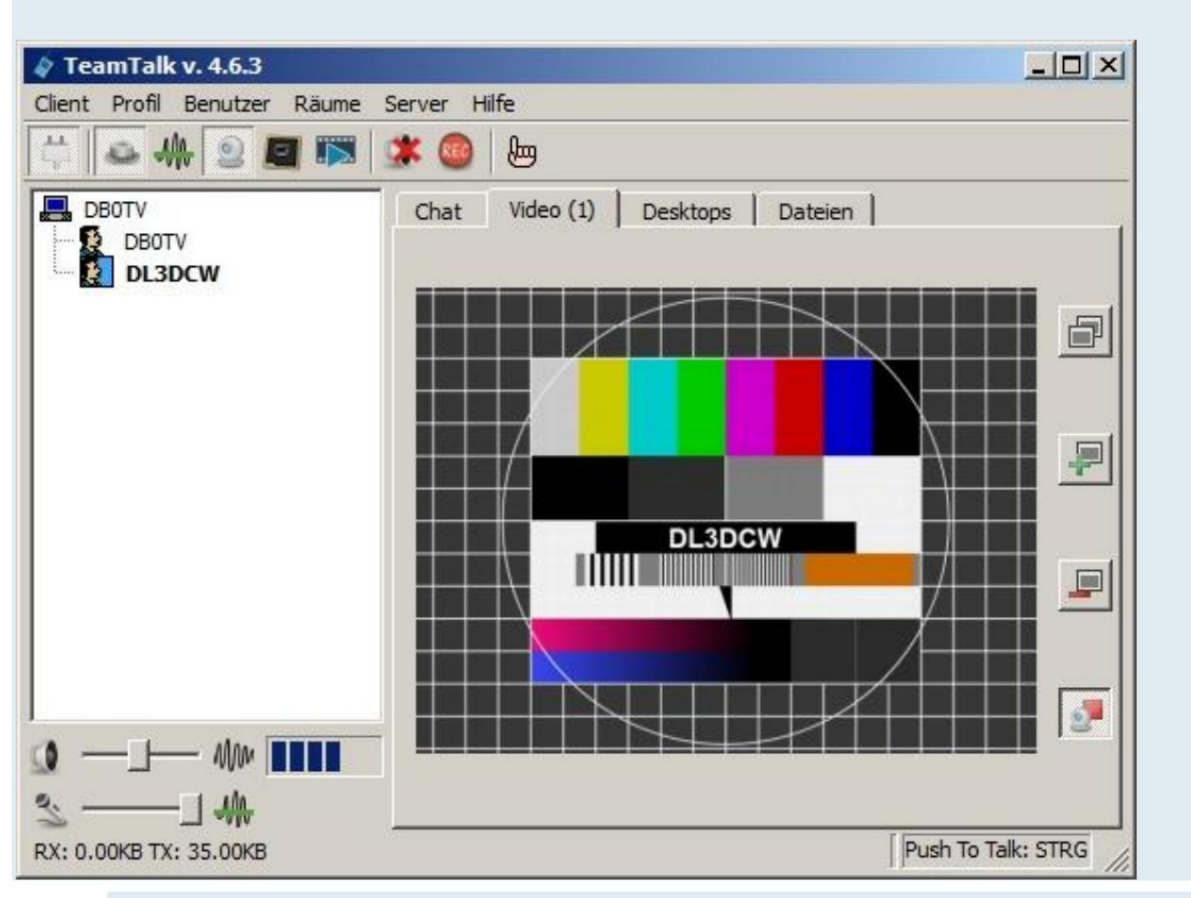

Conferência de áudio e vídeo com latência muito baixa com TeamTalk

Dica: Para obter mais informações sobre o TeamTalk, visite http://www.bearware.dk.

## HAMServerPi: Configurar FreePBX/Asterisco

O servidor Asterisk permite chamadas telefônicas via HAMNET com qualquer telefone habilitado para SIP. Ambos os telefones de hardware (como Cisco, Snom, Ubiquiti, Grandstream, etc.) Telefones de software, que funcionam como um aplicativo em um PC normal, podem ser usados. Os telefones são registrados no servidor com um número de telefone e senha e podem se comunicar facilmente.

#### OU HAMServerPI V2:

A administração agora é muito mais fácil. Embora o FreePBX seja muito poderoso, as funções básicas, como configurar uma nova extensão, podem ser concluídas com apenas 3 cliques do mouse. Para isso, o FreePBX oferece uma interface web sofisticada, incluindo um centro de controle do usuário (UCP) para os usuários.

A configuração manual de arquivos **diferent<u>es do dundi.conf</u>** para links não é mais necessário.

Essa interface pode ser acessada (depois de iniciar o FreePBX, veja abaixo) para administração via: http://myip:82/admin

Nome de usuário: administrador

Senha: hamsrvpi

ou a UCP através de: http://myip:82/ucp

Nome de usuário: pi

Senha: hamsrvpi

Uma página de status também é implementada, onde você pode ver quais usuários e pares estão ativos.

Esta página precisa ser mantida adequadamente.

Isso é feito através dos arquivos

/var/www/html/status/phonebook.xml

ou.

/var/www/html/status/dundi\_registry.xml

Exemplos estão incluídos nos arquivos, um >README-updated.txt< também está neste

diretório disponível.

A página de status pode ser acessada via: http://myip:82/status/

!!! Perigo !!! Porta 82!!!

|      | nistrador>Atualizações>Agendador e Ale                                                                         | - aqui o endereço de e-mail e o identificador do siste                                                                     | ema (por exemplo                                                                                                    |  |  |  |  |  |
|------|----------------------------------------------------------------------------------------------------|----------------------------------------------------------------------------------------------------|----------------------------------------------------------------------------------------------------|--|--|--|--|--|
| 0>   | (YZ)                                                                                                    |                                                                                                    |                                                                                                    |  |  |  |  |  |
| ere  | e a senha do usuário admin em Administrad                                                                      | >Administradores!                                                                                                    |                                                                                                    |  |  |  |  |  |
| Be   | arbeiten Ansicht Chronik Lesezeichen Eztran Liffe<br>Allfonder vir X. Artmin Bereich X. 68 Hählunnunfi V. X. 8 | ne 192 192 J X N Name Concer 11 X 🍊 Free/RC/Jersshill X 192 193 2 4949/sta                                                 | nn/X S008ellecterDeshtor:X 🖌 KwiBC                                                                                                    |  |  |  |  |  |
| ) -  | C 🍙 🛛 🖉 192.168.2.40:82/admin/conág                                                                            | display=updates                                                                                                    | 🗵 🔂 🔍 Suchen                                                                                                    |  |  |  |  |  |
| Mein | tbesucht 🖨 Entre Schrifte 🛅 Aktuelle Nachrichten 🛅 Von Internet Explorer                                       | AperWiebRX   VHF Wie., 🧣 [ASTERISK-20002] Ante                                                                             | and a state of the state of the |  |  |  |  |  |
|      | Administrator Anwendungen Connectivity Dash                                                                    | d Auswertungen Einstellungen UCP (Benutzerkontrolizentrum                                                                  | n)                                                                                                    |  |  |  |  |  |
|      | Zusammenfassung Scheduler and Alerts Module                                                                    | ates System Updates                                                                                                    |                                                                                                    |  |  |  |  |  |
|      | E-Mail-Adresse:                                                                                                | my-emai@db0xyz.ampr.org                                                                                                    |                                                                                                    |  |  |  |  |  |
|      | System Identifier:                                                                                             | HAMServerPI                                                                                                    |                                                                                                    |  |  |  |  |  |
|      | () Updates                                                                                                    |                                                                                                    |                                                                                                    |  |  |  |  |  |
|      |                                                                                                    |                                                                                                    |                                                                                                    |  |  |  |  |  |
|      | Automatic Module updates                                                                                       | Aktiviert Nur E-Mail                                                                                                    |                                                                                                    |  |  |  |  |  |
|      | Send Security Emails For Unsigned Modules                                                                      | Aktiviert Deaktiviert                                                                                                    |                                                                                                    |  |  |  |  |  |
|      | Check for Updates every                                                                                        | Tag Zwischen 4                                                                                                    | :00 und 8:00Uhr                                                                                                    |  |  |  |  |  |
|      |                                                                                                    |                                                                                                    |                                                                                                    |  |  |  |  |  |
|      |                                                                                                    |                                                                                                    |                                                                                                    |  |  |  |  |  |
|      |                                                                                                    | Pres251 bt ein geschüttter Varienmene                                                                                      |                                                                                                    |  |  |  |  |  |
|      |                                                                                                    | freePBX for en participar Markemente<br>von<br>Langenz Technologies Inc.<br>PreePBI hol 72 als unzer obr GPL<br>liberatien | SANG                                                                                                    |  |  |  |  |  |

| Detei<br>192.16       | Beebeiten Ansicht ()<br>8.2.40/indes.ph; X A                                                                                                    | hvorik Lesszeichen Egtr<br>dmin-Bereich X | as Hilfe<br>98 HAMserverPi V2 -                                                                                         | X 🗍 🖞 kinge 19                                                                                                    | 2.168.2.4 × 🛛 🗎 Nagio                                                                                                    | s: Cans an 11 X 🧔 F                                                                                                    | reePBK-Verwaha X                                                                                | 192.168.2.40.82/status/ × | SVXRaflector Dashbos:: X | 🥑 Kmi RC         |  |  |  |
|-----------------------|----------------------------------------------------------------------------------------------------|-------------------------------------------|----------------------------------------------------------------------------------------------------|----------------------------------------------------------------------------------------------------|----------------------------------------------------------------------------------------------------|----------------------------------------------------------------------------------------------------|-------------------------------------------------------------------------------------------------|---------------------------|--------------------------|------------------|--|--|--|
| ¢                     | → C" @                                                                                                    | 0 🔏 1                                     | 92.168.2.40:82/admi                                                                                                    | n/config.php?disp                                                                                                    | lay=ampusers                                                                                                    |                                                                                                    |                                                                                                 |                           | 🖾 🕁                      | Q. Suchen        |  |  |  |
| ФM                    | eintbenucht 🖨 Ente Se                                                                                                    | britte 📋 Aktuelle Nachr                   | ichten 🗎 Von Internet                                                                                                   | Explorer 🕲 Openi                                                                                                    | WebRX   VHF We 🧣 (4                                                                                                    | STERISK-29392] Ante                                                                                                    |                                                                                                 |                           |                          |                  |  |  |  |
| ٩                     | Administrator                                                                                                    | Anwendungen                               | Connectivity                                                                                                    | Dashboard                                                                                                    | Auswertungen                                                                                                    | Einstellungen                                                                                                    | UCP (Benutzer                                                                                   | rkontrolizentrum)         |                          |                  |  |  |  |
|                       | HINWEIS: Authorization Type is set to 'usermanager' in Advanced'<br>users below as long as their username does not exist in User Manu<br>Administrator hinzufügen<br>— Allgemeine Einstellungen |                                           |                                                                                                    |                                                                                                    | d Settings - note that this module is not currently providing full access control and is only used as a failover, stop-gap until this pane is fu<br>nager                                                                                                    |                                                                                                    |                                                                                                 |                           |                          |                  |  |  |  |
|                       | Username Ø                                                                                                    | Username Ø<br>Passwort Ø                  |                                                                                                    |                                                                                                    |                                                                                                    | admin                                                                                                    |                                                                                                 |                           |                          |                  |  |  |  |
|                       | Passwort O                                                                                                    |                                           |                                                                                                    |                                                                                                    |                                                                                                    |                                                                                                    |                                                                                                 |                           |                          |                  |  |  |  |
|                       | - Zugriffsbes                                                                                                    | schränkung                                |                                                                                                    |                                                                                                    |                                                                                                    |                                                                                                    |                                                                                                 |                           |                          |                  |  |  |  |
|                       | Administratorzugang Ø                                                                                                    |                                           |                                                                                                    | Ausgewählt                                                                                                    |                                                                                                    |                                                                                                    |                                                                                                 |                           | r                        | licht ausgewählt |  |  |  |
|                       |                                                                                                    |                                           | ALLE<br>Annu<br>Aste<br>Aste<br>Aste<br>Benx<br>DAH<br>Einst<br>Files<br>Inhoo<br>Miss<br>Neb/<br>Rest<br>Schri<br>Sons | AUSWÄHLEN A<br>fbeantworter-Adm<br>risk-NAX-Einstellung<br>risk Manager User<br>nsk SIP Settings<br>Azer definierte Ziel<br>DI-Kanal-Durchwa<br>ellungen für die A<br>tore Folge mir<br>und Routes Kla<br>Destinations M<br>einstelle hinzufüge<br>art Setup Wizard<br>ern & Wiederhersb<br>tige Anwendunger | dministratoren Anfr<br>in Anruferaufzeichr<br>gen Asterisk-Protoko<br>s Asterisk-Protoko<br>Benutzerdefinierte Ne<br>e Benutzerdefinierte Ne<br>e Benutzerverweitu<br>Nien DISA Dashbo<br>sterisk-Protokolidatel<br>Funktionscodes G<br>ngsprachen Klingelg<br>lodule Admin Musik<br>n Neberostellen C<br>Route Congestion Me<br>ellen Sichern & Wied<br>a Sperifiste Syste | rufaufzeichnungen<br>nung Detallbenchte<br>Itdateien Asterisk I<br>Asterisk REST Interf<br>benstellen<br>ng CID-Superfecta<br>card<br>Enweiterte Einstellur<br>erzite Hauptieltung<br>ruppen Konferenze<br>bei Halten<br>Autbound Routes Pa<br>issages<br>terherstellen - Wiederf<br>maufzeichnungen | Ansagen<br>nformationen<br>ace Benutzer<br>Config Edit<br>rgen<br>gen<br>MR<br>en<br>berstellen | ~                         |                          |                  |  |  |  |
| Impc<br>Conf<br>Ainda | P Zur Suche Ter                                                                                                    | nfigurações S                             | O<br>IP do Asterisk                                                                                                    | <b>⊭i €</b>                                                                                                    | 🧧 🔲 🍳                                                                                                    | 6 <b>0</b> s                                                                                                    | <u>&amp;</u>                                                                                    | <u>s</u>                  | <u>e</u> 🖡 🖿 🤅           |                  |  |  |  |
| -Config               | gurações de NAT                                                                                                    |                                           |                                                                                                    |                                                                                                    |                                                                                                    |                                                                                                    |                                                                                                 |                           |                          |                  |  |  |  |
| o en                  | dereço externo                                                                                                    | e as redes loc                            | ais podem ser                                                                                                    | ajustados.                                                                                                    |                                                                                                    |                                                                                                    |                                                                                                 |                           |                          |                  |  |  |  |
| Exer                  | mplo para DB0                                                                                                    | ALG:                                      |                                                                                                    |                                                                                                    |                                                                                                    |                                                                                                    |                                                                                                 |                           |                          |                  |  |  |  |
| Ende                  | ereço externo 4                                                                                                    | 44.149.66.194 e                           | e redes locais                                                                                                    | 44.149.66.1                                                                                                    | 92 /27                                                                                                    |                                                                                                    |                                                                                                 |                           |                          |                  |  |  |  |
| Conf                  | igurando uma                                                                                                    | extensão:                                 |                                                                                                    |                                                                                                    |                                                                                                    |                                                                                                    |                                                                                                 |                           |                          |                  |  |  |  |
| Aplic                 | ativos -> Exter                                                                                                    | nsões - Uma ex<br>😛                       | tensão de am                                                                                                    | ostra 4711 ja                                                                                                    | á foi criada aqu                                                                                                    | i, você pode co                                                                                                    | opiá-la aqui                                                                                    |                           |                          |                  |  |  |  |

Adicionar nova extensão:

+Adicionar extensão-->Adicionar nova extensão SIP (legado) (Chan\_SIP)
|                                                                                                    | ário (por exemplo, 123456) e o nome de exibição (por                                                                                                    |
|----------------------------------------------------------------------------------------------------|----------------------------------------------------------------------------------------------------|
| iplo, DL5XYZ) e a senha para o registro SIP.                                                                                                    |                                                                                                    |
| a e so clicar em "Enviar" e depois em "Aplicar Con                                                                                                    | ifiguração" na parte superior, FEITO!!!                                                                                                    |
| aufeiten Amicht Chronik Leutrichen Estan 1984<br>2005 - V et under State V et State V State V State V                                                                                                    | 191 - Y 🕅 North Connect V 🔿 Conflict Hands, X, 101 (191 ) (191 ) (197 ) SAN-Josep Docker, Y 🚽 Viel (1                                                                                                    |
| C                                                                                                    | restensionsätech hardware-sip generic III ···· ··· ························                                                                                                    |
| tbesucht 🖨 Entre Schritte 🗎 Aktuelle Nachrichten 🗎 Von Internet Explorer 😝 Open/Vel                                                                                                    | BRX [ VHF We 😤 [ASTERSK-20302] Arte                                                                                                    |
| Administrator Anwendungen Connectivity Dashboard                                                                                                    | Auswertungen Einstellungen UCP (Benutzerkontrolizentrum)                                                                                                    |
| SIP-Nebenstelle hinzufügen 123456                                                                                                    |                                                                                                    |
| General Voicemail Finde mich/Folge mir erweitert                                                                                                    | Pin Sets                                                                                                    |
|                                                                                                    |                                                                                                    |
| This device uses CHAN_SIP technology listening on Port 5060 (UDP)                                                                                                    |                                                                                                    |
| User Extension O                                                                                                    | 123456                                                                                                    |
| Anzeigename @                                                                                                    | Deaxyz                                                                                                    |
| Outbound CID @                                                                                                    |                                                                                                    |
| Anruferkennung für Notfälle Ø                                                                                                    |                                                                                                    |
| Konsumet O                                                                                                    |                                                                                                    |
| Kennwort                                                                                                    | To PERSONAL OR AND PARTICIPAL                                                                                                    |
| - Benutzer-Manager-Einstellungen                                                                                                    |                                                                                                    |
| Wählen Sie ein Benutzerverzeichnis: Q                                                                                                    | PBX Internal Directory                                                                                                    |
| Link zu einem Standard Benutzer 😡                                                                                                    | Neuen Benutzer erstellen                                                                                                    |
| Benutzername Ø                                                                                                    |                                                                                                    |
| Passwort für neue Benutzer 😜                                                                                                    | Interface on the Association of the Association of the                                                                                                    |
| Gruppe 😡                                                                                                    | (All Users ×)                                                                                                    |
|                                                                                                    | Interests to an productor Vertermane<br>on<br>Sangers Technologie Inc.<br>Service of CPU                                                                                                    |
|                                                                                                    | Preerail 1a.0.17.20 Hz Uniter Der GPL                                                                                                    |
|                                                                                                    | IDecart                                                                                                    |
| 9 Zur Suche Text hier eingeben O 🛱 🧟 📝                                                                                                    | I 🔤 🐵 🗟 🔗 💁 🧟 🔹 🔶 🌆 🖬 📴 📩                                                                                                    |
| Ø Zur Suche Text hier eingeben O ⊨i € ✓                                                                                                    | a eletrônica do sistema de telefonia (nuvem) em                                                                                                    |
| Zur Suche Text hier eingeben     O     Hi     E                                                                                                    | a eletrônica do sistema de telefonia (nuvem) em                                                                                                    |
| Zur Suche Text hier eingeben     O     Ei     O     Ei     O     O     Ei     O     Ei     | a eletrônica do sistema de telefonia (nuvem) em<br>nas é apenas para consulta remota).                                                                                                    |
| Zur Suche Text hier eingeben     O     Ei     O     Ei     O     Ei     O     Ei     O     Ei     O     Ei     O     Ei     O     C     C  | ia eletrônica do sistema de telefonia (nuvem) em<br>nas é apenas para consulta remota).<br>opcional ao mesmo tempo. Aqui é disponibilizado aos<br>ırar desvios de chamadas, aceder à lista de utilizadores e                                                                                                    |
| Zur Suche Text hier eingeben     O     Ei     C     C     Ei     C     C | ia eletrônica do sistema de telefonia (nuvem) em<br>nas é apenas para consulta remota).<br>opcional ao mesmo tempo. Aqui é disponibilizado aos<br>irar desvios de chamadas, aceder à lista de utilizadores e                                                                                                    |
| Zur Suche Text hier eingeben     O     Ei     O     Ei     O     Ei     O     Ei     O     Ei     O     Ei     O     C     C                                                                                                    | ia eletrônica do sistema de telefonia (nuvem) em<br>nas é apenas para consulta remota).<br>opcional ao mesmo tempo. Aqui é disponibilizado aos<br>ırar desvios de chamadas, aceder à lista de utilizadores e<br>ão (configurações do gerenciador de usuários diretamente                                                                                                    |
| Zur Suche Text hier eingeben     O     Et     C     C  | ia eletrônica do sistema de telefonia (nuvem) em<br>nas é apenas para consulta remota).<br>opcional ao mesmo tempo. Aqui é disponibilizado aos<br>urar desvios de chamadas, aceder à lista de utilizadores e<br>ăo (configurações do gerenciador de usuários diretamente                                                                                                    |
| Zur Suche Text hier eingeben     O     Et     C     C  | ia eletrônica do sistema de telefonia (nuvem) em<br>nas é apenas para consulta remota).<br>opcional ao mesmo tempo. Aqui é disponibilizado aos<br>ırar desvios de chamadas, aceder à lista de utilizadores e<br>ăo (configurações do gerenciador de usuários diretamente                                                                                                    |
| Zur Suche Text hier eingeben     O     Ei     C     C  | ia eletrônica do sistema de telefonia (nuvem) em<br>nas é apenas para consulta remota).<br>opcional ao mesmo tempo. Aqui é disponibilizado aos<br>irar desvios de chamadas, aceder à lista de utilizadores e<br>ăo (configurações do gerenciador de usuários diretamente                                                                                                    |
| Zur Suche Text hier eingeben     O     Ei     C     C  | ia eletrônica do sistema de telefonia (nuvem) em<br>nas é apenas para consulta remota).<br>opcional ao mesmo tempo. Aqui é disponibilizado aos<br>urar desvios de chamadas, aceder à lista de utilizadores e<br>ăo (configurações do gerenciador de usuários diretamente<br>se de configuração.                                                                                    |
| Zur Suche Text hier eingeben     O     Ei     C     Zur Suche Text hier eingeben     Sejar, você pode opcionalmente ativar a secretári email" (não esqueça a senha do correio de voz, m ção de um usuário (para o login UCP) também é dores um portal de serviços, onde podem configu mais.     uários podem ser criados ao configurar a extensã Geral")     é então consultado com *97 no telefone.     é á análoga ao <b>ponto 3</b> abaixo.     ém adicionei explicações aos respectivos arquivo tanto, o ramal 4711 deve ser excluído antes da re                                                                                                    | ia eletrônica do sistema de telefonia (nuvem) em nas é apenas para consulta remota). Socional ao mesmo tempo. Aqui é disponibilizado aos urar desvios de chamadas, aceder à lista de utilizadores e ão (configurações do gerenciador de usuários diretamente) es de configuração.                                                                                                  |
| Zur Suche Text hier eingeben     O     Et     C     C  | ia eletrônica do sistema de telefonia (nuvem) em<br>nas é apenas para consulta remota).<br>opcional ao mesmo tempo. Aqui é disponibilizado aos<br>urar desvios de chamadas, aceder à lista de utilizadores e<br>ão (configurações do gerenciador de usuários diretamente<br>es de configuração.<br>ede                                                                             |
| Zur Suche Text hier eingeben     O     Et     C     C  | ia eletrônica do sistema de telefonia (nuvem) em<br>nas é apenas para consulta remota).<br>opcional ao mesmo tempo. Aqui é disponibilizado aos<br>urar desvios de chamadas, aceder à lista de utilizadores e<br>ão (configurações do gerenciador de usuários diretamente<br>es de configuração.<br>ede<br>de segurança, com acesso à internet a verificação é realizada            |
| 2ur Suche Text hier eingeben     O     Ei     C     C  | ia eletrônica do sistema de telefonia (nuvem) em<br>has é apenas para consulta remota).<br>opcional ao mesmo tempo. Aqui é disponibilizado aos<br>urar desvios de chamadas, aceder à lista de utilizadores e<br>ão (configurações do gerenciador de usuários diretamente<br>es de configuração.<br>ede<br>de segurança, com acesso à internet a verificação é realizada<br>PBX: 1. |

| cd/home/pi         sudo Jfreepbx_update.sh                                                                                                    | CÓDIGO: SELECIONE TODOS                                                                              |
|----------------------------------------------------------------------------------------------------|----------------------------------------------------------------------------------------------------|
| sudo ./freepbx_update.sh  Varia hterface gráfica (front-end da web)  varia atualizar via GUI, vá para a guía Administrador>Administrador do módula                                                                                                    | cd /home/pi                                                                                          |
| Via interface gráfica (front-end da web)  Para atualizar via GUI, vá para a guía Administrador>Administrador do módulo.  m seguida, clique em Verificar on-line eem seguida . Promover todos e.em seguida. Processar                                                                                                    | sudo ./freepbx_update.sh                                                                             |
| Wa interface gráfica (tront-end da web)         Para atualizar via GUI, vá para a guia Administrador>Administrador do módulo                                                                                                    |                                                                                                    |
| Para atualizar via GUI, vá para a guia Administrador>Administrador do mádulo                                                                                                    | 2. Via interface gráfica (front-end da web)                                                          |
| im seguida, clique em Verificar on-line a, em seguida , Promover todos e, em seguida , Processar                                                                                                    | Para atualizar via GUI, vá para a guia Administrador>Administrador do módulo.                        |
| Por fim, clique em Confirmar e dapais em Retornar e no canto superior diraito em Configuração         Isar.         vatualização está concluída.         us vezes pode acontecer que você tenha que repetir essas etapas duas vezes para obter todas solver dependências.         lo painel você pode verificar o sucesso depois, não deve haver mais reclamações pode verificar o sucesso depois, não deve haver mais reclamações pranavas.         I!! Importante !!!         Ds números são atribuídos no HAMNET de acordo com um esquema específico, aqui está sinal de chamada convertido em dígitos::         tips://www.oezwni.at/calitodim/voip.php         ::: aquí que você deve cumpri-lo.         D? FreePBX pode fazer muito mais, mas isso seria ir longe demais neste momento. tem videos sobre isso hega de net, o documentário está aqui:         tips://wiki.freepbx.org/         comandos úteis no console (mas são menos usados): sudo fwconsole reload | Em seguida, clique em Verificar on-line e, em seguida , Promover todos e, em seguida, Processar.     |
| istar.                                                                                                    | Por fim, clique em Confirmar e depois em Retornar e no canto superior direito em Configuração        |
| xatualização está concluida. us vezes pode acontecer que você tenha que repetir essas etapas duas vezes para obter todas asolver dependências. teo painel você pode verificar o sucesso depois, não deve haver mais reclamações ormar-se.  Il Importante !!! >> números são atribuidos no HAMNET de acordo com um esquema específico, aqui está sinal de chamada convertido em dígitos: ttos://www.es2wnt.at/calltodtmf.vojo.ptp : aqui que você deve cumpri-lo. >> PreePBX pode fazer multo mais, mas isso seria ir longe demais neste momento. tem videos sobre isso hega de net, o documentário está aqui: ttps://wiki.freepbx.org/ >> comandos úteis no console (mas são menos usados): sudo fwconsole reload                                                                                                    | usar.                                                                                                |
| s vezes pode acontecer que você tenha que repetir essas etapas duas vezes para obter todas<br>asolver dependências.<br>to painel você pode verificar o sucesso depois, não deve haver mais reclamações<br>prnar-se.                                                                                                    | A atualização está concluída.                                                                        |
| ssolver dependências.<br>No painel você pode verificar o sucesso depois, não deve haver mais reclamações<br>prnar-se.<br>Il Importante III<br>De números são atribuídos no HAMNET de acordo com um esquema específico, aqui está<br>sinal de chamada convertido em dígitos:<br>ttps://www.oe2wnl.at/calitodimf-vojo.php<br>: aqui que você deve cumpri-lo.<br>D FreePBX pode fazer muito mais, mas isso seria ir longe demais neste momento. tem videos sobre isso<br>hega de net, o documentário está aqui:<br>ttps://wiki.freepbx.org/<br>Comandos úteis no console (mas são menos usados): sudo fwconsole reload<br>recarrega a configuração*<br>udo fwconsole restart reinicia FreePBX e Asterisk<br>udo fwconsole start/stopinicia/pára FreePBX e Asterisk<br>                                                                                                    | Às vezes pode acontecer que você tenha que repetir essas etapas duas vezes para obter todas          |
| No painel você pode verificar o sucesso depois, não deve haver mais reclamações ornar-se.   III Importante III   De números são atribuídos no HAMNET de acordo com um esquema específico, aqui está   sinal de chamada convertido em dígitos:   ttps://www.ee2wnl.at/calitodtml-voip.php   : aqui que você deve cumpri-lo.   D FreePBX pode fazer muito mais, mas isso seria ir longe demais neste momento. tem videos sobre isso   hega de net, o documentário está aqui:   ttps://wiki.freepbx.org/   Comandos úteis no console (mas são menos usados): sudo fwconsole reload                                                                                                    | resolver dependências.                                                                               |
| !! Importante !!!         Ds números são atribuídos no HAMNET de acordo com um esquema específico, aqui está         Sinal de chamada convertido em dígitos:         ttps://www.ee2wrl.at/calltodtmf-voip.php         : aqui que você deve cumpri-lo.         D FreePBX pode fazer muito mais, mas isso seria ir longe demais neste momento. tem videos sobre isso         hega de net, o documentário está aqui:         ttps://wiki.freepbx.org/         Comandos úteis no console (mas são menos usados): sudo fwconsole reload        recarrega a configuração; tem o mesmo efeito que         ressione o botão "Aplicar configuração"         udo fwconsole restart reinicia FreePBX e Asterisk                                                                                                    | No painel você pode verificar o sucesso depois, não deve haver mais reclamações tornar-se. 😌         |
| De números são atribuídos no HAMNET de acordo com um esquema específico, aqui está<br>Sinal de chamada convertido em dígitos:<br>ttps://www.oe2wnl.at/calitodimf-voip.php<br>È aqui que você deve cumpri-lo.<br>D FreePBX pode fazer muito mais, mas isso seria ir longe demais neste momento. tem videos sobre isso<br>hega de net, o documentário está aqui:<br>ttps://wiki.freepbx.org/<br>Comandos úteis no console (mas são menos usados): sudo fwconsole reload<br>recarrega a configuração, tem o mesmo efeito que<br>ressione o botão "Aplicar configuração"<br>udo fwconsole restart reinicia FreePBX e Asterisk<br>udo fwconsole start/stopinicia/pára FreePBX e Asterisk<br>ativação do FreePBX vai junto<br>ÓDIGO: SELECIONE TODOS                                                                                                    | !!! Importante !!!                                                                                   |
| Sinal de chamada convertido em dígitos:<br>ttps://www.oe2wnl.at/calltodtmf-voip.php<br>È aqui que você deve cumpri-lo.<br>D FreePBX pode fazer muito mais, mas isso seria ir longe demais neste momento. tem videos sobre isso<br>hega de net, o documentário está aqui:<br>ttps://wiki.freepbx.org/<br>Comandos úteis no console (mas são menos usados): sudo fwconsole reload<br>                                                                                                    | Os números são atribuídos no HAMNET de acordo com um esquema específico, aqui está                   |
| ttps://www.oe2wnl.at/calltodtmf-voip.php<br>i aqui que você deve cumpri-lo.<br>D FreePBX pode fazer muito mais, mas isso seria ir longe demais neste momento. tem videos sobre isso<br>hega de net, o documentário está aqui:<br>ttps://wiki.freepbx.org/<br>Comandos úteis no console (mas são menos usados): sudo fwconsole reload<br>                                                                                                    | Sinal de chamada convertido em dígitos:                                                              |
| aqui que você deve cumpri-lo.      D FreePBX pode fazer muito mais, mas isso seria ir longe demais neste momento. tem videos sobre isso hega de net, o documentário está aqui:     ttps://wiki.freepbx.org/      Comandos úteis no console (mas são menos usados): sudo fwconsole reloadrecarrega a configuração, tem o mesmo efeito que ressione o botão "Aplicar configuração" udo fwconsole restart reinicia FreePBX e Asterisk udo fwconsole start/stop reinicia/pára FreePBX e Asterisk . ativação do FreePBX vai junto  ÓDIGO: SELECIONE TODOS                                                                                                    | https://www.oe2wnl.at/calltodtmf-voip.php                                                            |
| D FreePBX pode fazer muito mais, mas isso seria ir longe demais neste momento. tem videos sobre isso<br>hega de net, o documentário está aqui:<br>ttps://wiki.freepbx.org/<br>Comandos úteis no console (mas são menos usados): sudo fwconsole reload<br>recarrega a configuração, tem o mesmo efeito que<br>ressione o botão "Aplicar configuração"<br>udo fwconsole restart reinicia FreePBX e Asterisk<br>udo fwconsole start/stop reinicia/pára FreePBX e Asterisk<br>ativação do FreePBX vai junto<br>ÓDIGO: SELECIONE TODOS                                                                                                    | É aqui que você deve cumpri-lo.                                                                      |
| hega de net, o documentário está aqui:   https://wiki.freepbx.org/ Comandos úteis no console (mas são menos usados): sudo fwconsole reloadrecarrega a configuração, tem o mesmo efeito que ressione o botão "Aplicar configuração" udo fwconsole restart reinicia FreePBX e Asterisk udo fwconsole start/stopinicia/pára FreePBX e Asterisk . ativação do FreePBX vai junto ÓDIGO: SELECIONE TODOS sudo systemctl ativar freepbx                                                                                                    | O FreePBX pode fazer muito mais, mas isso seria ir longe demais neste momento. tem videos sobre isso |
| ttps://wiki.freepbx.org/         Comandos úteis no console (mas são menos usados): sudo fwconsole reload        recarrega a configuração, tem o mesmo efeito que         ressione o botão "Aplicar configuração"         udo fwconsole restart reinicia FreePBX e Asterisk         udo fwconsole start/stop reinicia/pára FreePBX e Asterisk         . ativação do FreePBX vai junto         ÓDIGO: SELECIONE TODOS         sudo systemctl ativar freepbx                                                                                                    | chega de net, o documentário está aqui:                                                              |
| Comandos úteis no console (mas são menos usados): sudo fwconsole reload<br>recarrega a configuração, tem o mesmo efeito que<br>ressione o botão "Aplicar configuração"<br>udo fwconsole restart reinicia FreePBX e Asterisk<br>udo fwconsole start/stop reinicia/pára FreePBX e Asterisk<br>. ativação do FreePBX vai junto<br>ÓDIGO: SELECIONE TODOS<br>sudo systemctl ativar freepbx                                                                                                    | https://wiki.freepbx.org/                                                                            |
|                                                                                                    | Comandos úteis no console (mas são menos usados): sudo fwconsole reload                              |
| inestine gar e conniguração;         inressione o botão "Aplicar configuração"         udo fwconsole restart reinicia FreePBX e Asterisk         udo fwconsole start/stopinicia/pára FreePBX e Asterisk         ativação do FreePBX vai junto         ÓDIGO: SELECIONE TODOS         sudo systemctl ativar freepbx                                                                                                    | recarreda a configuração, tem o mesmo efeito que                                                     |
| udo fwconsole restart reinicia FreePBX e Asterisk         udo fwconsole start/stopinicia/pára FreePBX e Asterisk         ativação do FreePBX vai junto         ÓDIGO: SELECIONE TODOS         sudo systemctl ativar freepbx                                                                                                    | pressione o botão "Aplicar configuração"                                                             |
| udo fwconsole start/stopinicia/pára FreePBX e Asterisk <a href="https://www.ativac.org">ativação do FreePBX vai junto</a> <a href="https://www.ativac.org">ÓDIGO: SELECIONE TODOS</a> <a href="https://www.ativac.org">sudo systemctl ativar freepbx</a>                                                                                                    | sudo fwconsole restart reinicia FreePBX e Asterisk                                                   |
|                                                                                                    | sudo fwconsole start/stoninicia/nára FreePBX e Asterisk                                              |
| ativação do FreePBX vai junto         ÓDIGO: SELECIONE TODOS         sudo systemctl ativar freepbx                                                                                                    |                                                                                                    |
| SÓDIGO: SELECIONE TODOS sudo systemctl ativar freepbx                                                                                                    | A ativação do FreePBX vai junto                                                                      |
| sudo systemctl ativar freepbx                                                                                                    | CÓDIGO: SELECIONE TODOS                                                                              |
| sudo systemctl ativar freepbx                                                                                                    |                                                                                                    |
|                                                                                                    | sudo systemctl ativar freepbx                                                                        |
|                                                                                                    |                                                                                                    |
| Jesativar                                                                                                    | Desativar                                                                                            |

CÓDIGO: SELECIONE TODOS

sudo systemctl desativar freepbx

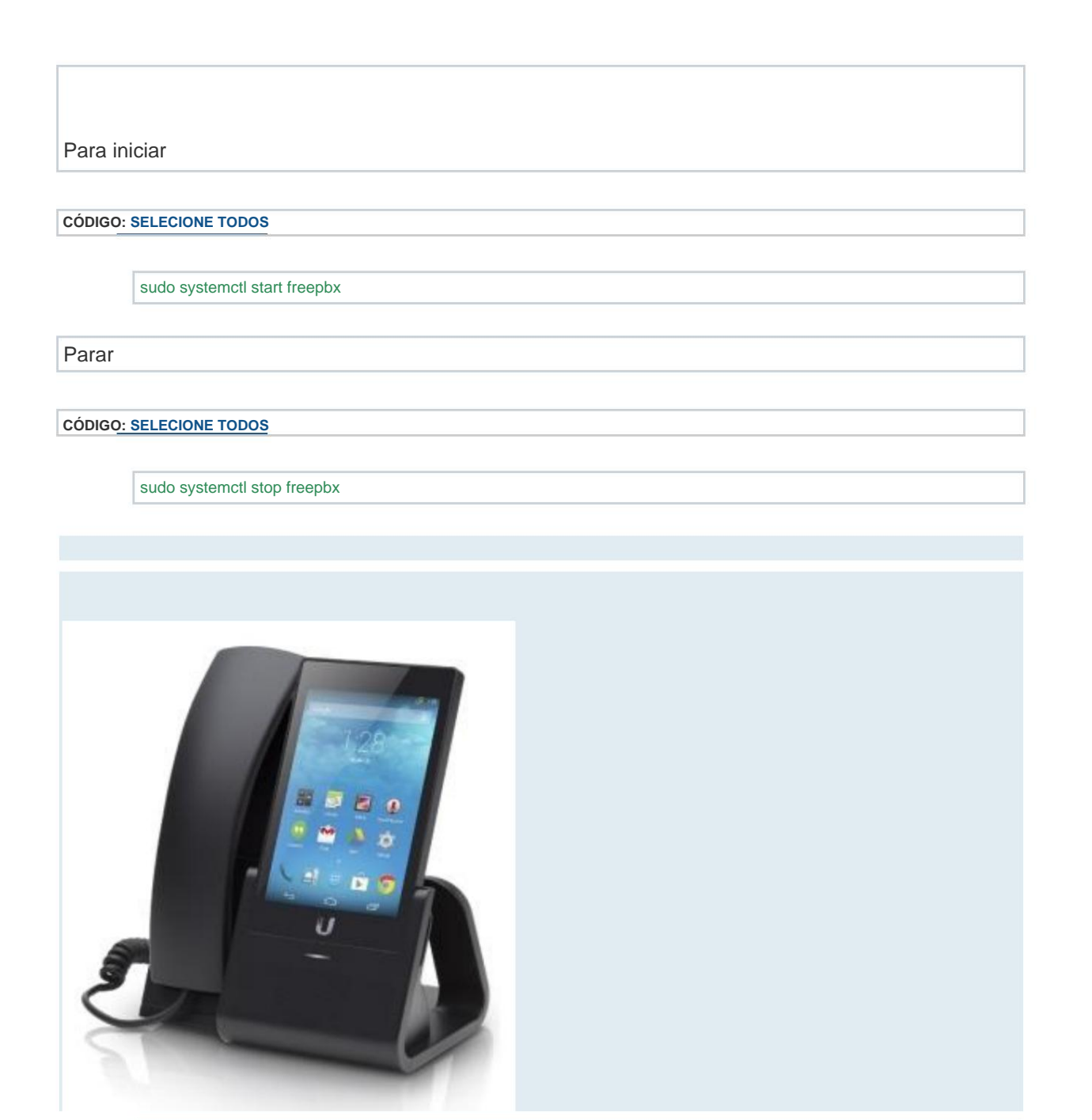

UniFi VoIP Pro com Android da Ubiquiti

uvp.jpg (37,34 KiB) Visto 638 vezes

Nota: O sistema de telefonia HAMNET está em construção. A rede dos servidores individuais também é planejada posteriormente. Então discar um número de telefone é completamente suficiente, então você não precisa mais saber qual servidor o assinante desejado está usando no momento conectado é. Para obter mais informações, consulte viewtopic.php?f=60&t=451.

## 2. Determine os números de telefone

Cada participante está no arquivo de configuração do servidor Asterisk com número de telefone, indicativo de chamada

(callerid) e senha (secret) se aplicável. Em princípio, os números de telefone podem ser atribuídos de forma totalmente livre; No entanto, com vista à rede posterior, faz sentido usar um esquema uniforme em todo o HAMNET, se possível.

Atualmente, muitas vezes é usado um sistema de numeração, que é derivado diretamente do respectivo deriva o indicativo de chamada. Você pode discar o indicativo de destino diretamente usando um teclado numérico no qual as letras também são impressas (números: tecla numérica + "0", letras: tecla numérica + posição da letra na tecla numérica).

Exemplo: DB0TV = D(31) + B(22) + 0(00) + T(81) + V(83) = 3122008183

Uma ferramenta para determinar facilmente qualquer número usando este sistema está disponível na Internet em http://www.oe2wnl.at/calltodtmf-voip.php.

Se o participante desejado estiver conectado ao mesmo servidor, apenas o número de telefone é necessário para ser eleito. No entanto, se o participante estiver conectado a outro servidor, o servidor também deve ser especificado (por exemplo, 3122008183@db0tv.ampr.org).

### 3. Configure a rede (do HAMServerPi 1.1)

Ao colocar em rede vários servidores com o DUNDi, é possível atingir qualquer participante sem precisar saber em qual servidor ele está cadastrado no momento. Os sistemas locais precisam apenas de um ou mais vizinhos (pares) com os quais possam trocar seus dados.

Se um participante não estiver registrado localmente, os vizinhos serão questionados. Estes por sua vez perguntam seus vizinhos etc

#### O arquivo de configuração DUNDi com

CÓDIGO: SELECIONE TODOS

sudo nano /etc/asterisk/dundi.conf

no editor de texto e adapte as linhas listadas abaixo de acordo com suas próprias especificações. As entradas na

área superior referem-se ao seu próprio par, as entradas abaixo da

Linha ";NOCALL" um par externo. Se vários peers devem ser configurados no servidor,

basta copiar todas as linhas relacionadas e anexá-las ao final do arquivo.

#### CÓDIGO: SELECIONE TODOS

[Em geral]

bindaddr=44.xxx

id da entidade=xx:xx:xx:xx:xx:xx

email=mycall@nocall.ampr.org

[mapeamentos] priv => dundiextens,0,IAX2,iaxuser:\${SECRET}@44.xxx/\${NUMBER},nopartial :NENHUMA CHAMADA [xx:xx:xx:xx:xx] host=44.xxx segredo=TOP SECRET

### 4. Ative o servidor

**OU HAMServerPI V2:** 

FreePBX (servidor Asterisk) vem com o comando

CÓDIGO: SELECIONE TODOS

sudo systemctl ativar freepbx

ativado e iniciado automaticamente na próxima vez que o sistema for reiniciado. Com o comando

CÓDIGO: SELECIONE TODOS

sudo systemctl desativar freepbx

FreePBX (servidor Asterisk) pode ser desativado novamente.

#### Para que o Asterisk possa enviar e-mails, o pacote Citadel deve estar ativado!

Dica: Mais informações sobre o Asterisk estão disponíveis na Internet em http://www.asterisk.org.

# HAMServerPi: configurar servidor de email

O servidor de correio permite enviar e receber e-mails através do HAMNET. A transmissão é totalmente independente da internet. Tanto o remetente quanto o destinatário do e-mail precisam apenas ter um endereço de e-mail em HAMNET. Tal endereço pode cada usuário no servidor pode ser facilmente configurado por si mesmo.

OU HAMServerPI V2:

O login é:

Usuário: administrador

Senha: hamsrvpi

Ligando para a Cidadela: http://myip:81

O gráfico a seguir se aplica apenas aos usuários que estão atualizando do HAMServerPi V2-SP1 para o HAMServerPi V2-SP2, na nova imagem isso já está feito: Com o fix ou SP2, o Citadel tem que escutar na porta 25 para SMTP e não mais na porta 26 .

Caso contrário, a comunicação e transmissão de e-mails para outros servidores não funcionará. Isso deve ser levado em consideração ao configurar o Citadel por meio do portal da web e alterado aqui:

| 🖸   🗅 too   🖩 tto   🗟 pin   🗟 pin   🔳 tto | 이 🖓 파이 💩 패비 🕿 패비 🛎 패비 📾 패비 🖬 패비 = 패비 룸 패비 🕒 패비 🖬 패러 🍂 패비 🥐 패비 🖉 패비 🕿 패비 홈 패비 홈 패비 홈 패비 홈 패비 홈 패비 홈 패비 홈 패비                                                                                           |
|-------------------------------------------|----------------------------------------------------------------------------------------------------|
| ← → O A 🔺 Nicht sicher                    | 44.14566.1948 Udo, templateihan pixo-aida, display, stavida, config 🕼 🏠 🕒 🚥                                                                                                    |
| 🛞 Outbound display. 🗰 RDG STRX 2090-F     | 🗅 44.1987.2458/346/ 🥥 linakshading-R. 🔤 Cladel Support-U. 🇐 Anglery K Smith. 🔕 Meire Mage-Go. 🗅 Index of Alexedandor 🗅 From May 2010/11. 🔹 060/1984 RADOL. 🌒 Artis Rit only Siste                    |
|                                           | Standortskonfiguration                                                                                                    |
| Sprache: 00_DE 🛩                          |                                                                                                    |
| Zusammenfassung                           |                                                                                                    |
| M Posteingang                             | Aligemein Einstellungen SMTP IMAP4 Pop3 Mobile Push-EMail Indizierung Protokollierung Zugang Verzeichnis Automatischer Nachrichtenöscher                                                             |
| Kalender                                  | SMTP-Server<br>Änderungen in diesem Menü werden erst mit Neustart des Citadel-Servers aktiv.                                                                                                    |
| adressen                                  | SMTP MTA Server Port (-1 zum abschalten) 25                                                                                                    |
| Notiz                                     | SMTP MSA Serverport (-1 zum abschalten) 557 SMTPS Serverport (-1 zum Abschalten) (465                                                                                                    |
| Aufgaben                                  | RBL Prüfung schon beim Verbindungsaufbau durchführen                                                                                                    |
| 🧰 🖩 Räume                                 | Nicht authentifizierten SMTP clients erlauben die Domain dieser Citadel- Installation zu                                                                                                    |
| 🚨 🖩 Angemeldete Benutzer                  | O Nein arlaube alle Arktressen in der Von-Konfzeile                                                                                                    |
| Chat                                      | From; '-Kopfzeilen bei aufhentifizierten SMTP korrigieren     · Orien verandern wenn sie nicht zu dem Benutzer gehört     · * # Ja, immer des Benutzers primäre E-Mail Addresse in der Von-Kopfzeile |
| Erweitert                                 | einsetzen.<br>● ○ Nein, Nachrichten mit ungültigen Von: Kopfzeilen ZURÜCKWEISEN                                                                                                    |
| 🔆 Verwaltung                              |                                                                                                    |
| (4) Abmeiden                              | Postfix TCP Worterbuch Port(-1 zum Abschalten) -1                                                                                                    |
| Dieses Nervi Bearbeiten                   | ManageSieve-Server-Port (-1 zum abschalten)                                                                                                    |
|                                           | Anderungen übernehmen Abbruch                                                                                                    |
|                                           |                                                                                                    |
|                                           |                                                                                                    |

### O servidor de correio está usando os comandos

CÓDIGO: SELECIONE TODOS

sudo systemctl ativar cidadela

sudo systemctl iniciar cidadela

sudo systemctl habilitar webcit-http

sudo systemctl start webcit-http

ativado e iniciado automaticamente na próxima vez que o sistema for reiniciado. Com os pedidos

CÓDIGO: SELECIONE TODOS

sudo systemctl parar cidadela

sudo systemctl desativar cidadela

sudo systemctl parar webcit-http

sudo systemctl desativar webcit-http

| resto é como de costume.                                                                                                    |                                                          |                                                                                                    |                                                                                                    |                                                                                  |                                                                                                    |                                                                                              |   |
|----------------------------------------------------------------------------------------------------|----------------------------------------------------------|----------------------------------------------------------------------------------------------------|----------------------------------------------------------------------------------------------------|----------------------------------------------------------------------------------|----------------------------------------------------------------------------------------------------|----------------------------------------------------------------------------------------------|---|
| Posteingang - dl3dcw@db0tv.a.mpr.org - Mozila Thunderhied<br>te Beatelien Anscht Nagjoston Nachricht Egtes tiffe<br>Posteingang - dl3dcw@db0tv.a<br>Abrufen - Verfasen Chat Adressbuch Schlagworter - Schneiffler SudendStrg+K> P =<br>Frank.kremer@en-cons.de<br>Posteingang<br>Gesendet<br>Posteingang<br>Gesendet<br>Schönen Gruß<br>Frank, DL3DCW                                                                                                    | resto é como de cos                                      | tume.                                                                                                    |                                                                                                    |                                                                                  |                                                                                                    |                                                                                              |   |
| Pestergarg - d/3dov@db0tv.a.  Abrufen · Verfassen Chat Adressbuch Schlagworter · Schneiffiter Suchen. <strg+t> P =  frank.kremer@en-com.de Postengang Entwirfe Gesendet Paperkarb IdlAdweidb0tv.ampr.org Postengang Gesendet Paperkarb Lokale Ordner Von Frank Kremer  Von Frank Kremer  Z2:11  An Frank Kremer  Z2:11  An Frank Kremer  Z2:11  An Frank Kremer  Z2:11  An Frank Kremer  Z2:11  An Frank Kremer  Z2:11  An Frank Kremer  Z2:11  An Frank Kremer  Z2:11  An Frank Kremer  Z2:11  An Frank Kremer  Z2:11  An Frank Kremer  Z2:11  An Frank Kremer  C2:11  An Frank Kremer  Z2:11  An Frank Kremer  Z2:11  Z2:11  Z2:11  Z2:11  Z2:11  Z2:11  Z2:11  Z2:11  Z2:11  Z2:11  Z2:11  Z2:11  Z2:11  Z2:11  Z2:11  Z2:</strg+t> | Posteingang dl3dcw@db0tv.<br>itei Bearbeiten Ansicht Nay | ampr.org - Mozilla Thundo<br>gation Nachricht Extras                                                                                                    | erbind.<br>Bife                                                                                                    |                                                                                  |                                                                                                    |                                                                                              | 4 |
| Abrufen · Verfasee Chat Advessbuch Schlagworter · Schweiffiter Suden <strophc> P =<br/>frank.kremer@en-com.de<br/>Postengang<br/>Entwurfe<br/>Gesendet<br/>Paperkorb<br/>dD3dcw@db0tv.ampr.org<br/>Sesendet<br/>Paperkorb<br/>Lokale Ordner<br/>Von Frank.Kremer@<br/>Rotsengang<br/>Gesendet<br/>Paperkorb<br/>Liebe HAMNET - Freunde,<br/>unser Mail-Server ermöglicht das Senden und Empfangen von eMails über das<br/>HAMNET. Die Übertragung erfolgt dabei völlig unabhängig von Internet.<br/>Souohl Sender als auch Empfänger der eMail müssen dazu lediglich über eine<br/>eMail - Adresse im HAMNET verfügen. Eine solche Adresse kann man z.B. auf<br/>disem Server ganz einfach einrichten. Als Benutzername dient das eigene<br/>Rufzeichen (kleingeschrieben); dass Kennwort kann individuell gewählt<br/>werden.<br/>Schönen Gruß<br/>Frank, DL3DCW</strophc>                                                                                                    | 😑 Posteingang - dl3dcw@db0tv                             | .a                                                                                                    |                                                                                                    |                                                                                  |                                                                                                    |                                                                                              |   |
| frank.kremer@en-com.de       Ø yon       Betreff       Datum       The postengang         Enbudrfe       Gesendet       Frank Kremer       E.Mai m HAMMET       22:11         Postengang       Betreff       E.Mai m HAMMET       22:11         Postengang       Gesendet       Betreff       E.Mai m HAMMET       22:11         Postengang       Gesendet       Betreff       E.Mai m HAMMET       22:11         Postengang       Gesendet       Pather       22:11       22:11         Mon Frank Kremer       Mai m HAMMET       22:11         An Frank Kremer       Andere Aktionen *       22:11         An Frank Kremer       Andere Aktionen *       1         Liebe HAMNET-Freunde,       *       *         unser Mail-Server ermöglicht das Senden und Empfangen von eMails über das HAMMET, Die Übertragung erfolgt dabei völlig unabhängig vom Internet.       Souohl Sender als auch Empfänger der eHail müssen dazu lediglich über eine eHail-Adresse kann man z.B. auf diesem Server ganz einfach einrichten. Als Benutzername dient das eigene Rufzeichen (kleingeschrieben); dass Kennwort kann individuell gewählt werden.         Schönen Gruß       *                                                                                                    | Abrufen • 📝 Verfassen                                    | Chat 🚺 Adressbuch                                                                                                    | Schlagwörter • 🔍 Schne                                                                                                    | lifiter                                                                          | Suchen <strg+k></strg+k>                                                                                                    | ₽≡                                                                                           |   |
| Posteingang       Frank Kremer       E-Mai im HAMMET       22:11         Enbudrfe       Gesendet       Paperkarb         Paperkarb       Elokale Ordner       Von Frank Kremer         Von Frank Kremer       Betreff E-Mai im HAMMET       22:11         An Frank Kremer       Image: State State                                                                                                    | frank.kremer@en-com.de                                   | @ Von                                                                                                    | Betreff                                                                                                    | - Datum                                                                          |                                                                                                    | 0                                                                                            | - |
| Entwurfe<br>Gesendet<br>Papierkarb<br>diddcwdebb0tx.ampr.org<br>Postengang<br>Gesendet<br>Papierkarb<br>Liebe Hall m HAHNET 22:11<br>An Frank Kremer<br>Liebe HAMINET-Freunde,<br>unser Mail-Server ermöglicht das Senden und Empfangen von eMails über das<br>HAMNET. Die Übertragung erfolgt dabei völlig unabhängig vom Internet.<br>Sowohl Sender als auch Empfänger der eMail müssen dazu lediglich über eine<br>eHail-Adresse in HAMNET verfügen. Eine solche Adresse kann man z.B. auf<br>diese Server ganz einfach einrichten. Als Benutzername dient das eigene<br>Rufzeichen (kleingeschrieben); dass Kennwort kann individuell gewählt<br>werden.<br>Schönen Gruß<br>Frank, DL3DCW                                                                                                    | Posteingang                                              | Frank Kremer                                                                                                    | E-Mail in HAMNET                                                                                                    | 22:11                                                                            |                                                                                                    | Sec.                                                                                         |   |
| Liebe HAMNET-Freunde,<br>unser Mail-Server ermöglicht das Senden und Empfangen von eMails über das<br>HAMNET. Die Übertragung erfolgt dabei völlig unabhängig vom Internet.<br>Sowohl Sender als auch Empfänger der eMail müssen dazu lediglich über eine<br>eMail-Adresse im HAMNET verfügen. Eine solche Adresse kann man z.B. auf<br>diesem Server ganz einfach einrichten. Als Benutzername dient das eigene<br>Rufzeichen (kleingeschrieben); dass Kennwort kann individuell gewählt<br>werden.<br>Schönen Gruß<br>Frank, DL3DCW                                                                                                    | Gesendet Papierkorb Lokale Ordner                        |                                                                                                    |                                                                                                    |                                                                                  |                                                                                                    |                                                                                              |   |
| unser Mail-Server ermöglicht das Senden und Empfangen von eMails über das<br>HAMMET. Die Übertragung erfolgt dabei völlig unabhängig vom Internet.<br>Sowohl Sender als auch Empfänger der eMail müssen dazu lediglich über eine<br>eMail-Adresse im HAMMET verfügen. Eine solche Adresse kann man z.B. auf<br>diesem Server ganz einfach einrichten. Als Benutzername dient das eigene<br>Rufzeichen (kleingeschrieben); dass Kennwort kann individuell gewählt<br>werden.<br>Schönen Gruß<br>Frank, DL3DCW                                                                                                    | Gesendet<br>Poserkorb<br>Lokale Ordner                   | Von Frank Kremer )<br>Betreff E-Mail im HAM<br>An Frank Kremer )                                                                                                    | NET                                                                                                    |                                                                                  |                                                                                                    | 22:11<br>Andere Aktionen *                                                                   |   |
|                                                                                                    | Gesendet<br>Seperiorb<br>Lokale Ordner                   | Von Frank Kremer<br>Betreff E-Mail im HAM<br>An Frank Kremer<br>Liebe HAMNET-Fr                                                                                                    | WET<br>eunde,                                                                                                    |                                                                                  |                                                                                                    | 22:11<br>Andere Aktionen •                                                                   |   |
|                                                                                                    | E Gesender<br>Gesender<br>Paperkorb<br>Lokale Ordner     | Von Frankkremer<br>Betreff E-Mail im HAM<br>An Frankkremer<br>Liebe HAMNET-Fr<br>unser Mail-Serv<br>HAMNET. Die Übe<br>Sowohl Sender a<br>eMail-Adresse i<br>diesem Server g<br>Rufzeichen (kle<br>werden.<br>Schönen Gruß<br>Frank, DL3DCW | wer<br>eunde,<br>er ermöglicht das Send<br>rtragung erfolgt dabei<br>ls auch Empfänger der<br>m HAMNET verfügen. Ein<br>anz einfach einrichten<br>ingeschrieben); dass K | len und Emp<br>völlig un<br>eMail müss<br>e solche A<br>. Als Benu<br>ennwort ka | fangen von eMails<br>abhängig vom Inte<br>en dazu lediglich<br>dresse kann man z<br>tzername dient da<br>nn individuell gen | 22:11<br>Andere Aktionen •<br>Über das<br>rnet.<br>Über eine<br>.B. auf<br>s eigene<br>wählt |   |

*E-mail via HAMNET com o cliente de e-mail usual ou por meio do integrado Webmailer* 

## 2. Mude a senha

A senha do servidor de e-mail pode ser alterada por meio da interface da web no

URL http://myip:81\_realizado:

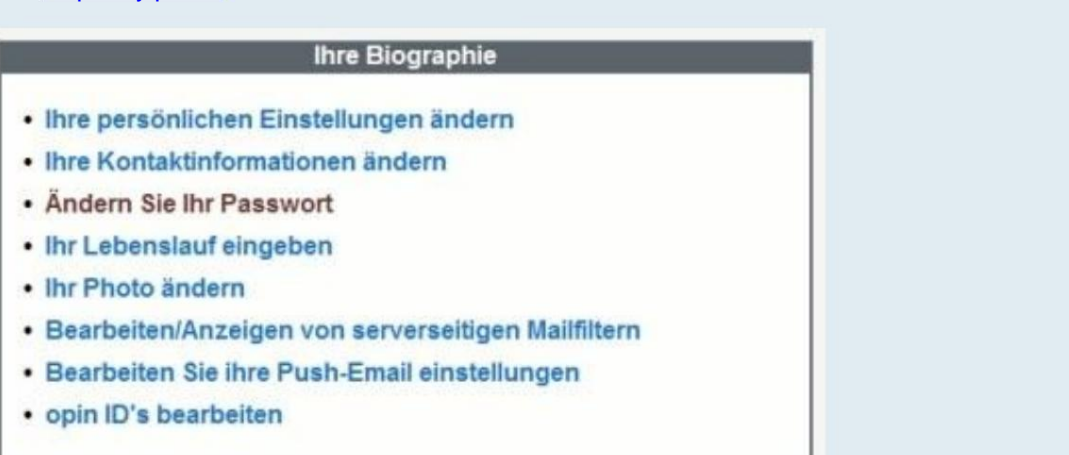

Alteração da senha do servidor de correio via interface web

Após o login, a senha pode ser alterada no item de menu "Estendido/Sua biografia". tornar-se. 3. Ajuste a configuração A configuração abaixo é encontrada na área de configuração do servidor de correio na URL http://myip:81 realizada. Todas as configurações necessárias estão localizadas no item de menu "Administração/Editar padrões do sistema/Geral": OU HAMServerPi V2: Deixe o nome do administrador como admin!

| Allgemeine Stan                                     | dortskonfiguration     |
|-----------------------------------------------------|------------------------|
| Anmeldelogo wechseln                                | Abmeldelogo wechseln   |
| Name des Knotens                                    | nocall                 |
| Vollqualifizierter Domänenname                      | nocall.ampr.org        |
| Menschenlesbarer Knotenname                         | NOCALL                 |
| Telefonnummer                                       |                        |
| Eingabeaufforderung (nur für Textclients)           | <more></more>          |
| Geografische Position dieses Systems                | Nowhere                |
| Name des Verwalters                                 | mycall@nocall.ampr.org |
| Vorgabe Zeitzone für Kalendereinträge ohne Zeitzone | UTC                    |

Todas as configurações necessárias são feitas em "Administração/Editar padrões do sistema/Geral".

Ao fazer alterações, a sintaxe especificada deve ser respeitada, caso contrário, o O servidor de correio não está funcionando corretamente. O padrão "nocall" é substituído pelo indicativo do Servidores, "Nowhere" substituído pelo local e "mycall" pelo indicativo do sysop.

Dica: Para obter mais informações sobre o Citadel, visite http://www.citadel.org.

HAMServerPi: configurar o servidor Jabber

O servidor Jabber permite a comunicação descentralizada via mensageiro instantâneo através do HAMNET. Ao usar o protocolo XMPP, isso também funciona quando os participantes estão logados em servidores diferentes.

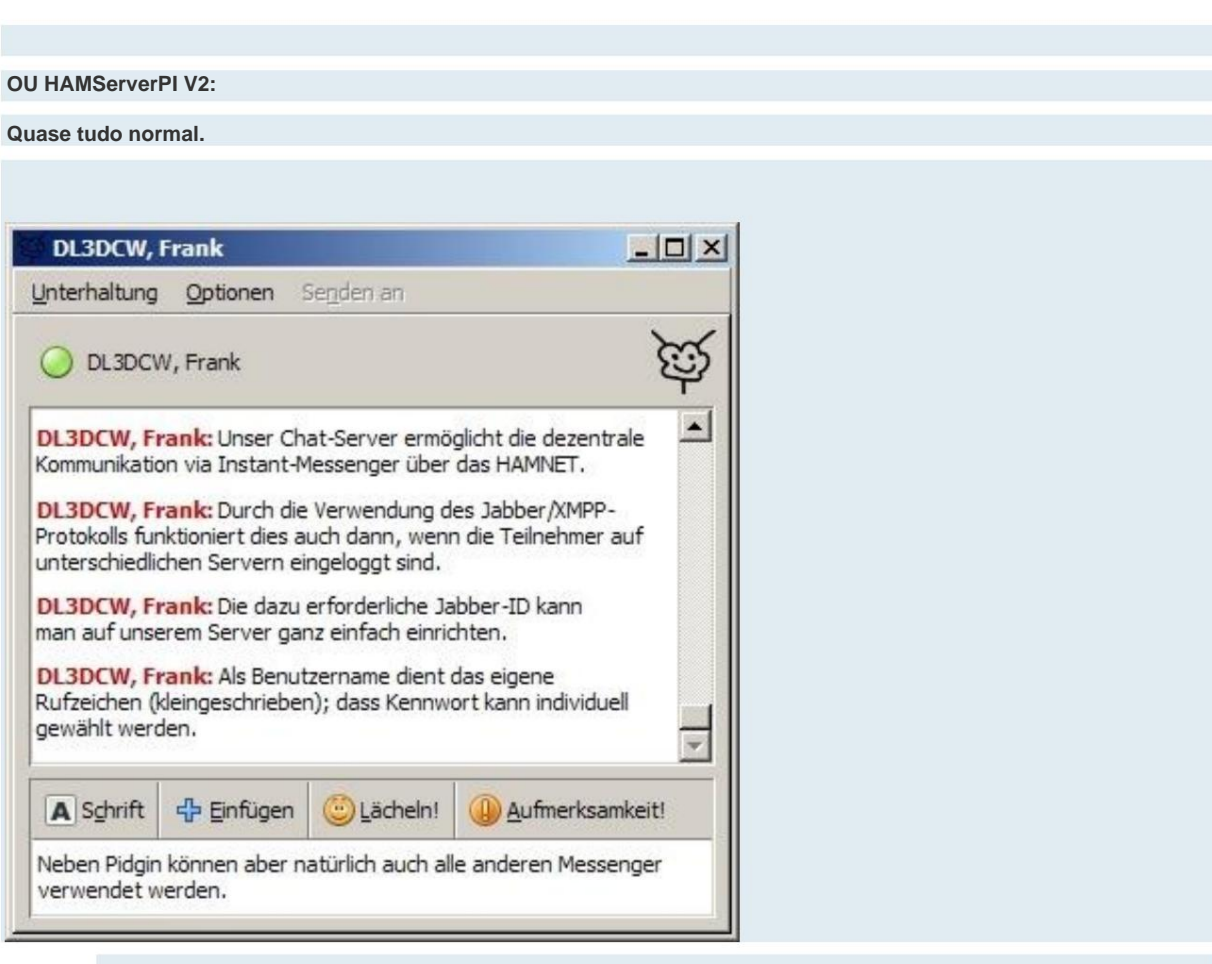

Mensagens instantâneas com Pidgin via protocolo Jabber/XMPP

### 1. Ajuste a configuração

O arquivo de configuração do servidor Jabber com

## CÓDIGO: SELECIONE TODOS

sudo nano /etc/prosody/prosody.cfg.lua

Carregue no editor de texto e as linhas listadas abaixo de acordo com suas próprias especificações ajustar:

## CÓDIGO: SELECIONE TODOS

administradores = {"sysop@nocall.ampr.org" }

VirtualHost "nocall.ampr.org"

Componente "conference.nocall.ampr.org" "muc"

--Componente "proxy.nocall.ampr.org" "proxy65"

Agora salve o arquivo com "Ctrl-X", seguido de "J" e a tecla Enter.

#### 2. Ative o servidor

O servidor Jabber está usando o comando

#### CÓDIGO: SELECIONE TODOS

sudo update-rc.d padrões de prosódia

ativado e iniciado automaticamente na próxima vez que o sistema for reiniciado. Com o comando

CÓDIGO: SELECIONE TODOS

sudo update-rc.d prosody remove

o servidor Jabber pode ser desativado novamente.

Ou HAMServerPi V2:

Habilite o login de administrador (se desejado):

CÓDIGO: SELECIONE TODOS

sudo prosodyctl adduser mycall@db0xyz.ampr.org

Dica: Mais informações sobre o Prosody estão disponíveis na Internet em http://www.prosody.im.

# HAMServerPi: configurar o servidor APRS

O servidor APRS pode ser usado como um servidor HAMNET puro ou como um gateway entre as estações HAMNET APRS e o APRS-IS. Não é necessário (nem útil) habilitar o servidor APRS em cada HAMServerPi. Porque principalmente um HAMNET

Servidor APRS por distrito ou AS completamente suficiente. Todas as estações HAMNET APRS circundantes (p.

HAMServerPi com PyMultimonAPRS ou clientes como UI-View32) conecte-se a isso

servidores e depois trocam seus dados uns com os outros. Se o servidor APRS também tiver um

conexão à Internet, os dados também são transferidos para o sistema APRS mundial.

#### **OU HAMServerPI V2:**

Nenhuma mudança. Tudo como de costume.

Observação: Se o servidor APRS estiver ativado, a página de status do servidor pode ser acessada pela porta 14501 (por exemplo, http://myip:14501) ser recuperado. As estações HAMNET APRS estão conectadas pela porta 14580.

1. Determine a senha

O comando abaixo obterá a senha do APRS. Em vez de "nocall" o próprio

Indicativo de chamada (sem SSID) pode ser usado:

CÓDIGO: SELECIONE TODOS

/home/pi/install/pymultimonaprs/keygen.py nocall

A senha assim determinada é posteriormente salva em "PassCode" no arquivo de configuração do servidor APRS registrado.

2. Ajuste a configuração

O arquivo de configuração do servidor APRS com

CÓDIGO: SELECIONE TODOS

sudo nano /opt/aprsc/etc/aprsc.conf

Carregue no editor de texto e as linhas listadas abaixo de acordo com suas próprias especificações ajustar:

CÓDIGO: SELECIONE TODOS

| ID do servidor NOCALL                                     |                        |  |
|-----------------------------------------------------------|------------------------|--|
| Senha 0                                                   |                        |  |
| MeuAdmin                                                  | "Nome, MYCALL"         |  |
| Meu email                                                 | mycall@nocall.ampr.org |  |
|                                                           |                        |  |
| Uplink "Rotação do núcleo" full tcp rotate.aprs.net 10152 |                        |  |

#MagicBadness 42.7

Agora salve o arquivo com "Ctrl-X", seguido de "J" e a tecla Enter.

#### 3. Ative o servidor

O servidor APRS está usando o comando

CÓDIGO: SELECIONE TODOS

sudo update-rc.d aprsc padrões

ativado e iniciado automaticamente na próxima vez que o sistema for reiniciado. Com o comando

## CÓDIGO: SELECIONE TODOS

sudo update-rc.d aprsc remove

o servidor APRS pode ser desativado novamente.

Dica: Mais informações sobre aprsc estão disponíveis na Internet em http://he.fi/aprsc.

#### HAMServerPi: configurar o servidor SDR

Com um stick DVB-T externo, o HAMServerPi também pode ser usado como um servidor SDR (RX).

Apenas uma antena para a respectiva faixa de frequência é então necessária. A interface do usuário do

SDR é facilmente acessada no navegador (Firefox, Chrome ou iOS).

Por ser um sistema multiusuário, uma seção específica deve ser especificada

tornar-se.

OU HAMServerPI V2:

O OpenWebRX ainda é usado aqui, mas em uma versão bem moderna.

Sticks RTL, AirSpy, SDR-Play e outros são suportados

Todos os modos digitais importantes são suportados, DMR, C4FM, D-Star, NXDN e M17 - no entanto, isso

requer um stick AMBE. O programa realmente floresceu.

Também vale a pena mencionar que os decodificadores para muitos modos de operação (PSK, FT8, POCSAG,

JT,....) estão embutidos!!! Nenhum software adicional é necessário aqui!

Você deve saber que vários usuários por banda não são um problema, mas vários usuários estão em

bandas diferentes já. Portanto, se você perceber que outro usuário está ativo, deve permanecer na mesma banda, caso contrário, esse usuário fará QSY sem querer ...

Mas você pode conectar vários SDRs ao mesmo tempo (!) a um HAMServerPI e, em seguida, contornar você este pequeno problema.

Isso significa: 2 sticks = vários usuários em 2 fitas, 3 sticks.....etc.

Com um RPI4 você também não precisa se preocupar com o desempenho, testei 8 usuários ao mesmo tempo e a carga da CPU ficou abaixo de 75% (um pendrive RTL). A coisa tem 4 núcleos e mesmo que todos os aplicativos sejam executados simultaneamente no HAMServerPI, ainda fica entediado. Na configuração, defini o número de usuários para 5

limitado, isso ainda é bom para PIs mais fracos. No entanto, todos podem fazer isso sozinhos ajuste como ele gosta.

Nota: Se for usado mais de 1 stick USB RTL, a carga da CPU já está em 40% (dois usuários em duas fitas) mesmo com um RPI4, com 5 usuários então em 90% e, portanto, já acima Limite.

Tive boas experiências com os sticks da NOELEC (caixa de metal, soquete SMA).

Acessando o OpenWebRX: http://myip:8073 (Claro, OpenWebRX deve ser iniciado de antemão, veja a descrição abaixo ou convenientemente com um clique do mouse na página de controle).

O OpenWebRX agora é fácil de configurar via

Navegador(!): <u>http://myip:8073/settings ou c</u>lique em Configurações no canto superior direito.

Login: admin

Senha: hamsrvpi

Todas as configurações podem ser feitas aqui. Alternativamente, siga as instruções abaixo do ponto 1 (teste do stick DVB-T).

A senha pode ser facilmente alterada:

CÓDIGO: SELECIONE TODOS

sudo dpkg-reconfigurar openwebrx

Em seguida, digite novamente a senha, feito.

Habilitar/Iniciar:

CÓDIGO: SELECIONE TODOS

sudo systemctl ativar openwebrx

sudo systemctl start openwebrx

Desativar/Parar:

CÓDIGO: SELECIONE TODOS

sudo systemctl stop openwebrx

sudo systemctl desativar openwebrx

Para os modos DMR, C4FM, D-Star e assim por diante, você precisa de um AMBE DV-Stick 30. Um arquivo deve ser ajustado aqui, é c<u>laro que a porta USB deve ser ajustada! Por exe</u>mplo é o stick AMBE no USB1:

CÓDIGO: SELECIONE TODOS

sudo nano /etc/codecserver/codecserver.conf # configuração de exemplo para um dispositivo USB-3000 ou similar [dispositivo:dv3k] motorista=ambe3k tty=/dev/ttyUSB1

taxa de transmissão = 921600

Agora salve o arquivo com "Ctrl-X", seguido de "J" e a tecla Enter.

Teste se o stick também é reconhecido na porta correta:

CÓDIGO: SELECIONE TODOS

sudo systemctl stop codecserver
sudo codecserver
Olá, eu sou o codecserver.
agora procurando módulos...
registrando novo driver: "ambe3k"
carregando dispositivos da configuração...
Identificação do produto: AMBE3003F; Versão:
V120.E100.XXXX.C106.G514.R008.A0030608.C0020208
detectou AMBE3003, criando três canais
registrando novo dispositivo para codecs: ambe,
dispositivos de detecção automática...
procurando dispositivos "ambe3k"...
verificação do dispositivo concluída.

Em seguida, pressione ctrl+c e se estiver tudo bem, reinicie o servidor de codecs:

CÓDIGO: SELECIONE TODOS

sudo systemctl iniciar codecserver

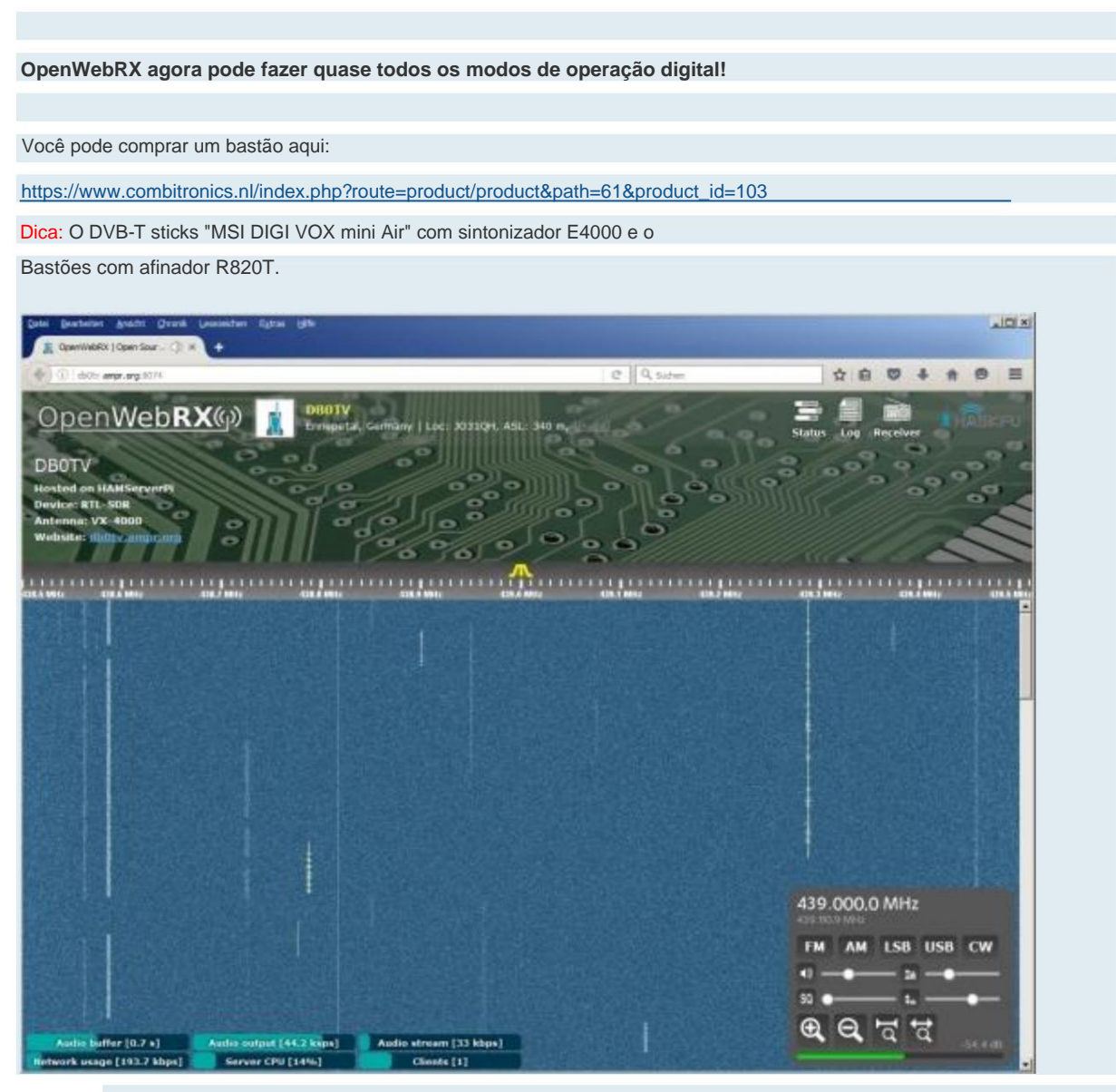

A interface do usuário é acessada através do navegador e é fácil de usar servir

#### 1. Teste de DVB-T-Sticks

Com o comando

CÓDIGO: SELECIONE TODOS

rtl\_test

a função do stick DVB-T pode ser testada.

2. Calibração do stick DVB-T

O seguinte comando varre a banda GSM (900MHz) e o recebido

as estações base são exibidas em uma lista. Para fazer isso, uma antena deve ser conectada ao stick DVB-T.

O processo pode levar vários minutos.

CÓDIGO: SELECIONE TODOS

kal -s GSM900

Em seguida, o número do canal da estação base com o sinal mais forte é mostrado a seguir

Adicionado linha de comando (em vez de 36)

CÓDIGO: SELECIONE TODOS

kal-c 36

O desvio assim determinado é inserido posteriormente em "ppm" no arquivo de configuração do SDR.

#### 3. Ajuste a configuração

O arquivo de configuração do servidor SDR com

---OU HAMServerPI V2:---

Outros receptores SDR também podem ser usados, por exemplo, SDR-Play, Adalm Pluto, RTL-SDR...

Há outra seção para editar aqui, que é auto-explicativa.

Com o parâmetro

"dispositivo":

0, vários sticks SDR também podem ser gerenciados aqui. Eu tenho um arquivo de exemplo de como isso poderia

parecer no diretório como

config\_webrx.py.multistick-example

criada.

!!!PERIGO!!!

Depois de usar a interface gráfica (Configurações no navegador) para configuração, o arquivo está em um local diferente:

CÓDIGO: SELECIONE TODOS

sudo nano /var/lib/openwebrx/settings.jason

Eu recomendo fortemente uma vez usando a interface gráfica para configuração

tem que continuar a usá-los!

CÓDIGO: SELECIONE TODOS

sudo nano /etc/openwebrx/config\_webrx.py Carregue no editor de texto e adapte as linhas listadas abaixo de acordo com suas próprias especificações (exemplo RTL-SDR): CÓDIGO: SELECIONE TODOS # ==== Configuração da GUI da Web ==== receiver\_name = "[Callsign]" receiver\_location = "Budapeste, Hungria" receiver\_asl = 200 receiver\_admin = "exemplo@exemplo.com" receiver\_gps = {"lat": 47,000000, "lon": 19,000000} photo\_title = "Panorama de Budapeste do Dormitório Schönherz Zoltán" # photo\_desc permite que você coloque praticamente qualquer HTML que você goste no descrição do receptor. # As linhas abaixo devem fornecer alguns exemplos do que é possível. foto desc = sdrs = { "rtlsdr": { "nome": "USB Stick RTL-SDR", "tipo": "rtl\_sdr", "dispositivo": 0, "ppm": 0, # você pode mudar isso se usar um upconverter. fórmula é: # center\_freq + lfo\_offset = frequência real no sdr # "lfo\_offset": 0, "perfis": { "70cm": { "nome": "Revezamento 70cm", "center\_freq": 438800000, "rf\_ganho": 28, "samp\_rate": 2400000, "start\_freq": 439000000, "start\_mod": "nfm", }, "2m": { "nome": "2m completo", "center\_freq": 14500000, "rf\_gain": 28, "samp\_rate": 2048000,

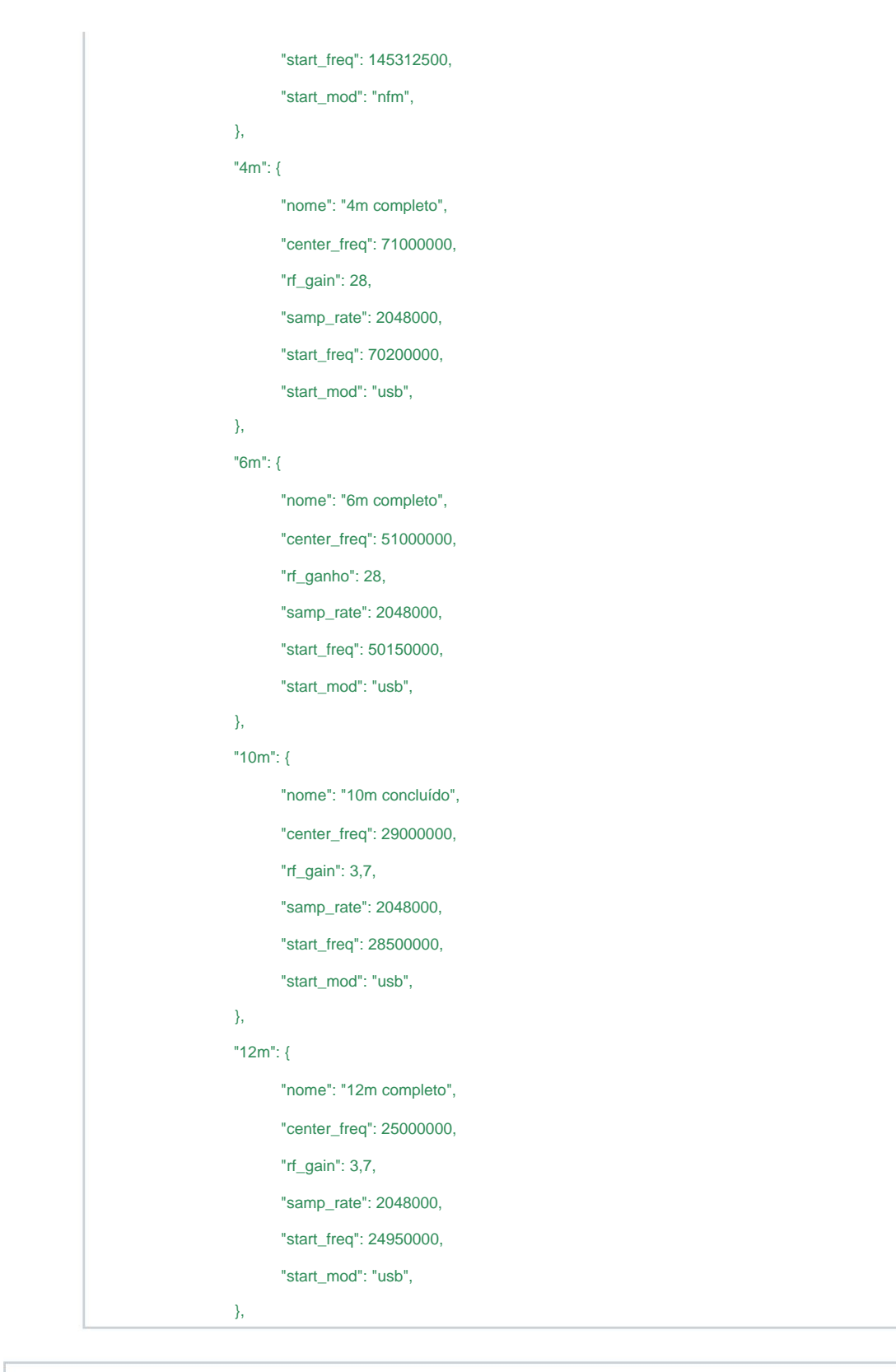

Agora salve o arquivo com "Ctrl-X", seguido de "J" e a tecla Enter.

4. Ative o servidor SDR

O servidor SDR está usando o comando

OU HAMServerPi V2: Habilitar/Iniciar:

CÓDIGO: SELECIONE TODOS

sudo systemctl ativar openwebrx

sudo systemctl start openwebrx

Desativar/Parar:

CÓDIGO: SELECIONE TODOS

sudo systemctl stop openwebrx

sudo systemctl desativar openwebrx

Dica: Mais informações sobre o OpenWebRX estão disponíveis online em https://

www.openwebrx.de/

#### HAMServerPi: configurar SvxLink

Com hardware adicional adequado, o HAMServerPi também pode ser usado como um sistema EchoLink/SvxLink completo. O HAMServerPi RadioBox possui um transceptor VHF ou UHF integrado. A operação completamente independente, por exemplo, como um HotSpot local, é então possível. Um transceptor externo pode ser conectado ao TransceiverBox e um repetidor ao RepeaterBox. O SvxLink também assume o controle completo. A pinagem da RepeaterBox é compatível com o controle WX; uma troca é, portanto, possível sem problemas.

OU HAMServerPI V2:

Novidades no SP 5:

SvxLink agora pode ser facilmente atualizado:

CÓDIGO: SELECIONE TODOS

cd /home/pi sudo ./svx\_update.sh

A versão atual é buscada e instalada no GitHub. !!!Atenção, requer conexão com a internet!!!

| Dutra novidade é o SvxRdb, um front-end da web para avaliar os arquivos de log de                                       |  |
|----------------------------------------------------------------------------------------------------|--|
| SvxLink, RemoteTRX e SvxServer:                                                                                         |  |
| http://myip:82/svxrdb/                                                                                                  |  |
| e o front-end do DJ1JAY (novo no SP 5):                                                                                 |  |
| http://myip:90                                                                                                    |  |
| Áreas sensíveis do painel agora são protegidas por senha! O nome de usuário e a senha são os mesmos                     |  |
| A inicial era Nome de usuário é teste Teste de senha. Alterar a senha é análogo ao frontend dxIAPRS:                    |  |
|                                                                                                    |  |
| /udar a senha vai junto                                                                                                 |  |
| ÓDIGO: SELECIONE TODOS                                                                                                  |  |
| sudo htpasswd /home/pi/dxIAPRS/htpasswd.users test                                                                      |  |
| Criar novos usuários:                                                                                                   |  |
| CÓDIGO: SELECIONE TODOS                                                                                                 |  |
| sudo htpasswd /home/pi/dxIAPRS/htpasswd.users user123                                                                   |  |
| Se a autorização não for desejada, simplesmente exclua o link simbólico em /etc/apache2/conf<br>enabled/dashboard.conf. |  |
| SÓDIGO: SELECIONE TODOS                                                                                                 |  |
| sudo rm /etc/apache2/conf-enabled/dashboard.conf                                                                        |  |
| Para o frontend do DJ1JAY (FM-Funknetz.de) 2 arquivos devem ser editados:                                               |  |
| ÓDIGO: SELECIONE TODOS                                                                                                  |  |
| sudo nano /var/www/html/svxlink/config/config.php // Digite seu                                                         |  |
| indicativo aqui sem adicionar \$Call<br>= "MINHA CHAMADA";                                                              |  |
| // Digite aqui seu indicativo que é usado na rede \$refCall = "MYCALL";                                                 |  |
| Em seguida, salve o arquivo com "Ctrl-X", seguido de "J" e da tecla Enter.                                              |  |
| CÓDIGO: SELECIONE TODOS                                                                                                 |  |
|                                                                                                    |  |

"Localização": "Minha cidade",

"Localizador": "JO00AA",

"SysOp": "Nome MYCALL",

| "L | AT": "52.1234",          |        |                         |          |      |
|----|--------------------------|--------|-------------------------|----------|------|
| "L | ONG": "09.1234",         |        |                         |          |      |
| "Т | XFREQ": "430.0250",      |        |                         |          |      |
| "R | XFREQ": "430.0250",      |        |                         |          |      |
| "V | Vebsite": "https://FM-Fu | InkNe  | t <mark>z.de/</mark> ", | " Mode"  | "FM  |
| "T | ype": "1", "Echolink": " | 12345  | 6", "no                 | deLocati | on": |
| "D | JSpot, Mytown, NDS",     | "Syso  | p": "14                 | 5.0000 M | hz   |
| @  | Name,MYCALL", "Verb      | und ": | "FM-F                   | unknetz" | ,    |
| "C | TCSS": "88,5 Hz",        |        |                         |          |      |
|    |                          |        |                         |          |      |
|    |                          |        |                         |          |      |
|    |                          |        |                         |          |      |
| "P | adrãoTG": "1234"         |        |                         |          |      |
|    |                          |        |                         |          |      |

Em seguida, salve o arquivo com "Ctrl-X", seguido de "J" e da tecla Enter.

!!!Cuidado, não insira linhas em branco, quebras de linha, etc.!!! Se necessário, renomeie /etc/svxlink/node\_info.json.funknetz para /etc/svxlink/ node\_info.json:

CÓDIGO: SELECIONE TODOS

sudo mv /etc/svxlink/node\_info.json.funknetz /etc/svxlink/node\_info.json

Um novo exemplo de configuração também é instalado com o SP 5: Isso

pode ser encontrado em /etc/svxlink/svxlink.conf.funknetz e pode ser configurado da mesma forma abaixo configuração são usados.

Claro, isso deve ser ajustado de antemão e então substituir /etc/svxlink/svxlink.conf se necessário

Se for usado um modem DjSpot (possível a partir do SP 5), então 2 serviços devem ser trocados:

CÓDIGO: SELECIONE TODOS

sudo service trx stop sudo update-rc.d trx remove sudo service trxdj start sudo

update-rc.d trxdj defaults

Mais informações sobre o painel DJ1JAY e a rede de rádio FM podem ser encontradas aqui: FM

Funknetz.de por Thueringen.link - Não apenas transmitido localmente ;-)

Se o dxIAPRS for executado em paralelo, o controle da caixa de rádio não é possível, pois o mesmos pinos GPIO são usados!!! Então ou ou.

Caso contrário, tudo está como de costume.

O svxlink.conf já está muito bem preparado.

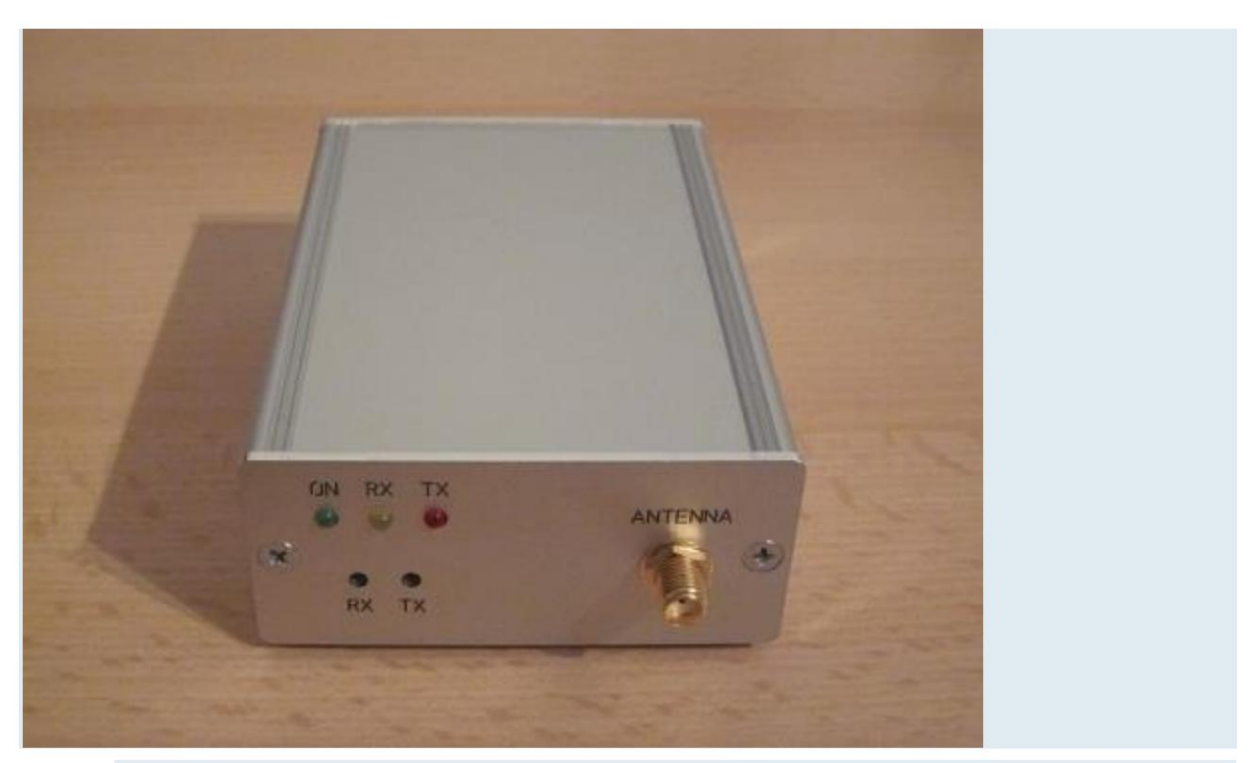

HAMServerPi RadioBox: Com módulo VHF ou UHF e soquete de antena

## 1. Ajuste a configuração

O arquivo de configuração SvxLink com

## CÓDIGO: SELECIONE TODOS

sudo nano /etc/svxlink/svxlink.conf

Carregue no editor de texto e as seguintes configurações de acordo com suas próprias especificações ajustar:

#### CÓDIGO: SELECIONE TODOS

[GLOBAL]

LOGICS=SimplexLogic

[SimplexLogic]

CALLSIGN=NOCALL

Se o SvxLink não for operado no modo simplex, mas no modo repetidor, é necessário o seguinte

Configurações necessárias:

#### CÓDIGO: SELECIONE TODOS

[GLOBAL]

LOGICS=RepetidorLogic

[RepetidorLogic] CALLSIGN=NOCALL

Em seguida, salve o arquivo com "Ctrl-X", seguido de "J" e da tecla Enter.

2. Configure o EchoLink

O arquivo de configuração SvxLink com

CÓDIGO: SELECIONE TODOS

sudo nano /etc/svxlink/svxlink.conf

Carregue no editor de texto e adicione a entrada "ModuleEchoLink" à linha "MODULES": (Esta etapa pode ser ignorada para o HAMServerPi V2.)

CÓDIGO: SELECIONE TODOS

[SimplexLogic]

MODULES=ModuleHelp,ModuleParrot,ModuleEchoLink

Dependendo do modo de operação, a entrada "ModuleEchoLink" deve ser adicionada em "SimplexLogic" ou "RepeaterLogic".

(Esta etapa pode ser ignorada para o HAMServerPi V2.)

As seguintes entradas podem ser modificadas para transmitir mensagens de status e localização tornar-se:

#### CÓDIGO: SELECIONE TODOS

[GLOBAL]

LOCATION\_INFO=Informações de localização

[Informações de Localização]

LON\_POSITION=10.00.00E

LAT\_POSITION=51.00.00N

CALLSIGN=EL-NOCALL

FREQUÊNCIA=999.999

TX\_POWER=1

ANTENNA\_GAIN=0

ANTENNA\_HEIGHT=10m

ANTENNA\_DIR=-1

Em seguida, salve o arquivo com "Ctrl-X", seguido de "J" e da tecla Enter.

Em seguida, o arquivo de configuração do EchoLink com

#### CÓDIGO: SELECIONE TODOS

sudo nano /etc/svxlink/svxlink.d/ModuleEchoLink.conf

Carregue no editor de texto e as seguintes configurações de acordo com suas próprias especificações ajustar:

#### CÓDIGO: SELECIONE TODOS

[ModuleEchoLink]

SERVIDORES=europe.echolink.org

CALLSIGN=NOCALL-L

SENHA=TOP SECRET

SYSOPNAME=MYCALL

LOCATION=[HAMServerPi] Lugar nenhum

Observação: os locais HAMNET geralmente não têm acesso direto à Internet. Neste caso, um servidor proxy, por exemplo, pode ser utilizado para a conexão do EchoLink. Para locais no distrito de Westphalia-South, temos o prazer de fornecer servidores apropriados para essa finalidade.

Os dados do servidor proxy são inseridos nas seguintes linhas:

## CÓDIGO: SELECIONE TODOS

PROXY\_SERVER=servercall.ampr.org

PROXY\_PORT=8100

PROXY\_PASSWORD=TOP SECRET

Em seguida, salve o arquivo com "Ctrl-X", seguido de "J" e da tecla Enter.

3. Configurar RadioBoard (caixa de rádio)

Para ajustar as configurações do módulo transceptor no RadioBoard o TRX

arquivo de configuração com

CÓDIGO: SELECIONE TODOS

sudo nano /etc/trx/trx.conf

Carregue no editor de texto e adapte a seguinte linha de acordo com suas próprias especificações:

CÓDIGO: SELECIONE TODOS

AT+DMOSETGROUP=0,432.9000,432.9000,0,6,0,4

Nota: Com alguns módulos TRX, o último parâmetro (",4") deve ser completamente removido caso contrário, as configurações não serão aceitas!

Os valores individuais após a entrada "AT+DMOSETGROUP=" têm o seguinte significado:

#### CÓDIGO: SELECIONE TODOS

- 1. FM-Hub (0=2,5kHz, 1=5,0kHz)
- 2. Frequência TX (por exemplo, 432.9000)
- 3. Frequência RX (por exemplo, 432.9000)
- 4. RX-CTCSS/CDCSS (0-121, 0=aus)
- 5. Silenciador (0-8, 0=desligado, 6=padrão)
- 6. TX-CTCSS/CDCSS (0-121, 0=desligado)
- 7. Sinalizador (4=baixa potência, não altere!)

Em seguida, salve o arquivo com "Ctrl-X", seguido de "J" e da tecla Enter.

#### CÓDIGO: SELECIONE TODOS

sudo nano /etc/svxlink/svxlink.conf

carregue-o no editor de texto e ative os filtros de áudio nos ramos RX e TX e o ganho ajustar o sinal RX:

CÓDIGO: SELECIONE TODOS

| [Rx1]           |  |
|-----------------|--|
| PREAMP=8        |  |
|                 |  |
| [Tx1]           |  |
| MASTER_GAIN=8.0 |  |

Em seguida, salve o arquivo com "Ctrl-X", seguido de "J" e da tecla Enter.

O ganho RX (PREAMP=8) é predefinido para operação em banda estreita (desvio FM=2,5 kHz). O trimmer do eixo RX deve estar totalmente aberto (parada direita). Com operação de banda larga (hub FM = 5,0 kHz), o ganho RX deve ser reduzido de acordo.

Nota: As configurações do módulo transceptor não são aplicadas imediatamente, mas apenas transferido na reinicialização.

## 3.1 Configurar RadioBoard (DjSpot).

Para ajustar as configurações do módulo transceptor no RadioBoard o TRX arquivo de configuração com

CÓDIGO: SELECIONE TODOS

sudo nano /etc/trx/djtrx.conf

Carregue no editor de texto e adapte a seguinte linha de acordo com suas próprias especificações:

CÓDIGO: SELECIONE TODOS

AT+DMOSETGROUP=0,430.0250,430.0250,8,2,8,0,001

Os valores individuais após a entrada "AT+DMOSETGROUP=" têm o seguinte significado:

CÓDIGO: SELECIONE TODOS

- 1. FM-Hub (0=2,5kHz, 1=5,0kHz)
- 2. Frequência TX (por exemplo, 432.9000)
- 3. Frequência RX (por exemplo, 432.9000)
- 4. RX-CTCSS/CDCSS (0-121, 0=aus)
- 5. Silenciador (0-8, 0=desligado, 6=padrão)
- 6. TX-CTCSS/CDCSS (0-121, 0=desligado)
- 7. Sinalize, não altere 8. Sinalize
- (001=Baixa potência, não altere!)

Em seguida, salve o arquivo com "Ctrl-X", seguido de "J" e da tecla Enter.

CÓDIGO: SELECIONE TODOS

sudo nano /etc/svxlink/svxlink.conf

carregue no editor de texto e ative os filtros de áudio no ramo RX e TX e ajuste o ganho do sinal RX:

CÓDIGO: SELECIONE TODOS

[Rx1] PREAMP=8

[Tx1] MASTER\_GAIN=8.0

Em seguida, salve o arquivo com "Ctrl-X", seguido de "J" e da tecla Enter.

Os aparadores de eixo no DjSpot podem então ser usados para ajustar o TX/RX. Aqui siga as instruções da placa.

Nota: As configurações do módulo transceptor não são aplicadas imediatamente, elas são transferidas apenas após uma reinicialização.

4. O teste SvxLink

Com o comando

CÓDIGO: SELECIONE TODOS

sudo svxlink

a função do sistema SvxLink pode ser testada. Por exemplo, depois de receber o DTMF

caractere \* (asterisco) um anúncio de voz curto pode ser enviado. Na janela do terminal

Mudanças de status de PTT e silenciador e outras informações de status também são exibidas.

5. Ative o SvxLink

A partir da versão HAMServerPi 1.2, o SvxLink vem com

CÓDIGO: SELECIONE TODOS

sudo systemctl ativar syxlink

ativado e iniciado automaticamente na próxima vez que o sistema for reiniciado. Com o comando

#### CÓDIGO: SELECIONE TODOS

sudo systemctl desativar svxlink

SvxLink pode ser desativado novamente.

Dica: Mais informações sobre o SvxLink estão disponíveis na Internet em http://

www.svxlink.org e em http://www.svxlink.de.

#### HAMServerPi: configurar SvxReflector/SvxServer

O SvxServer permite que vários locais sejam interconectados para formar uma rede SvxLink permanente. Como isso

não requer um EchoLink e, portanto, nenhuma conexão com a Internet,

isso também funciona para locais HAMNET puros. O SvxServer só precisa estar conectado a um dos

Locais a serem configurados e ativados. Todos os sistemas SvxLink participantes se conectam então com este servidor.

**OU HAMServerPI V2:** 

O SvxServer desapareceu há muito tempo e foi substituído pelo SvxReflector. Esse agora também faz parte oficialmente do SvxLink Suite.

A configuração é semelhante à descrita abaixo, com as diferenças descritas no texto.

1. Ajuste a configuração do SvxLink

Para configurar uma conexão com um SvxServer, use o arquivo de configuração SvxLink

#### CÓDIGO: SELECIONE TODOS

sudo nano /etc/svxlink/svxlink.conf

no editor de texto e ajuste as configurações abaixo de acordo com suas próprias especificações. Dependendo do modo de

operação configurado, "SimplexLogic" ou

"RepeaterLogic" deve ser inserido. Em "SERVERCALL" está o indicativo de chamada do controle remoto

SvxServers entrou.

## CÓDIGO: SELECIONE TODOS

| [GLOBAL]                                          |
|---------------------------------------------------|
| LOGICS=SimplexLogic,NetLogic                      |
| LINKS=NetLink                                     |
|                                                   |
| [NetLink]                                         |
| CONNECT_LOGICS=SimplexLogic:9:SERVERCALL,NetLogic |
|                                                   |
| [NetLogic]                                        |
| CALLSIGN=NOCALL                                   |

Em seguida, os dados de acesso do SvxServer são inseridos nas seguintes linhas:

#### CÓDIGO: SELECIONE TODOS

| [NetRx]                  |
|--------------------------|
| HOST=servercall.ampr.org |
| TCP_PORT=5210            |
| AUTH_KEY="TOP SECRET"    |
|                          |
| [NetTx]                  |
| HOST=servercall.ampr.org |
| TCP_PORT=5210            |
| AUTH_KEY="TOP SECRET"    |

Em seguida, salve o arquivo com "Ctrl-X", seguido de "J" e da tecla Enter. Após uma reinicialização, o SvxLink se conecta automaticamente ao SvxServer inserido.

Nota: Nenhuma conexão EchoLink adicional é permitida entre todos os sistemas participantes sendo construído. A melhor maneira de evitar isso é com uma entrada como "REJECT\_INCOMING=DB0XXX-L|DB0XXX-R" no arquivo de configuração do EchoLink (ModuleEchoLink.conf).

#### 2. Ajuste a configuração do SvxServer

O SvxServer só precisa ser configurado em um dos sistemas envolvidos. Além disso, o arquivo de configuração SvxServer com

#### OU HAMServerPI V2:

O arquivo agora é (!!!)

## CÓDIGO: SELECIONE TODOS

sudo nano /etc/svxlink/svxreflector.conf

Carregue no editor de texto e as seguintes configurações de acordo com suas próprias especificações ajustar:

CÓDIGO: SELECIONE TODOS

[GLOBAL]

LISTEN\_PORT=5210

AUTH\_KEY="TOP SECRET"

Em seguida, salve o arquivo com "Ctrl-X", seguido de "J" e da tecla Enter.

3. Ative o SvxServer

A partir da versão HAMServerPi 2.0, o SvxReflector está incluído

CÓDIGO: SELECIONE TODOS

sudo systemctl ativar svxreflector

ativado e iniciado automaticamente na próxima vez que o sistema for reiniciado. Com o comando

CÓDIGO: SELECIONE TODOS

sudo systemctl desativar svxreflector

o SvxReflector pode ser desativado novamente.

Dica: Mais informações sobre o SvxServer estão disponíveis na Internet

em http://www.svxlink.de.

#### HAMServerPi: Configurar RemoteTRX

Se possível, interconectar vários sistemas SvxLink para formar uma rede o SvxServer pode ser usado. Além disso, para fins específicos, um SvxLink Sistema, mas também transmissores e receptores remotos podem ser conectados. Na sequência exemplo, um receptor remoto baseado em um stick DVB-T é conectado a um SvxLink existente sistema conectado: **OU HAMServerPI V2:** O início do RemoteTRX mudou, veja o texto. Observação importante: Se PymultimonAPRS, OpenWebRX ou dxIAPRS estiverem sendo executados em paralelo, você deve ter cuidado com os sticks RTL e o ID do dispositivo. Qual stick deve ser usado pode ser definido no arquivo /etc/svxlink/remotetrx.conf definir: Exemplo: [WbRx2] TIPO=RtlUsb DEV\_MATCH=0 0 representa o 1º stick RTL-USB, 1 para o 2º etc.

Outra peculiaridade do RemoteTRX é que as versões de software devem ser o mais semelhantes possível. Caso contrário, os pares podem não funcionar juntos e simplesmente rejeitar a conexão. Aqui o sysop deve estar envolvido nas atualizações.

1. Ajuste a configuração do SvxLink

Para configurar a conexão com um RemoteTRX, use o arquivo de configuração SvxLink

CÓDIGO: SELECIONE TODOS

sudo nano /etc/svxlink/svxlink.conf

Carregue no editor de texto e as seguintes configurações de acordo com suas próprias especificações ajustar:

CÓDIGO: SELECIONE TODOS

[SimplexLogic] RX=RemotoRx1

Se o SvxLink não for operado no modo simplex, mas no modo repetidor, o seguinte é

Configurações necessárias:

CÓDIGO: SELECIONE TODOS

[RepetidorLogic] RX=RemotoRx1

Agora devem ser informados os dados de acesso do RemoteTRX:

CÓDIGO: SELECIONE TODOS

[RemoteRx1]

HOST=servercall.ampr.org

TCP\_PORT=5220

AUTH\_KEY="TOP SECRET"

Em seguida, salve o arquivo com "Ctrl-X", seguido de "J" e da tecla Enter.

2. Ajuste a configuração do RemoteTRX

O arquivo de configuração do RemoteTRX com

CÓDIGO: SELECIONE TODOS

sudo nano /etc/svxlink/remotetrx.conf

no editor de texto e na seção seguinte os dados de acesso do RemoteTRX estabelecer:

CÓDIGO: SELECIONE TODOS

[NetUplinkTrx]

RX=Rx2

LISTEN\_PORT=5220

AUTH\_KEY="TOP SECRET"

As configurações do receptor remoto são então definidas. Como um stick DVB-T não possui um sinal de silenciador de

hardware, ele é gerado pelo software usando o detector de nível de sinal (SIGLEV). Os respectivos valores podem ser

determinados com o programa "siglevdetcal"

tornar-se. Consulte a documentação do SvxLink para obter mais informações.

| CÓDIGO: SELECIONE TODOS |                        |  |
|-------------------------|------------------------|--|
|                         |                        |  |
|                         | [Rx2]                  |  |
|                         | TIPO=DDR               |  |
|                         | SQL_DET=SEAL           |  |
|                         | SIGLEV_DET=DDR         |  |
|                         | SIGLEV_SLOPE=2,00      |  |
|                         | SIGLEV_OFFSET=100,00   |  |
|                         | SIGLEV_OPEN_THRESH=20  |  |
|                         | SIGLEV_CLOSE_THRESH=10 |  |
|                         | DEEMFASE=1             |  |
|                         | FQ=145500000           |  |
|                         | MODULAÇÃO=NBFM         |  |
|                         | PREAMP=6               |  |
|                         | WBRX=WbRx2             |  |

Segue-se a adaptação do respectivo stick DVB-T utilizado:

## CÓDIGO: SELECIONE TODOS

[WbRx2] TIPO=RtlUsb DEV\_MATCH=0 FQ\_CORR=20 GANHO=42 SAMPLE\_RATE=960000

Agora salve o arquivo com "Ctrl-X", seguido de "J" e a tecla Enter

## 3. Habilite o RemoteTRX

O RemoteTRX iniciará com o comando

CÓDIGO: SELECIONE TODOS

sudo systemctl ativar remotetrx

ativado e iniciado automaticamente na próxima vez que o sistema for reiniciado. Com o comando

CÓDIGO: SELECIONE TODOS

sudo systemctl desativar remotetrx

o RemoteTRX pode ser desativado novamente.

Dica: Mais informações sobre o RemoteTRX estão disponíveis na Internet em http://

www.svxlink.org e em http://www.svxlink.de.

HAMServerPi: configurar o proxy EchoLink

Para configurar uma conexão EchoLink, todos os sistemas envolvidos devem sempre ter um endereço IP público e também têm uma liberação de porta correspondente. Mas isso está em Em muitos casos (firewalls, hotéis, WLANs, comunicações móveis), isso infelizmente nem sempre é possível. Mesmo com puro Isso não funciona para locais HAMNET.

Os chamados "servidores proxy EchoLink" podem ajudar. Estes são operados em locais que ter um endereço IP publicamente acessível e no qual a configuração do liberações de porta necessárias ou encaminhamento de porta é possível sem problemas. o respectivo Os clientes então se conectam a esses servidores e ainda podem ser acessados via EchoLink.

No HAMServerPi você pode facilmente configurar seu próprio EchoLink Proxy para esta finalidade fornecer. Se o servidor proxy for operado de forma privada, ou seja, protegido por senha, ele poderá isso não é ocupado por estações estrangeiras. Se vários sistemas EchoLink (individualmente) forem operados em uma rede doméstica, um proxy separado também é bastante útil. Porque então não há necessidade de ajustar os respectivos lançamentos de porta.

**OU HAMServerPI V2:** 

Tudo continua igual.

1. Ajuste a configuração

O arquivo de configuração do EchoLink Proxy com

CÓDIGO: SELECIONE TODOS

sudo nano /opt/echolink/proxy/ELProxy.conf

Carregue no editor de texto e as linhas listadas abaixo de acordo com suas próprias especificações ajustar: CÓDIGO: SELECIONE TODOS

Senha=hamsrvpi Porta=8100 Nome do Registro=NOCALL RegistrationComment=HAMServerPi

Agora salve o arquivo com "Ctrl-X", seguido de "J" e a tecla Enter.

Para que o EchoLink Proxy possa ser acessado de fora, roteadores (p.

FritzBox) ainda requerem liberações de porta apropriadas (porta UDP 5198 e porta UDP 5199). Como O endereço IP do HAMServerPi - por exemplo, 192.168.1.200 - deve ser inserido como destino de encaminhamento tornar-se.

## 2. Ative o Proxy EchoLink

O EchoLink Proxy iniciará com o comando

#### CÓDIGO: SELECIONE TODOS

sudo update-rc.d padrões do elproxy

ativado e iniciado automaticamente na próxima vez que o sistema for reiniciado. Com o comando

#### CÓDIGO: SELECIONE TODOS

sudo update-rc.d elproxy remove

o EchoLink Proxy pode ser desativado novamente.

Dica: Mais informações sobre o servidor EchoLink Proxy estão disponíveis na Internet em

http://www.echolink.org/proxy.htm.

#### HAMServerPi: configurar cliente VPN

Como regra, o HAMServerPi é operado diretamente em um local HAMMET e no respectivo roteador ou conectado remotamente através de um acesso de usuário HF. Então é isso Servidor acessível em HAMNET e nenhuma outra etapa é necessária.

No entanto, em casos muito raros, pode ser necessário conectar-se ao HAMNET usando estabelecer uma conexão VPN. Nesse caso, é necessário acesso a um servidor VPN. Os dados de acesso correspondentes (endereço, nome de usuário, senha) podem ser obtidos do operador do respectivo servidor VPN. Se necessário, eles também podem configurar um endereço IP fixo via qual o servidor pode então ser alcançado em HAMNET.

Nota: A conexão direta do HAMServerPi ao HAMNET é definitivamente preferível a uma conexão VPN. Porque

geralmente a largura de banda disponível de um normal é suficiente

A conexão com a Internet não é suficiente para uma operação satisfatória. Aplicações simples irão

ainda pode funcionar, mas assim que um pouco mais de transferência de dados for necessária, você pode chegar lá tão rapidamente para os limites.

**OU HAMServerPI V2:** 

Tudo continua igual.

1. Ajuste a configuração

O arquivo de configuração para o cliente VPN com

CÓDIGO: SELECIONE TODOS

sudo nano /etc/ppp/peers/hamnet

Carregue no editor de texto e as linhas listadas abaixo de acordo com suas próprias especificações ajustar:

CÓDIGO: SELECIONE TODOS

pty "pptp vpn.servercall.org --nolaunchpppd --nobuffer --timeout 10" nome srv-nocall

A entrada "vpn.servercall.org" deve ser substituída pelo endereço do servidor VPN e a entrada "srv nocall" pelo nome do usuário. Em seguida, salve o arquivo com "Ctrl-X", seguido de "J" e da tecla Enter.

2. Ajuste os dados de acesso

Para ajustar os dados de acesso, utilize o arquivo de configuração "/etc/ppp/chap-secrets".

CÓDIGO: SELECIONE TODOS

sudo nano /etc/ppp/chap-secrets

Carregue no editor de texto e as linhas listadas abaixo de acordo com suas próprias especificações ajustar:

CÓDIGO: SELECIONE TODOS

srv-nocall

PPTP ultra secreto

Aqui a entrada "srv-nocall" deve ser substituída pelo nome de usuário e a entrada "topsecret" pela senha associada. Em seguida, salve o arquivo com "Ctrl-X", seguido de "J" e da tecla Enter.

## 3. Configure o gateway HAMNET

Com uma conexão VPN ativa, o HAMServerPi pode ser usado como um gateway para o HAMNET. Isso permite o acesso ao HAMNET de todos os computadores da rede doméstica. Uma rota estática deve ser configurada no roteador da Internet (por exemplo, FritzBox) para essa finalidade.

#### Rede: 44.0.0.0

Máscara de sub-rede: 255.0.0.0

Gateway: 192.168.1.200 (digite aqui o endereço IP do HAMServerPi)

|                                     |                                                  | Statische Routi                                                              | ng-Tabelle                                                   |                                               |
|-------------------------------------|--------------------------------------------------|------------------------------------------------------------------------------|--------------------------------------------------------------|-----------------------------------------------|
| eben Seben S<br>nur erfo<br>Ind die | Sie statische<br>rderlich, wenr<br>se Subnetze r | Routen in Ihrem lokalı<br>n Ihr lokales Netzwerk<br>nicht direkt mit der FRI | en Netzwerk an. Die<br>aus mehreren Sub<br>ITZIBox verbunden | ese Einstellung i<br>onetzen besteht<br>sind. |
| Aktiv                               | Netzwerk                                         | Subnetzmaske                                                                 | Gateway                                                      |                                               |
| ন                                   | 44.0.0.0                                         | 255.0.0.0                                                                    | 192.168.1.200                                                |                                               |
|                                     |                                                  |                                                                              |                                                              | Neue Route                                    |
|                                     |                                                  | Übernehmen                                                                   | åbbrechen                                                    | Hilfe                                         |

A rota estática para HAMNET (44.0.0.0) em um FritzBox

Assim que a conexão VPN do HAMServerPi for estabelecida com sucesso, o acesso ao HAMNET será possível de todos os computadores da rede doméstica.

#### 4. Ative o cliente VPN

O arquivo de configuração da interface para o início automático do cliente VPN "/network/interfaces" com

| CÓDIGO: SELECIONE TODOS |
|-------------------------|
|-------------------------|

sudo nano /etc/network/interfaces

Carregue no editor de texto e remova as marcas de hash abaixo da linha "#VPN" da seguinte maneira:

CÓDIGO: SELECIONE TODOS

# VPN

túnel de carro
|           | túnel iface inet ppp                                                                 |
|-----------|--------------------------------------------------------------------------------------|
|           | hamnet do provedor                                                                   |
|           |                                                                                      |
| Em segui  | da, salve o arquivo com "Ctrl-X", seguido de "J" e da tecla Enter. depois de um      |
| Depois de | e reiniciar o sistema, o cliente VPN será iniciado automaticamente e a conexão com o |
| HAMNET    | construído.                                                                          |
|           |                                                                                      |
|           |                                                                                      |
|           |                                                                                      |

## HAMServerPi: configurar o Kiwi IRC

O HAMServerPI V2 agora também possui o Kiwi-IRC pré-instalado.

|                                                    | 0.                                         | 0                                                                         | 4    |
|----------------------------------------------------|--------------------------------------------|---------------------------------------------------------------------------|------|
| itbesucht 😅 Ente Schriffe 🖂 Aktuelle Nachrichten 📄 | Won Internet Explorer 😳 OpenWebRX   VHF We | X [ASTERISK-20002] Arte                                                   |      |
| MIRCavet Planning                                  |                                            |                                                                           |      |
| ste 🗙                                              |                                            |                                                                           |      |
| Raumname                                           | Nutzer *                                   |                                                                           | Ther |
| trc                                                | 1                                          | [tnt]                                                                     |      |
| indmeister                                         | 0                                          | [+Pn/]                                                                    |      |
| nnet-bg                                            | 0                                          | [+Pnt] General conversations in Bulgaria                                  |      |
| nnet-oberfranken                                   | 0                                          | [+HPnt 20:1800] Allgemeine Gespräche von HAMNET-Nutzern aus Oberfranken   |      |
| nnet-bayern                                        | 0                                          | [+HPnt 20:1800] Aligemeine Gespräche von HANNET-Nutzern aus Bayern        |      |
| Orta                                               | 0                                          | [+Pnt]                                                                    |      |
| nnet-de                                            | 0                                          | [+Pnt] Aligemeiner deutschsprachiger Anruf- und Gesprächskanal            |      |
| nnet-brandenburg                                   | 0                                          | [+Pnt] Allgemeine Gespräche in der Region Brandenburg                     |      |
| nnet-niedersachsen                                 | a                                          | [+HPnt 20:1800] Aligemeine Gespräche von HANNET-Nutzern aus Niedersachser | 1    |
| pioniere                                           | 0                                          | [+Pnt]                                                                    |      |
|                                                    |                                            |                                                                           |      |
| mserverpl                                          | ٥                                          | [+HPnt 20:1800] Fragen rund um den HamServerPi                            |      |
| mserverpi                                          | 0                                          | [+HPnt 20:1800] Fragen rund um den HamServerPi                            |      |

Citação:

"O que torna o hamIRCnet interessante?

Até agora tem havido o problema no HAMNET de que cada nó funciona de forma mais ou menos independente.

Chamar "CQ" em ondas curtas não funciona no Hamnet. Uma visão geral de todos os conectados

Não há usuários. Além disso, cada nó HAMNET está cozinhando sua própria sopa: Alguns usuários estão ativos no chat XMPP/Jabber, alguns estão no TeamTalk, alguns em Mumble e outros ainda brincam em fóruns. Com exceção do Jabber, nenhum deles é Os serviços estão realmente conectados aos outros. Um usuário de um fórum, por exemplo, não pode interagir com usuários comunicar a partir de outro fórum. Resumindo: É muito difícil se encontrar no HAMNET.

O hamIRCnet, por outro lado, é globalmente conectado em rede em todo o HAMNET. Isso significa que não importa qual servidor hamIRCnet e qual nó HAMNET você usa para acessar a rede: você sempre vê todos os canais disponíveis e pode se comunicar com todos os usuários conectados, mesmo que sejam eles estão conectados a outro servidor. Se um servidor falhar ou a conexão desconectado por uma tempestade, um usuário pode simplesmente escolher outro servidor."

O projeto hamIRCnet foi criado por DL1NUX, DG2NBN e DL8AW. Isso existe agora uma rede bastante ativa.

O bate-papo do IRC pode ser acessado via: http://myip/webirc por exemplo, http://sip.db0luh.ampr.org/webirc O login é então feito com um indicativo de chamada, a sala pode ficar assim e pode ser alterada posteriormente com o comando /list, depois basta selecionar a sala com um clique do mouse. Salas bastante ativas são hamnet-de e hamnet-alta francônia.

Ajustes de configuração:

#### CÓDIGO: SELECIONE TODOS

sudo nano /etc/inspircd/inspircd.conf

<include executável="config/shared/update.sh DB0XYZ">

Em seguida, salve o arquivo com "Ctrl-X", seguido de "J" e da tecla Enter.

#### CÓDIGO: SELECIONE TODOS

sudo nano /etc/inspircd/inspircd.motd

Bem-vindo ao DB0XYZ

Localização de Hanôver

Administrador: meu-email@meudominio.de

Em seguida, salve o arquivo com "Ctrl-X", seguido de "J" e da tecla Enter.

Se quiser, agora você pode conectar o servidor à rede (faz sentido seguir a ideia acima). Um arquivo deve ser

editado (🖼 devRasarissoopdieloe seraficito um acordo com o sysop de outros servidores IRC!

| CÓDIGO: | SELECIONE TODOS |  |
|---------|-----------------|--|
|         |                 |  |

sudo nano /etc/inspirocd/config/links.conf

#<link name="db0xyz.ampr.org"

- # ipaddr="db0xyz.ampr.org"
- # porta="6680"
- # recvpass="secret1"
- # sendpass="secret2">

#<autoconnect period="60" server="db0xyz.ampr.org">

Agora o server.conf:

### CÓDIGO: SELECIONE TODOS

| sudo nano /etc/inspircd/config/server.conf                                               |
|------------------------------------------------------------------------------------------|
| # Bloqueio de servidor: ajuste o sinal de chamada e a descrição                          |
| # Por favor, deixe a configuração de rede como está.                                     |
| #                                                                                        |
| <nome <="" do="" servidor="mycall.ampr.org" th=""></nome>                                |
| description="DB0XY em Mytown Mylocator"                                                  |
| id="0XY"                                                                                 |
| rede="hamIRCnet">                                                                        |
|                                                                                          |
|                                                                                          |
| #                                                                                        |
| # Bloqueio de administrador. Não define nenhum direito, é apenas para fins informativos. |
| # Por favor, ajuste todos os parâmetros                                                  |
| #                                                                                        |
| <admin <="" name="Meunome" th=""></admin>                                                |
| nick="Minha chamada"                                                                     |
| email="mycall@db0xy.ampr.org">                                                           |
|                                                                                          |
|                                                                                          |
| #                                                                                        |
| # Servidor dns. Idealmente configurado para servidor na rede,                            |
| # se houver um servidor correspondente em execução.                                      |
| #                                                                                        |
| <dns server="44.149.66.xxx" timeout="5"></dns>                                           |
|                                                                                          |
|                                                                                          |

# -----# Configuração do KiwiIRC. Não é necessário para começar.
# As linhas de comentário devem ser removidas se estiver usando o KiwiIRC
# deverá ser.
# ------<module name="m\_cgiirc.so">
<cgihost type="webirc"
 senha="F8RQBIw2g8"</pre>

máscara="127.0.0.1">

Em seguida, salve o arquivo com "Ctrl-X", seguido de "J" e da tecla Enter.

А

CÓDIGO: SELECIONE TODOS

reinicialização inspirada no serviço sudo

em seguida, conclua a configuração.

O servidor IRC e o Kiwi-IRC já estão ativados, o texto a seguir é apenas informativo!!!

Ative o servidor IRC:

CÓDIGO: SELECIONE TODOS

sudo systemctl ativar inspired

Desative o servidor IRC:

CÓDIGO: SELECIONE TODOS

sudo systemctl desativar inspired

Na próxima vez que você reiniciar o servidor IRC, ele estará ativo/inativo ou poderá começar com

CÓDIGO: SELECIONE TODOS

sudo systemctl start inspirado

sudo systemctl parar inspirado

ser iniciado ou interrompido.

Habilite o Kiwi-IRC, este é o frontend da web:

CÓDIGO: SELECIONE TODOS

sudo systemctl ativar kiwiirc

| Desativar Kiwi IRC:                                                                                                    |  |  |
|----------------------------------------------------------------------------------------------------|--|--|
|                                                                                                    |  |  |
| CÓDIGO: SELECIONE TODOS                                                                                                |  |  |
| sudo systemctl desativar kiwiirc                                                                                       |  |  |
|                                                                                                    |  |  |
| Na próxima reinicialização, o Kiwi-IRC fica ativo/inativo ou pode ser usado com                                        |  |  |
| CÓDIGO: SELECIONE TODOS                                                                                                |  |  |
| sudo systemctl start kiwiirc                                                                                           |  |  |
| sudo systemctl stop kiwiirc                                                                                            |  |  |
| ser iniciado ou interrompido.                                                                                          |  |  |
|                                                                                                    |  |  |
| Mais informações estão disponíveis aqui: http://db0uc.ampr.org/wordpress/hamircnet/allgemeine-infos/                   |  |  |
|                                                                                                    |  |  |
|                                                                                                    |  |  |
| HAMServerPi: configurar TNN                                                                                            |  |  |
|                                                                                                    |  |  |
|                                                                                                    |  |  |
| O Net Node (TNN) é um desenvolvimento ativo do Nord >< Link eV                                                         |  |  |
| A conexão não é feita via transceptor de link na banda de 23cm como antigamente, mas via IP via                        |  |  |
| HAMNE !!                                                                                                    |  |  |
| Isso significa que velocidades de até aproximadamente 1Mbit com Paxon and Co. são possíveis sem problemas. Isso é algo |  |  |
|                                                                                                    |  |  |
| O programa já está configurado, apenas os seguintes arquivos devem ser editados:                                       |  |  |
|                                                                                                    |  |  |
| CÓDIGO: SELECIONE TODOS                                                                                                |  |  |
| sudo nano /usr/local/tnn/tnn179.pas                                                                                    |  |  |

| ; Senha do console            |
|-------------------------------|
| Segredo                       |
| ;                             |
| ; Identificação do nó (teste) |
| Teste                         |
| ;                             |
| ; Nó MyCall (XX0XX)           |
| XX0XX                         |

Em seguida, salve o arquivo com "Ctrl-X", seguido de "J" e da tecla Enter.

sudo nano /usr/local/tnn/ax25ip.cfg # soquete ip soquete udp 10093 # #route db0zzz nexthost.bla.blub #route db0gso otherhost.bla.blub udp rota db0xyz-8 127.0.0.1 udp 4866

Em seguida, salve o arquivo com "Ctrl-X", seguido de "J" e da tecla Enter.

E foi sobre isso!

O melhor de tudo: o TNN Helper é executado em segundo plano e automaticamente vinculado a outros TNN Digis

calculado e também configurado! Portanto, nenhuma outra intervenção é necessária.

Obviamente, isso pressupõe que o HAMNET pode ser alcançado quando o TNN é iniciado, caso contrário, o servidor central para a configuração não pode ser alcançado.

Pode levar de 1 a 2 horas para que tudo seja executado na rede antes que a função completa esteja disponível

Disponível. Isso ocorre devido a scripts que precisam ser executados.

Iniciar/parar é feito com

CÓDIGO: SELECIONE TODOS

sudo systemctl iniciar/parar tnn

Habilitar/Desabilitar ocorre com

CÓDIGO: SELECIONE TODOS

sudo systemctl ativar/desativar tnn

Ou como de costume através da interface web.

Configuração opcional (conexão do OpenBCM ao TNN):

Login como sysop (comando sysop, por exemplo, com Paxon)

Você pode descobrir como configurar Paxon e Flexnet nas descrições do seu HAMServerPi V2,

por exemplo aqui:

http://db0alg.ampr.org/index.php?id=packet-radio

Crie o endereço IP do TNN:

IPA 44.xxx/27 (aqui o endereço IP e máscara de rede do seu HAMServerPi)

Crie o OpenBCM como uma rota: AXIPR R + DB0XYZ-8 127.0.0.1 U 4866

Crie o OpenBCM como um link:

LINK + L+ 15 xyzbox DB0XYZ-8 INFO=

A documentação completa está anexada aqui: tnn178.pdf

0

U tnn179cb.pdf

Um login agora também é possível via telnet (funciona muito bem): telnet

myip por exemplo telnet 44.149.66.194

ou via HTTP (ainda em desenvolvimento):

http://44.149.66.194:8081

Faça login com seu próprio indicativo de chamada.

Dicas para começar: Às

vezes acontece que o helper TNN não funciona corretamente, então os links para outros nós não são configurados

automaticamente.

Neste caso, basta iniciar o auxiliar manualmente:

CÓDIGO: SELECIONE TODOS

sudo /usr/bin/python3 /usr/local/src/tnn-helper/helper.py

Além disso, pode ser que você tenha que ativar as portas posteriormente: Faça login como sysop (sysop, depois digite a sequência numérica. Digite o 2º dígito do número. Exemplo da saída 14 27 55 20 11 = 47501), depois po 11 em po 12 em po 13 em po 14 em Economize com sp Sintonia: po 15 mh=no modo po 15=76800 po 15 max=7 Textos para i (info) e a (atual) podem ser criados como arquivos de texto em /usr/ local/tnn/textcmd: current.txt info.txt

CÓDIGO: SELECIONE TODOS

sudo nano /usr/local/tnn/textcmd/aktuell.txt Insira o texto aqui...

Em seguida, salve o arquivo com "Ctrl-X", seguido de "J" e da tecla Enter.

CÓDIGO: SELECIONE TODOS

sudo nano /usr/local/tnn/textcmd/info.txt Digite o texto aqui...

Em seguida, salve o arquivo com "Ctrl-X", seguido de "J" e da tecla Enter.

## HAMServerPi: configurar o OpenBCM

Para os amigos do bom e velho rádio de pacotes, os serviços também serão atualizados. Aqui

então é possível acessar a caixa de correio por meio de um navegador da web,

O conteúdo é transmitido de forma clara. Este propósito é servido pelo OpenBCM, uma caixa de correio que pode ser

acessada tanto de maneira tradicional (por exemplo, Paxon) quanto via web.

Pelo navegador: http://myip:8082/ zB http://db0alg.ampr.org:8082/

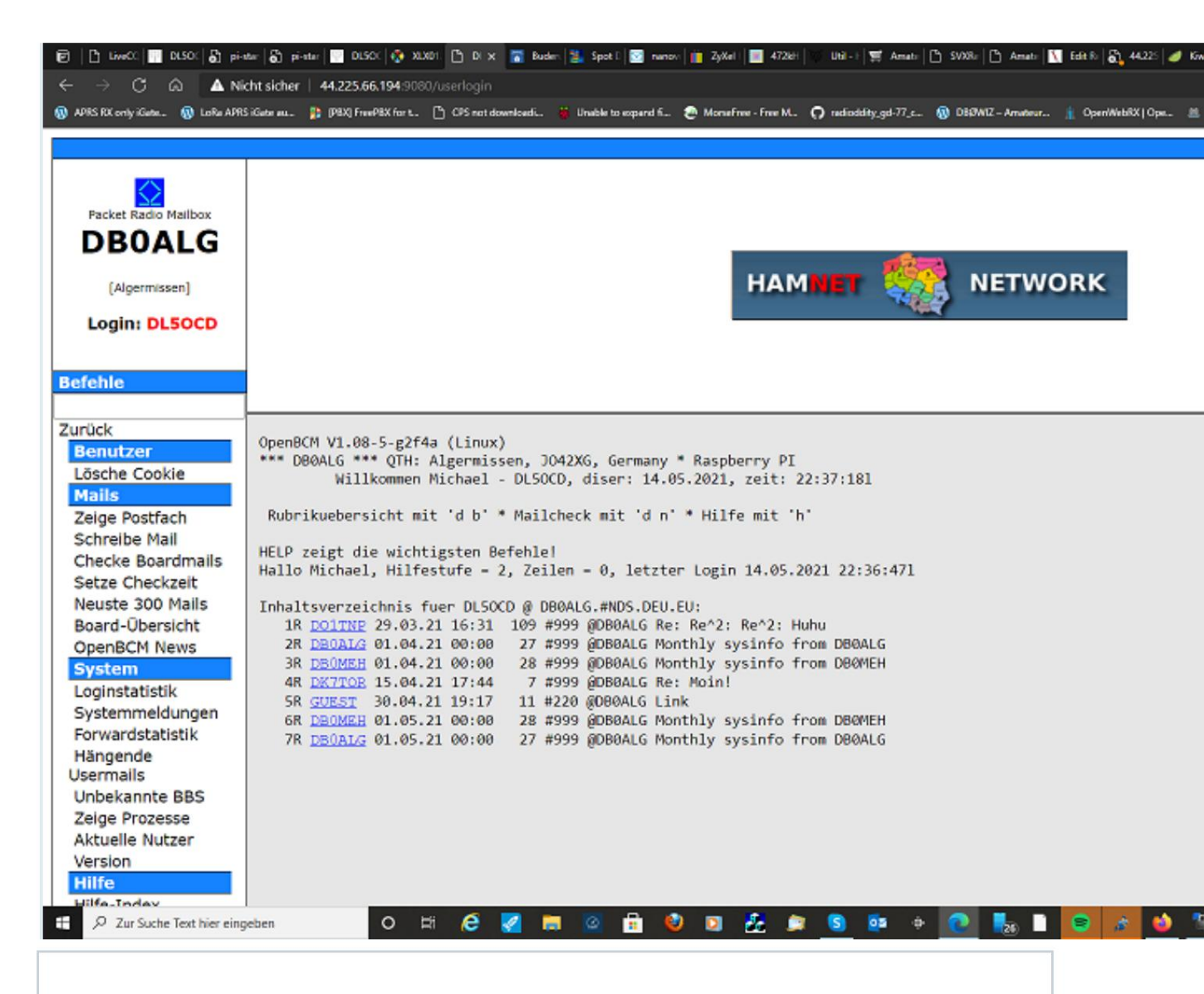

A configuração é limitada aos seguintes arquivos:

| CÓDIGO: SELECIONE TODOS                                                    |
|----------------------------------------------------------------------------|
| nano /usr/local/bin/init.bcm                                               |
| ; caixa de correio                                                         |
| boxaddress DB0XYZ.#NDS.DEU.EU                                              |
| título de caixa Algermissen                                                |
| sysopcall DL0XYZ                                                           |
| chamada de convidado GUEST                                                 |
|                                                                            |
|                                                                            |
| ; interface de pacote                                                      |
| minhachamada DB0XYZ-8 DB0XYZ-7                                             |
| fwdss 7                                                                    |
| Em seguida, salve o arquivo com "Ctrl-X", seguido de "J" e da tecla Enter. |

| CÓDIGO: 5 | SELECIONE TODOS                                            |
|-----------|------------------------------------------------------------|
|           | nano /usr/local/bin/init.l2                                |
|           |                                                            |
|           | inteligente db0xyz-8 ; chamada digital                     |
|           | monitor 4                                                  |
|           | mselecionar 0                                              |
|           | mcalls -0                                                  |
|           | ;                                                          |
|           | atribuir axip                                              |
|           | par 127.0.0.1 ;                                            |
|           | porta 4866; número da porta rx (porta udp, sem axip bruto) |
|           | txport 10093 ; número de porta tx diferente                |
|           | ·                                                          |
|           |                                                            |

Em seguida, salve o arquivo com "Ctrl-X", seguido de "J" e da tecla Enter.

Opcional: Para facilitar a autenticação do sysop, pode-se definir hosts confiáveis para acesso à caixa de correio:

#### CÓDIGO: SELECIONE TODOS

| cd /usr/local/bcm                          |
|--------------------------------------------|
| toque em rhosts.bcm                        |
| nano /usr/local/bcm/rhosts.bcm             |
|                                            |
| ; Exemplo de arquivo rhosts.bcm do OpenBCM |
| ; pode ser inseguro!                       |
| ;                                          |
| ;DL0XYZ                                    |
| 127.0.0.1                                  |
| 192.168.2.8                                |
| 192.168.2.9                                |
|                                            |

Em seguida, salve o arquivo com "Ctrl-X", seguido de "J" e da tecla Enter.

Ao fazer o login via Paxon, o arquivo asysop.bcm deve ser ativado, um arquivo de exemplo já está disponível:

CÓDIGO: SELECIONE TODOS

cd /usr/local/bcm mv asysop.bcm.rename-if-needed asysop.bcm nano asysop.bcm MYCALL nenhum nenhum MINHA CHAMADA MINHA CHAMADA-12 MINHA CHAMADA-12

Em seguida, salve o arquivo com "Ctrl-X", seguido de "J" e da tecla Enter.

Se esta caixa de correio também deve fazer Store+Forward com outras caixas de correio, existe outra Arquivo necessário (exemplo!):

# CÓDIGO: SELECIONE TODOS nano /usr/local/bcm/fwd.bcm ; BBS 012345678901234567890123 Caminho DB0ALG AAAAAAAAAAAAAAAAAAAAAAAAAA telnet:44.149.66.194:4719 ; opções -EU ; Boxe na sua própria região DB0ALG ; Continente .AF .AS .AU .NA .OC .SA .AFRC .ASIA .AUST .CEAM .CARB .MDLE .NOAM .OCEA .SOAM ; Europa .ALB .AND .AUT .BEL .BGR .BIH .BLR .CHE .CZE .DNK .ESP .EST .FIN .FRA .FRO .GBR .GIB .GRC .GRL .HRV .TIME .IRL .ISL .ITA .LIE .LTU .LUX .LVA .MCO .MDA .MKD .MLT .MSR .NLD .NOR .POL .PRT .ROM .RUS .SJM .SMR .SVK .SVN .SWE .TUR .UKR .VAT .YUG ; especialista regional .#BAY .#BLN .#BRB .#BW .#HB .#HES .#HH .#MVP .#NRW .#RPL .#SAA .#SAR .#SAX .#SLH .#THR ; Lista de distribuição (sem ponto na frente) DL EU WW THEBOX BAYCOM ALLE ALL AMSAT OE OEDL DLOE NORD WEST PROCESSOU OST BAY HAN TNN DEU ARRL ARL ; Não será encaminhado \*ESTATISTAS \*LOCAIS ; Informações de página branca para ERASE e MYBBS \$WP :=

Em seguida, salve o arquivo com "Ctrl-X", seguido de "J" e da tecla Enter.

Os arquivos em /usr/local/bcm/msg ainda podem ser ajustados ao seu gosto, ctext.dl e cguest.dl são suficientes para começar.

O arquivo /usr/local/bcm/bulletin.bcm merece atenção especial - a estrutura do fórum é definida aqui.

Se já foi realizado um S+F, este arquivo não deve ser editado manualmente. Aqui está o

comandos

#### MKBOARD e MVBOARD

usar! Veja a ajuda dos comandos com h MKBOARD e h MVBOARD, ou no

Visualização HLML no Índice da Ajuda.

Por exemplo, o meu é assim:

#### CÓDIGO: SELECIONE TODOS

sudo nano /usr/local/bcm/bulletin.bcm

|              | ; Arquivo de Lis | ta de Boletins do OpenBCM |
|--------------|------------------|---------------------------|
|              | ;                |                           |
|              | atualmente 360 1 | 1                         |
|              | igualar          | 30 1                      |
|              | notícias         | 360 1                     |
|              | termo 360 1      |                           |
|              | termo 360 1      |                           |
|              | hoje             | 10 1                      |
|              | natal            | 30 1                      |
|              | no               | 90 1                      |
|              | todos            | 90 1                      |
|              | mercado de pulga | as 90 1                   |
|              | informação       | 90 1                      |
|              | bbs              | 999 1                     |
|              | bay box 999 1    |                           |
|              | a caixa 999 1    |                           |
|              | dpbox            | 999 1                     |
|              | facebook         | 999 1                     |
|              | msys             | 999 1                     |
|              | psbbs            | 999 1                     |
|              | smb              | 999 1                     |
|              | operação 360 1   |                           |
|              | atcw             | 360 1                     |
|              | arf              | 360 1                     |
|              | a bunda          | 999 1                     |
| bnetza 360 1 |                  |                           |
|              | cept             | 360 1                     |
|              | d-estrela 360 1  |                           |

| digatv 360 1   |       |
|----------------|-------|
| Digimo 360 1   |       |
| digtv          | 360 1 |
| dmr            | 360 1 |
| intruso 100 1  |       |
| ndis           | 360 1 |
| recém-chegado  | 360 1 |
| notfunk 360    | 1     |
| qrm            | 360 1 |
| qrp            | 360 1 |
| regtp          | 360 1 |
| fotos          | 360 1 |
| aéreo          | 360 1 |
| ascii          | 360 1 |
| ônibus         | 360 1 |
| amtor          | 360 1 |
| abril          | 360 1 |
| quadriciclo    | 360 1 |
| CCW            | 360 1 |
| trevo 360 1    |       |
| cw             | 360 1 |
| fazer          | 360 1 |
| fax            | 360 1 |
| hamdrm 360     | 1     |
| EM             | 360 1 |
| mt63           | 360 1 |
| pactor 360 1   |       |
| psk31          | 360 1 |
| rty            | 360 1 |
| sstv           | 360 1 |
| computador 36  | 65 1  |
| amiga          | 360 1 |
| maçã           | 360 1 |
| c64            | 360 1 |
| compag 360     | 1     |
| hp             | 360 1 |
| ibm            | 360 1 |
| rpi            | 360 1 |
| distrito 360 1 |       |
| Berlim         | 90 1  |
| Saxônia 90 1   | 0     |
| diverso        | 30 1  |

| dxnews         | 180 1     |   |
|----------------|-----------|---|
| prêmio         | 14        | 1 |
| conjunto       | 7         | 1 |
| concurso 90 1  |           |   |
| cq             | 14        | 1 |
| você           | 90 1      |   |
| diploma        | 90 1      |   |
| dx             | 60 1      |   |
| froebel 90 1   |           |   |
| iota           | 90 1      |   |
| a quem         | 90 1      |   |
| propagando     | 14        | 1 |
| qsl-mg         | 90 1      |   |
| qtc            | 14        | 1 |
| sub-dl 90 1    |           |   |
| geraete 999 1  |           |   |
| albrecht 999 1 |           |   |
| alinco 999 1   |           |   |
| aor            | 999 1     |   |
| bosch          | 999 1     |   |
| daiwa          | 999 1     |   |
| pato           | 999 1     |   |
| elecraft 999 1 |           |   |
| completame     | nte 999 1 |   |
| icom           | 999 1     |   |
| jrc            | 999 1     |   |
| Kenwood 999 1  | 1         |   |
| joelho         | 999 1     |   |
| manual 999 1   |           |   |
| moto 999 1     |           |   |
| pmr            | 999 1     |   |
| racal          | 999 1     |   |
| sony           | 999 1     |   |
| funcionários   | 999 1     |   |
| padrão 999 1   |           |   |
| cancelamen     | to 999 1  |   |
| t7f            | 999 1     |   |
| tait           | 999 1     |   |
| tentec 999 1   |           |   |
| uniden 999 1   |           |   |
| Yaesu          | 999 1     |   |
| hardware 365 1 |           |   |

| antena 365 1                                        |                                              |   |
|-----------------------------------------------------|----------------------------------------------|---|
| linktrx 365 1                                       |                                              |   |
| rmnc                                                | 365 1                                        |   |
| passatempo                                          | 365 1                                        |   |
| agc                                                 | 365 1                                        |   |
| profissão                                           | 365 1                                        |   |
| bos                                                 | 365 1                                        |   |
| cb                                                  | 365 1                                        |   |
| humor                                               | 900 1                                        |   |
| humor 900 1                                         |                                              |   |
| internet 365 1                                      |                                              |   |
| kw                                                  | 365 1                                        |   |
| vlf                                                 | 365 1                                        |   |
| literário 90 1                                      |                                              |   |
| curso 90 3                                          |                                              |   |
| enciclopédia 90                                     | 3                                            |   |
| local                                               | 365 1                                        |   |
| como                                                | 365 1                                        |   |
| local 365 1                                         |                                              |   |
| mlinux 365 1                                        |                                              |   |
| extras 365 90                                       |                                              |   |
| opinião 365 1º                                      |                                              |   |
| debate 365 1                                        |                                              |   |
| previsão do tempo                                   | 2                                            | 1 |
| alerta                                              | 10 1                                         |   |
| sinopse                                             | 10 1                                         |   |
| nós não                                             | 1                                            | 1 |
| solar                                               | 7                                            | 1 |
| wefax                                               | 1                                            | 1 |
| clima                                               | 1                                            | 1 |
| wx-info                                             | 1                                            | 1 |
| wxsat                                               | 1                                            | 1 |
| modem                                               | 90 1                                         |   |
| 1200bd                                              | 90 1                                         |   |
| 300bd                                               | 90 1                                         |   |
|                                                     |                                              |   |
| 4800bd                                              | 90 1                                         |   |
| 4800bd<br>4fsk                                      | 90 1<br>90 1                                 |   |
| 4800bd<br>4fsk<br>56k                               | 90 1<br>90 1<br>90 1                         |   |
| 4800bd<br>4fsk<br>56k<br>76k8                       | 90 1<br>90 1<br>90 1<br>90 1                 |   |
| 4800bd<br>4fsk<br>56k<br>76k8<br>9600bd             | 90 1<br>90 1<br>90 1<br>90 1<br>90 1         |   |
| 4800bd<br>4fsk<br>56k<br>76k8<br>9600bd<br>deslizar | 90 1<br>90 1<br>90 1<br>90 1<br>90 1<br>90 1 |   |

| bcmlog 999 1  |       |
|---------------|-------|
| clx           | 365 1 |
| conversão 99  | 9 1   |
| digitrx 999 1 |       |
| dstar         | 999 1 |
| dxget         | 365 1 |
| ep98          | 365 1 |
| gp            | 999 1 |
| hdtv          | 365 1 |
| jvcomm 365 1  | 1     |
| jvfax         | 365 1 |
| links         | 999 1 |
| mcut          | 365 1 |
| misturar      | 999 1 |
| lama          | 365 1 |
| nbf           | 365 1 |
| npg           | 365 1 |
| pacote 999 1  |       |
| pascal 365 1  |       |
| paxon         | 999 1 |
| progspr 365 1 |       |
| gravando      | 365 1 |
| sp            | 999 1 |
| parar         | 365 1 |
| swisslog 900  | 1     |
| t4            | 365 1 |
| tnt           | 999 1 |
| principal     | 365 1 |
| tsthost 365 1 |       |
| uiview 999 1  |       |
| vírus         | 90 1  |
| vp            | 365 1 |
| balanços      | 999 1 |
| winhn         | 365 1 |
| winlink 999 1 |       |
| winpack 365   | 1     |
| winpr         | 365 1 |
| winstop 365 1 |       |
| wintnc 365 1  |       |
| wpp           | 365 1 |
| wwconv 365 4  | 1     |
| xarpm         | 365 1 |

| xpacket 365 1  |       |   |
|----------------|-------|---|
| espaço         | 365 1 |   |
| amsat          | 365 1 |   |
| ariane 365 1   |       |   |
| astro          | 365 1 |   |
| que            | 365 1 |   |
| iss            | 999 1 |   |
| Kepler         | 14    | 1 |
| para mim       | 999 1 |   |
| em             | 999 1 |   |
| rovers 999 1   |       |   |
| satélite 30 1  |       |   |
| seti           | 999 1 |   |
| ovni           | 999 1 |   |
| procurar       | 90 1  |   |
| ajudante       | 90 1  |   |
| roubado 90 1   |       |   |
| ajuda          | 90 1  |   |
| problema 90 1  |       |   |
| desejado       | 90 1  |   |
| sistema        | 900 1 |   |
| dos            | 900 1 |   |
| linux          | 999 1 |   |
| os2            | 900 1 |   |
| unix           | 900 1 |   |
| janelas 999 1  |       |   |
| tcpip          | 365 1 |   |
| amplificador   | 365 1 |   |
| axip           | 365 1 |   |
| html           | 365 1 |   |
| ipv6           | 365 1 |   |
| roteador 365 1 |       |   |
| tcpdig 365 1   |       |   |
| Wi-fi          | 365 1 |   |
| técnica 999 1  |       |   |
| ax25           | 999 1 |   |
| agitar         | 999 1 |   |
| dsp            | 999 1 |   |
| emv            | 999 1 |   |
| GPS            | 999 1 |   |
| gsm            | 999 1 |   |
| mips           | 999 1 |   |

| rpc            | 999 1    |    |
|----------------|----------|----|
| rtlsdr 999 1   |          |    |
| sdr            | 999 1    |    |
| folhas 999 1   |          |    |
| tecnologia     | 365 1    |    |
| sim            | 999 1    |    |
| temperatura    | 14       | 1  |
| iptest         | 7        | 1  |
| teste          | 10 1     |    |
| tmp            | 7        | 1  |
| tnc            | 999 1    |    |
| aea            | 999 1    |    |
| falcão 999 1   |          |    |
| veio           | 999 1    |    |
| mfj            | 999 1    |    |
| pk12           | 999 1    |    |
| pk232          | 999 1    |    |
| pk88           | 999 1    |    |
| pk900          | 999 1    |    |
| ptc            | 999 1    |    |
| tnc2           | 999 1    |    |
| tnc2mu 999 1   |          |    |
| tnc2s          | 999 1    |    |
| tnc3           | 999 1    |    |
| tnc3s          | 999 1    |    |
| tnc4           | 999 1    |    |
| vhf            | 365 1    |    |
| 50mhz          | 365 1    |    |
| rádio aeroná   | utico 36 | 51 |
| vhf-shf 365 1  |          |    |
| clubes 365 1   |          |    |
| adacom 365     | 1        |    |
| arrl           | 365 1    |    |
| arco           | 365 1    |    |
| firac          | 365 1    |    |
| de novo        | 365 1    |    |
| mf             | 365 1    |    |
| nordlink 365 1 | I        |    |
| rsgb           | 365 1    |    |
| rta            | 365 1    |    |
| rtc            | 365 1    |    |
| il             | 365 1    |    |

| ylom | 365 1 |
|------|-------|
| Em   | 999 1 |
| wp   | 1     |

Isso ainda não é ideal, todos podem determinar isso por si mesmos. Você pode ver no tmp o que vier...

O arquivo convert.bcm é usado para converter alguns dos tópicos mencionados acima nesta estrutura, o que trará e-mails não classificados sobre qualquer tópico para a estrutura apropriada do fórum.

Como resultado, nem tanto "lixo" acaba sob o TMP no quadro.

1

O conteúdo é autoexplicativo, o meu é assim:

#### CÓDIGO: SELECIONE TODOS

| cd /usr/local/bo | cm                     |                                                                                        |                                                                  |           |
|------------------|------------------------|----------------------------------------------------------------------------------------|------------------------------------------------------------------|-----------|
| ano convert.b    | ocm                    |                                                                                        |                                                                  |           |
| OpenBCM M        | ailbox 1.06b52 co      | nvert.bcm                                                                              |                                                                  |           |
|                  |                        |                                                                                        |                                                                  |           |
| As linhas de     | comentário come        | çam com ';'                                                                            |                                                                  |           |
| O número n       | náximo de linha        | s sem comentários                                                                      | é de 54 caracteres, com comentários de 80! ; modos: < @          |           |
| s % ~            |                        |                                                                                        |                                                                  |           |
|                  |                        |                                                                                        |                                                                  |           |
| O comando é      | importante porqu       | ue a primeira justaposi                                                                | ção é simbólica; LT deve ter 3 posições (000) - sem quebras; Imp | portante: |
| Vão use tabula   | ações, use apena       | s um espaço vazio (es                                                                  | paço)!                                                           |           |
|                  |                        |                                                                                        |                                                                  |           |
|                  |                        |                                                                                        |                                                                  |           |
|                  |                        |                                                                                        |                                                                  |           |
| Exemplos:        |                        |                                                                                        |                                                                  |           |
|                  |                        |                                                                                        | -                                                                |           |
|                  |                        |                                                                                        |                                                                  |           |
| *                | COM                    | 002 <dl3xyz ;="" qu<="" td=""><td>ualquer letra de DL3XYZ a 'Z'</td><td></td></dl3xyz> | ualquer letra de DL3XYZ a 'Z'                                    |           |
| *                | COM                    | 002 @CBCALL ; e                                                                        | endereço                                                         |           |
| *                | AMSAT                  | 180 @AMSAT ; to                                                                        | dos @AMSAT a AMSAT 090 \$ ; \$ da caixa de                       |           |
| 6M*              | SEIS                   | correio                                                                                |                                                                  |           |
| TELEVISÃO*       | televisão por satélite | 180%                                                                                   | ; % de usuários                                                  |           |
| , Verificando o  | s títulos:             |                                                                                        |                                                                  |           |
| ;                |                        |                                                                                        | -                                                                |           |
| BAYBOX BA        | YBOX 000 \$            |                                                                                        | ; não mude se o título ? contém                                  |           |
| F                |                        | 000 @THEBOX ;                                                                          | não mude                                                         |           |
| <u>_</u>         | PROBLEM                | A 014 ?                                                                                | ; todas as perguntas para PROBLEMA                               |           |
| *                | CONCURSO               | 0 014 ~CONCURSO ;                                                                      | ~ tem no til" CONCURSO                                           |           |
| *                | COM                    | 002 ~SEM TEXTO                                                                         | se "NÃO" ou "NÃO" e "TEXTO"                                      |           |
| *                | COM                    | 002R:99                                                                                | ; Tile enthaelt "R:99"                                           |           |
| *                | PROCURAR               | 000 ~S:                                                                                | ; LT 000 leva com boletim LT.bcm                                 |           |
| *                | PROCURAR               | 000 QUERO                                                                              | ; se "QUERO" em qualquer lugar no título                         |           |
| *                | PROCURAR               | 000? QSL                                                                               | ; se "?" e "QSL"                                                 |           |
| Enumeracã        | o de elementos         | de dados claramen                                                                      | te separados:                                                    |           |
| *                | DIPLOME                | 360 \$ @AMSAT ~A                                                                       | WARD DX                                                          |           |
| Apenas proce     | essando I T título     |                                                                                        |                                                                  |           |
|                  |                        | 014 MIR DIA                                                                            |                                                                  |           |
| KEPLER *         |                        |                                                                                        |                                                                  |           |
| KEPLER *         |                        | de campo I T com b                                                                     | ulletin hcm : CBMAIL Z                                           |           |

| ; ASCII      | FOTOS         |                                                    |
|--------------|---------------|----------------------------------------------------|
| ; JPG        | FOTOS         |                                                    |
| ; IMAGEM* FC | DTOS          |                                                    |
| ;            |               |                                                    |
| <br>:Do      | Dere          |                                                    |
| ,De<br>:     | Pala          | L1 check-in titulo; voce também pode comentar aqui |
| =            |               |                                                    |
| 4VENDA       | MARCA DE PL   | JLGA 004 \$                                        |
| *            | TMP           | 002R:99                                            |
| •            | FLEAMARK 0    | 04 VENDA                                           |
| k -          | FLEAMARK 0    | 04 VENTA                                           |
| *            | FLEAMARK 0    | 04 VENDO                                           |
| *            | TEMP          | 002 ASSUNTO VAZIO ENCAMINHADO                      |
| *            | TEMP          | 002 SEM ASSUNTO                                    |
| *            | ENDEREÇO I    | PSE QSL-MG 000                                     |
| *            | QSL-MG 000    | PSE QSL                                            |
| *            | QSL-MG 000    | ? QSL                                              |
| *            | QSL-MG 014 IN | FORMAÇÕES DO QSL                                   |
| TODOS        | WP            | 002 ~WP                                            |
| *            | WP            | 002 WP                                             |
| *            | WP            | Atualização 003 WP                                 |
| *            | TEMP          | 002 ~BRANCO ~PÁGINA                                |
| *            | TEMP          | 002 NÃO LIDO                                       |
| *            | TEMP          | 002 NÃO LIDO                                       |
| *            | TEMP          |                                                    |
| *            |               |                                                    |
| *            |               |                                                    |
| *            |               |                                                    |
|              |               |                                                    |
|              | TEMP          |                                                    |
|              | TEMP          | 002 ROTA                                           |
|              |               | 002\$                                              |
| HROUTE WP    |               | 002\$                                              |
| ROTA         | VVP           | 002\$                                              |
| TODOS        | NATAL         | 010 NATAL                                          |
| NO           | NATAL         | 010 NATAL                                          |
| TODOS        | NATAL         | 010 FELIZ                                          |
| NO           | NATAL         | 010 FELIZ                                          |
| TODOS        | NATAL         | 010 NOEL                                           |
| TODOS        | NATAL         | 010 FELIZ                                          |
| TODOS        | NATAL         | 010 NATAL                                          |
| TODOS        | NATAL         | 010 FELICIDA                                       |
| TODOS        | FLEXNET 365   | 5 FLEXNET                                          |
| NO           | FLEXNET 365   | 5 FLEXNET                                          |
| NO           | INHAME        | 365 YAM                                            |
| TODOS        | INHAME        | 365 YAM                                            |
| TODOS        | MFJ           | 000 MFJ                                            |
| TODOS        | TEMP          | 002 TESTE                                          |
| *            | CQ            | 007 ~CQ                                            |
| TODOS        | CQ            | 007 CQ                                             |
| ODOS         | ESPAÇO        | 999 SpaceNews                                      |
| TODOS        | ESPAÇO        | 999 Espaço                                         |
| *            | DXNEWS 030    | ) IOTA                                             |
| *            | KEPLER 014    | KEP                                                |
| *            | KEPLER 014    | 2LINE                                              |
| *            | KEPLER 014    | ORBITAL                                            |
| *            | KEPLER 014    | ELEMENTO                                           |
| *            | ARRL          | 090 \$ ARRL                                        |
| TODOS        | ARRL          | 090 ARLB                                           |
| DARC         | DARC          | 190 transmissão                                    |
| 5,00         | Britto        | rou udhsmissau                                     |

| DARC          | DARC 18              | 0 informações do tabuleiro |
|---------------|----------------------|----------------------------|
| *             | PRÊMIO DIPLOME       | 000                        |
| *             | FBB 03               | 0 FBB                      |
| *             | HTML 00              | 0 HTM                      |
| *             | INTERNET 000 HTT     | [P://                      |
| TODOS         | INTERNET 000 Inter   | rnet                       |
| *             | CONCURSO 000 IA      | RUCONT                     |
| *             | CONCURSO 000 IA      | RURES                      |
| *             |                      |                            |
| 10000         |                      |                            |
| TODOS         | Pagina inicial INTER | (NET 000                   |
| TODOS         | GERAETE 303 MOL      |                            |
|               | POGODA 002 SP T      |                            |
|               | 00                   |                            |
| FBBLOG FBB    | 00                   | 5 LOGFBB                   |
| ;             |                      |                            |
| _             |                      |                            |
| ; De          | Depois               |                            |
| ;======       |                      |                            |
|               |                      |                            |
| 10            | KW                   |                            |
| 10-10         | KW                   |                            |
| 10FM          | KW                   |                            |
| 10 GHz        | VHF-SHF              |                            |
| 10M           | KW                   |                            |
| RELÉ 10MRPT   |                      |                            |
| 10 MTR KW     |                      |                            |
| 10MTRS KW     |                      |                            |
| 10 MTS KW     |                      |                            |
| 10_10         | KW                   |                            |
| 1200B         | 1200BD               |                            |
| 1200BA 1200BD |                      |                            |
| 1200HF 1200BD |                      |                            |
| 12M           | KW                   |                            |
| 12MTRS KW     |                      |                            |
| 13CM          | VHF-SHF              |                            |
| 144           | FM                   |                            |
| 144 EVENTOS   |                      |                            |
| 144 MHz Reino | Unido                |                            |
| 160MTR DXNEV  | VS                   |                            |
| 1K2           | 1200BD               |                            |
| 21MHZ         | KW                   |                            |
| 220           | FM                   |                            |
| 220MH7 LIKW/  |                      |                            |
| 23CM          | VHF-SHF              |                            |
| 23CMS         | VHE-SHE              |                            |
| 28MH7         | KW/                  |                            |
|               | K/M/                 |                            |
|               |                      |                            |
| 29111         |                      |                            |
|               |                      |                            |
| 2m            | FM                   |                            |
| 425DX         | DXNEWS               |                            |
| 425DXN DXNEV  | VS                   |                            |
| 44-NET 44NET  |                      |                            |
| 4800BA 4800BD |                      |                            |
| 49MHZ         | 50MHZ                |                            |
| 4K8           | 4800BD               |                            |
| 4VENDA        | FLEAMARK             |                            |
| 50            | 50MHZ                |                            |
| 500KHZ KW     |                      |                            |
| 50MC          | 50MHZ                |                            |

50\_MHZ 50MHZ **TECNOLOGIA 68HC11** 6M 50MHZ 6METER 50MHZ 706 ICOM 70CM VHF-SHF 70CMS VHF-SHF 70MHz VHF-SHF 76K8 76800B PROGRAMAS 7TODOS 7AMIGA AMIGA 7AUTO PROGRAMAS 7BPQ BPQ 7DEMO PROGRAMAS 7DOS PROGRAMAS 7DX DXNEWS 7FBB FBB 7HTML HTML 7ICOM ICOM 7LINUX LINUX 7MODS GERAETE 7PALL PROGRAMAS 7PAUTO SOFTWARE 7PICOM ICOM 7PICT FOTO 7PICTU PIC 7PLUS PROGRAMAS 7PRG PROGRAMAS 7PRGM PROGRAMAS 7PSER PROGRAMAS SOFTWARE 7PSERV COMPUTADOR 7PSION 7P\_ALL SOFTWARE 7 TERREMOTO TERREMOTO 7QRP QRP 7QSL QSL-MG 7RTTY RTTY 7SAT SATÉLITE **7ENVIAR** PROGRAMAS 7SLIT PROGRAMAS 7SPLIT SOFTWARE 7SSTV SSTV 7TCPIP TCPIP 7TODOS SOFTWARE 7TPK TPK 7TSHW TSTHOST 7TSTH TSTHOST 7UIVIE UI-VIEW 7VHF VHF-SHF 7 VÍRUS VÍRUS 7WIN95 WINDOWS 7WINP WINPACK 7WPACK WINPACK 7ZOEK FLEAMARK PROGRAMAS 7\_BBS FBB 7\_FBB FOTOS 7\_HST 7\_ICOM ICOM SATÉLITE 7\_SAT 7\_TSHOST

7\_TSTH TSTHOST 7\_SOFTWARE NÃO UTILIZADO 8051 TECNOLOGIA 80M KW 900MHZ VHF-SHF 95W7 JANELAS JANELAS 95W\_7 9600 9600BD 9600BA 9600BD 9600BAUD 9600BD 9600BE 9600BD 9600BS 9600BD 98W7 JANELAS JANELAS 98W\_7 9K6 9600BD 9600BD 9K6\_7 9K6\_7P 9600BD AAMSAT AMSAT ANOS ASCII carros FUNÇÃO DE VÔO TEMP COMPRAR BOLOTA COMPUTADOR ENDEREÇO QSL-MG ENDEREÇO QSL-MG AEA PK232 AEA-WW PK232 AEA900 PK232 ANTENA AÉREA AERO FUNÇÃO DE VÔO AERO-P FLUGFUNK AFMUSE DIM AFU-SOFTWARE SOFTWARE AFU-SOFT AGAPE TEMP AGP HARDWARE CONCORDAR TEMP AGW-HELP AGW AGW95 AGW AGWBBS AGW AGWIN AGW AGWIN7 AGW AGWPAC AGW AGWPE AGW AGWPE7 AGW AGWWIN AGW AGWWIN AGW AHP AMIGA PROBLEMA FUNÇÃO DE VÔO AUXILIAR AR SOFTWARE AR CONDICIONADO ALBREC GERAETE ESTRANGEIRO TEMP ALIENS TEMP TECNOLOGIA ALKBAT DEUSES TODOS ALLBBS BBS ALLDX DXNEWS TUDO NO GO\_T GO ABAIXO TODOS

SOU KW PROGRAMAS AMASW AMD HARDWARE HARDWARE AMDCP AMDCPU HARDWARE AMICOM AMIGA AMS AMSAT AMSTR\* COMPUTADOR ANLINC ALINCO ANORAK SWL ANOS ASCII ANSI ASCII ANTENA SOBRE ANTENA LÁ ANTENA ANTENA ANTENAS ANTENA FORMIGAS ANTENA ANTVIR VÍRUS ANTVIRUS VÍRUS ANTENAS QUALQUER UM CQ AO-10 AMSAT AOR GERAETE APEMEN TEMP ESPAÇO APOLO APRS APRS APRS6M APRS APRSIG APRS COMPUTADOR DE ARQUIVO ARQUIVAR SOFTWARE ARES PACTOR ESPAÇO ARISS ARL ARRL ARLB ARRL ARMAP PROGRAMAS SOFTWARE ARMAP9 EXÉRCITO TEMP ARRLDX ARRL ASCI ASCII ASCIIART ASCII PROGRAMAS ASM PROGRAMAS ASSEM ASTRA televisão por satélite ASTRO ESPAÇO ESPAÇO ASTRO\* ASINOP ÁGUA EU VIVO SOLAR ASWL SWL ATARI7 ATARI ATARI8 ATARI ÁTOMO TEMP TEMPERATURA ATÔMICA ATV-AM ATV ATV-NÃO ATV ATV-FM ATV ATV-INFO ATV ATV-ST ATV ATV-UM ATV ATVDB0 ATV AUB DISTRITO

AURORA VHF-SHF AUTO7 PROGRAMAS AUTO7P SOFTWARE PRÊMIOS PRÊMIOS PRÊMIO CONCEBIDO AWE32 HARDWARE AXEMAN TEMP AXTCP AXIP AZDEN GERAETE FAROL DE BALISE BALUN ANTENA BAPT REGTP PROGRAMAS ABAIXO BÁSICO PROGRAMAS TECNOLOGIA DE BATERIA TECNOLOGIA DE BATERIA TECNOLOGIA DE BATERIA TECNOLOGIA DE CONSTRUÇÃO BAY9K6 9600BD BAYPAC BAYCOM BAYWIN BAYCOM MERCADO FLEAMARK BBC OPERAÇÃO BBCWS SWL BAYBOX BBOX BBSMBO SYSOP BBSNET SYSOP BBS BBS BBT CONCURSO BC-DX TRANSMISSÃO BCL TRANSMISSÃO BAYBOX BCM BCSAT televisão por satélite BCSWL SWL DXNEWS BDX ILUMINE O BUMBUM FEIXE ANTENA BEOS PROGRAMAS BIDCHG TEMP BIDCHK TEMP OFERECER FLEAMARK TEMP BICICLETA TEMP BICICLETAS CARROS FOTOS BIN PROGRAMAS BIN\_BI BUILDER HARDWARE BIOS CEGO CEGO TEMPERATURA DO MÊS TEMPERATURA DO MÊS EM\* BMP FOTOS BMPT REGTP FUMAÇA AGRICULTOR TEMP BOMBEAR BOSCH GERAETE CAIXA BBS BPQ32 BPQ BPQ7 BPQ BPQ7P BPQ BPQNOD BPQ

BPQ BPQ\_7 BPQ\_7P BPQ FOTOS DA PONTE BS OPERAÇÃO BUS\_ATV ATV BUS\_FAX FAX BUS\_SSTV SSTV BUTT TEMP C-64 C64 C16 C64 C500 PADRÃO C558 PADRÃO CHAMAR REDES REDES CALLBK REDES DE CHAMADA\* CHAMADAS REDES TECNOLOGIA DE CÂMERA ACAMPAMENTO IDCF CAMPER IDCF CAMPINA IDCF CAMPING IDCF CÂNONE GERAETE CARAVANA IDCF CASIO GERAETE CATALO SOFTWARE CATALO\* SOFTWARE CB OPERAÇÃO HARDWARE DE CONTR SOFTWARE DE CD-ROM CDINFO SOFTWARE CDR HARDWARE CD-ROM PROGRAMAS CDRW HARDWARE CERTO PRÊMIO TEMP TRAIR CHEATS TEMP CHEATZ TEMP CHEERS TEMP PROCURA-SE CHERCH PESQUISA QUER CHERH DESEJADO XADREZ PASSATEMPO CHESS7 SOFTWARE TEMPERATURA DA IGREJA CIPHER PGP TÉCNICA DE CIRCUITO RELÓGIO TEMP TEMPERATURA DOS RELÓGIOS FECHAR DIGI ÔNIBUS TREVO CLUBE SOCIEDADES CLUBES SOCIEDADES CONJUNTO CHAVE CONJUNTO UMA ORELHA CONJUNTO CONJUNTO 160 CONJUNTO COAX TECNOLOGIA BOBINA TECNOLOGIA BOBINAS TECNOLOGIA COR TEMP

COMMDR C64 CONFORTO C64 COMODOR C64 **CONVENIENTE C64** COMP COMPUTADOR COMPUTADOR COMPAQ COMPUTADOR COMPTR computador COMPUTADOR COMPUTADOR COMPUTADOR COM OPERAÇÃO CONDX DXNEWS CONNER COMPUTADOR CONT CONCURSO CONTE CONCURSO CONCURSO CONCURSO CONCURSO CONCURSO CONV CONVERTER PANELA DE MOLHO DE COZINHA PANELA ESPAÇO COSMOS CPU HARDWARE CQ-CQ CQ CQ-DX CQ CQ-WW CQ CQ160 CQ CQ50 CQ CQCQ CQ CQCQCQ CQ DARC CQDL CQDX CQ CQDXWW CQ CQEU CQ CQHTML HTML CQWW CQ CQWWDX CQ CRYST TECNOLOGIA CRYSTA TECHNIK CTCSS TECNOLOGIA CUBA TEMP SOFTWARE CURSOR CWVISUALIZAR CW CONCURSO C\_EURO AGITAR DIGI **DISTRITO DE DARC-B** DISTRITO DE DARC-BS SOFTWARE DASLOG DADOS TECNOLOGIA DATA PRAZO FINAL PROGRAMAS nco de dados DBOX A CAIXA DCARS FUNÇÃO DE VÔO DCF77 TECNOLOGIA TEMP DEBATE TEMPERATURA DE DEBATE DELPHI SOFTWARE DEU NO DIANA TEMP DIGISA SATÉLITE SATÉLITE DIGISAT TECNOLOGIA DIGITA

TECNOLOGIA DIGITAL DIGITV SATTV DIGLA DIGL DIGMB BBS ESPAÇO DIGMIR TECNOLOGIA DIGITAL Diploma PRÊMIO PRÊMIO DIPLO PRÊMIO DIPLOMA PRÊMIO DIPLOME MOTORISTA XNET DISTRITO DISTRITO DISTRITO DE DISTRIBUIÇÃO DISTRITO DISTRITO DISTRITO DISTRITO DISTRITO DIST-E DISTRITO DISTRITO DISTRITO DISTRITO DIVERSOS DIVERSOS DOS MSDOS DOS33 PROGRAMAS DOS3\_3 SOFTWARE DOS7P MSDOS DOSUTI SOFTWARE DOSUTIL SOFTWARE SOFTWARE DOSUTILS DOSUTL SOFTWARE DP DPBOX DPTNT DPBOX DRAGÃO GERAETE DRAKE GERAETE DRDOS MSDOS DISTRITO DE DRESTH DRIV7 PROGRAMAS SOFTWARE DRIVE7 SOFTWARE DO CONTROLADOR SOFTWARE DE CONTROLADORES SOFTWARE DRIVR7 DESLIZAR MODEM DRWIN JANELAS TECNOLOGIA DSO DSP232 DSP TECNOLOGIA DSR DTMF TECNOLOGIA dtv televisão por sa HOLANDÊS WLRB DVMS PME DX\* DXNEWS E-MAIL INTERNET SOFTWARE EASYLOG EASYP98 EP98 EASYPACK EP98 ECHLNK ECHOLINK ECO ECHOLINK ECHOL ECHOLINK ECHOLK ECHOLINK ECHOLI ECHOLINK ESPACO ECLIPSE ESPAÇO ECLIPSE ESPAÇO ECLISS

ECOLNK ECHOLINK ECHLK ECHOLINK SATÉLITE FDUC EDVNOVO A TODOS TÉCNICA ELETRÔNICA ELETTR TECHNIK E-MAIL INTERNET EMVG EMV em frango EMV TECNOLOGIA DE ENERGIA TECNOLOGIA DE ENERGIA TÉCNICA DE ENERGIA EPROM TECNOLOGIA EPROM TECHNIK EPSON COMPUTADOR É SOLAR ESKAY SP ESPAÇO ESPAÇO ESYLOG SOFTWARE ETERS TEMP EUNEWS DXNEWS EVENTO PRAZO FINAL EVENTO! TÉRMINO TÉRMINO DE EVENTOS PRÊMIO EVURUN EXAME PRÊMIO EXAMES PRÊMIO ENVIE DXNEWS EXPORTAR FWD E\_MAIL INTERNET F SYSOP DIVERSOS FATOS TEMPERATURA FAMILIAR FACHADA SATÉLITE FAT32 JANELAS FAX7 FAX FAX7P FAX FBB FBB32 FBB515 FBB FBB7 FBB FBB700 FBB FBB FBBBS FBBDIG FBB FBBDOS FBB FBBFLX FBB FBBLIN FBB FBBLOG FBB FBBLINUX FBB FBBREP FBB FBBS FBB FBBSYS FBB FBBWIN FBB FBB FBB\_7 FCF REDES FDLOHM FLEAMARK FELIZ NATAL PRAZO FINAL FESTIVAL FESTAS PRAZO FINAL IGARAG FOTOGRAFIA ARQUIVOS PROGRAMAS

**TECNOLOGIA DE FILTRO** PEIXE TEMP DIVERSOS PUNHO PUNHOS DIVERSOS BANDEIRA FOTOS BANDEIRAS FOTOS FLEHMA FLEAMARK FLEX FLEXNET FLEX7 FLEXNET FLEX7P FLEXNET FLEX95 FLEXNET FLEXN FLEXNET FLEXNE FLEXNET FLEXNT FLEXNET FLEXP2 OS2 FLEX\_7 FLEXNET FLHMAR FLOHMARK FLOAHM FLEAMARK ESCAPADO FLEAMARK FLOHAM FLOHMARK FLOHAR FLOHMARK FLOHM FLEAMARK FLOHMA FLOHMARK FLOHAK FLOHMARK FLOHNA FLOHMARK FLOM FLEAMARK FLOM\* FLEAMARK SIM DE VOO FLTSIM FLUSIM VOO SIM FLXNET FLEXNET PASSATEMPO DE VOAR FM FM FOHMAR FLOHMARK JUSTO TEMP FOLHMARK FLOHMARK TEMP COMIDA FOOTY TEMP TEMPERATURA DA FÓRMULA FORSAL FLOHMARK FORSAL FLOHMARK FÓRUM TEMP FOTOS FOTO FOTOS FOTOS FOXHNT ARDF FP2 OS2 FPACKT FUTURO FRANK DISTRICT frequencia DXNEWS FRG960 GERAETE FS-5 SIM DE VOO SIM DE VOO FS5 FS6 SIM DE VOO FS98 SIM DE VOO FSCLUB TEMP SIM DE VOO FSWWIN FT290 YAESU FT-\* YAESU FT1000 YAESU FT5100 YAESU FT736 YAESU

FT736R YAESU FT847 YAESU YAESU FT817 FUGSIM VOO SIM FUNKKW SOLAR CHAMADA DE RÁDIO CHAMADA DE RÁDIO FUNKWE SOLAR FUNKWET SOLAR FUNKWX SOLAR DISTRITO DE FUXKAU DISTRITO DE FUXKAUTE FWD SYSOP G-QRP QRP GALAXY DXNEWS ESPAÇO GALILÉIA JOGO TEMP JOGOS TEMP JOGOS TEMP JOGOS7 TEMP TEMPERATURA DO LIXO PASSATEMPO DE JARDIM PASSATEMPO DE JARDIM REDES DE GATEWAY REDES GATWAY ENGRENAGEM ENGRENADA **DISPOSITIVOS DISPOSITIVOS** CORTAR GERAETE USE USE VESTIR\_VESTIR PESQUISA GESPER SOLICITAR PESQUISA PESQUISA DE QUERIDO GIF FOTOS TEMPERATURA DO PLANADOR GP161 GP GP85 GP GP86 GP GP95 GP GPSOFT GP GPW95 GP GPWIN9 GP FOTOS GRÁFICO GRÁFICO7 FOTOS **USE O TERRENO** COMPLETAMENTE ENGRENADO GSMUSR GSM GTOR AMTOR TEMP PISTOLA TEMP ARMAS SOFTWARE GWBASI TAMBÉM DIVERSOS HAM-DX DXNEWS HAM7 DIVERSOS DISTRITO DE HAMBUR DISTRITO DE HAMBURGO HAMCOM RTTY HAMDIG PRDIGEST HAMDX DXNEWS HAMEQU GERAETE NOMEAÇÃO DE HAMFES PERÍODO DE HAMFEST

NOMEAÇÃO DE HAMFST SOFTWARE HAMLCT HAMLOG SOFTWARE CARTÕES HAMMAP HAMNET TCPIP SOFTWARE HAMSOF SOFTWARE HAMSOFT SITE TCPIP DISTRITO DE HANNOV DISTRITO DE HANNOVER FELIZ TEMP HARDW HARDWARE HARDWA HARDWARE HARDWARE HARDWARE HCLUBE TEMP disco rígido HARDWARE PRDIGEST HADDIG SAÚDE DIVERSA AJUDA AJUDA AJUDA AJUDA DISTRITO DE HESSE HARDWARE HEWLET HARDWARE HEWLETT HE KW HF-FAX FAX HF-RX TECNOLOGIA HF-TX TECNOLOGIA HF1200 1200BD HF300 MODEM HFANT ANTENA HFBCN A BUGA HFEST PRAZO FINAL HFPACT PACTOR HFPAKT VHF-SHF HFPKT VHF-SHF HFPROP PROPAG MODEM HFPSK ANTENA HF\_ANT AJUDA PROBLEMA TCPIP HOSPEDAR HOSTMO TNC HOSTMODE TNC HOSPEDEIROS TCPIP COMOS AJUDA HROUTE WP HRPT TEMP HSC CW нтм HTML HTML HTML7 HTMLIB HTML HTMLR HTML HTML WA HTML HTML 7 HTML HTML HTML HTML HTML HTTP INTERNET ESPAÇO HUBBLE HTML ABRAÇO I-NET INTERNET IBFD CEGO

IBM-7B IBM IBM-PC IBM SOFTWARE IBM-SO SOFTWARE IBM-SOFT IBM7 IBM IMAGENS IBMGIF IBMPC IBM IBMPS2 IBM IBMQSO IBM SOFTWARE IBMSOF SOFTWARE IBMSOFT CI TECNOLOGIA IC-\* ICOM IC-505 ICOM IC-746 ICOM IC451E ICOM IC706 ICOM GELO DIVERSOS ICOM ICOM2 ICOM70 ICOM ICQ TCPIP VAI HARDWARE IIA DXNEWS IMAGEM FOTOS IMAGE7 IMAGENS FOTOS IMAGE7P IMAGEM BILDER **IMAGENS FOTOS IMAGENS FOTOS** IN98 JANELAS INET INTERNET INET7 INTERNET INET7P INTERNET INFORMAÇÕES DIVERSOS INFQSL QSL-MG INT INTERNET ENTENDIMENTO DA INTERNET INTERNET INTERNET INTER INTERNET INTNET INTERNET JESUS DXNEWS ΙΟΤΑ DXNEWS IOTA14 DXNEWS VIOLÊNCIA IPARC PROPAG IPS IRC TCPIP ISCB CEGO ILHA DXNEWS ISLDX DXNEWS REDES ISPN TEMPERATURA DE ISRAEL ISS ESPAÇO UNID FLEAMARK SOFTWARE ITRACK JAESU YAESU REDES JANET JASTA FOTOS NOS JNSO JNOS NOS NOS JNOS2

JNOS32 NOS JPEG FOTOS JPG FOTOS JPEG FOTOS JRC GERAETE FOTOS DO JU CAR JOGO PROGRAMAS TEMP PORCARIA JV32 SSTV JVCOMM SSTV JVCOMM32 SSTV JVFAX FAX K-NET GERAETE HARDWARE K6 DISTRITO DE KA-INF KA-INFO DISTRITO KAM-PL KAM KAM-TN KAM KAMPLU KAM KAMPLUS KAM KAMTRN KAM KAMTRO KAM CAMTRO\* CAM CÂMERA ALOJADA CÂMARA CANPLUS KANTRN KAM KANTRO KAM KANTRO\* KAM CASADO PROGRAMAS CONHEÇA A KENWOOD KENWOOD KENW KENWD KENWOOD KENWO KENWOOD KENWOD KENWOOD KENWOO KENWOOD KENWUD KENWOOD KENWWO KENWOOD KEP KEPLER KEPL KEPLER KEPLER KEPLE KEPLES KEPLER KEPLER KEPLR KEPLER BONÉ KEPSAM KEPLER KEPSNA KEPLER KEYER CW TEMP CRIANÇAS TNC BEIJO KISSTN TNC VÁLVULA KEPLER KLEPER KEPLER KEPLER TOSSE KNWOOD KENWOOD PANELA KOCHTP CONCURSO CONCURSO CONCURSO CONCURSO KPC VEIO KPC\* VEIO VEIO KPC96 KWD KENWOOD

KWOOD KENWOOD K\_WOOD KENWOOD NOTEBOOK SENHORA YL LADYDI TEMP NOTEBOOK TECNOLOGIA LIDERADO ESPAÇO LEONIDA ESPAÇO LEÔNIDOS CARTA ARRL LF LW LFBB FBB TAMPA EU VOU TAMPAS EU VOU VIDA TEMP LUZ LUZ LUZES LUZ LUZES LUZ LUZ LUZ LUZ LUZ LINAMP TECHNIK TECNOLOGIA LINEAR LINFBB FBB LÍNGUA DIFERENTE LINHAM LINUX LINIX LINUX LINKTR LINKTRX LEÕES DIVERSOS LMTH HTML TEMP REGISTRO LOCAL LOCAL LOGPLU SOFTWARE SOFTWARE LOGPLUS SOFTWARE LOGPRG LOCAL DO LOCAL OLHAR PROCURADO LAÇO ANTENA ROTAÇÕES ANTENA PERDIDO DESEJADO MUITA TEMPERATURA ESPAÇO POLICIAL LUA ESPAÇO LUNIX LINUX MAC MAÇÃ DIVERSOS CORREIOS DIVERSOS GESTÃO QSL-MG GERIR QSL-MG GERENTE QSL-MG PESQUISA MANUAL MAPA CARTÕES MAPAS CARTÕES MAPAS CARTÕES MARAC CONCURSO MARINHA MF MERCADO FLEAMARK MARTE ESPAÇO DIVERSOS MATEMÁTICAS MBDIGI BBS MBO DIGI
MEINU\* TEMP ALEGRE NATAL COLHEITA PRAZO FINAL DATA DE MEDIÇÃO SÃO DO TEMPO CLIMA ESPAÇO METEORICO MFCA MF MFJTNC MFJ MICROW TECHNIK MICROFONE TECNOLOGIA PROGRAMAS MIME ESPAÇO PARA MIM MIRC PROGRAMAS MIREX ESPAÇO MIRFA ESPAÇO ESPAÇO MIRFAN ESPAÇO MIRFANS FRUTA HARDWARE MISC DIVERSOS NÉVOA TEMP MNGR QSL-MG MNSAT ESPAÇO CARRO VHF-SHF MÓVEL VHF-SHF GERAETE CONTRA MODEM7 MODEM MODEM7P MODEM MODI GERAETE MODIF GERAETE MODIFI GERAETE MODIFICAR GERAETE MODIFICAÇÕES GERAETE MODS7 GERAETE MODS7P GERAETE MEU COMPUTADOR MUNDO ESPAÇO MONDX televisão por sa MONITORAMENTO DE COMPUTADOR MONITORAR COMPUTADOR LUA ESPAÇO MORAL TEMP MORSE CW MORSE7 CW MORSE7P CW MORSEN CW TECNOLOGIA MOSFET TECNOLOGIA DO MOTOR MOTOROLA TECH RATO COMPUTADOR MP3 PROGRAMAS SOFTWARE MP3-SO SOFTWARE MP3-SOFT MPHONE GSM MS-DOS MS-DOS MSFT PROGRAMAS MSOFT PROGRAMAS MS SOFTWARE MSX COMPUTADOR MSYS PROGRAMAS NA BAÍA PROGRAMAS

DISTRITO DE MUNIQUE DISTRITO DE MUNIQUE NASA SATÉLITE TEMP MARINHA NDXNEW DXNEWS NDXNEWS DXNEWS NEC GERAETE PRECISAR DESEJADO FAX NEFAX INTERNET LÍQUIDO NET9K6 9600BD NETSCA TCPIP NETSCAP TCPIP NETSCAP TCPIP NETSYS TCPIP REDE FLEXNET REDES\_REDES REDE TCPIP NEWBBS BBS NEWONE NEWCOM NOTÍCIAS TODOS NEWSDX DXNEWS NEWSLN ALLE NADA TEMP NOAA SATÉLITE REDES NÓ REDES NÓS NOEL NATAL BARULHO TEMP GSM NOKIA GSM NOKYA TEMP NENHUM NONHAM TEMP NOSBBS NO NOS NOS NOVELL SOFTWARE NOVICE NEWCOM NPG200 NPG NPG7 NPG NPG NPG\_7 NPG\_7P NPG TEMP NUKE TEMP NOZES NULO TEMP OFFI ARRL SOFTWARE OFWAR OFWARE SOFTWARE OLDSET GERAETE OLIVE COMPUTADOR YL OM\_YL BAYBOX OBCM OPENBC BAYBOX OPNBBS BAYBOX OPNBCM BAYBOX SOFTWARE OPCLOG OPDX DXNEWS OPINIÃO TEMP TEMPERATURA DE OPINIÃO TEMPERATURA DE OPINIÃO OS2 OS2\_7

OSCAR AMSAT OV-\* DISTRITO OVNEWS DARC P07 DISTRITO Р PROPAG PACC CONCURSO PACOTE PRDIGEST PACOTE PACOTE SOFTWARE EMPACOTADOR PAGER CHAMADA TELEFÓNICA PAGERS FUNKRUF PAGINA FUNKRUF PACOTE PACOTE PAKRAT PK232 PAKTOR PAKTOR PALMA COMPUTADOR COMPUTADOR DE PALMO COMPUTADOR PALMTOP COMPUTADOR PALMTP PAPEL TEMP PAPÉIS TEMP PAR96 MODEM SOFTWARE PASCAL самілно ТЕМР PC IBM HARDWARE PCCARD PCFLEX FLEXNET PCIBM IBM PCMBOX BBS PCRTTY RTTY PC SOFTWARE PCT PTC PCT-II PTC PCTECH SOFTWARE SOFTWARE DE TESTE DE PC SOFTWARE PCTOOL SOFTWARE PCTOOLS PCTV televisão por satélit DP PROGRAMAS PD-AMI AMIGA PD-ATA ATARI SOFTWARE PD-IBM PD-LIN LINUX PD-OS2 OS2 PD-WIN WINDOWS PEAKDX DXNEWS PED CW IMPRENSA DIVERSOS PENPAL CQ PENPAL CQ PENPALS CQ PENSAR TUDO PFB SOLAR PFX DXNEWS PGFBB FBB PHILOS TEMP FOTO FOTOS FOTOS FOTOS FOTO FOTO FOTOS FOTO

FOTO FOTO PICE FOTOS PEÇAS FOTOS ALFINETE FLEAMARK MARCA DE PULGA DE PINWAN PINWARE FLEAMARK PIRATA INTRUSO PIRATA INTRUSO PIX FOTOS PK PK232 PK-232 PK232 PK-88 PK88 PK-900 PK232 PK232M PK232 PK900 PK232 PKTPAL CQ PLANO 27 KW DECLARAR TEMP PLL TECNOLOGIA PMP PROGRAMAS PMR IPARC TPM NOS PACOTE DE BOLSO PACOTE POCKETPC CHAMADA DE RÁDIO POCSAG TEMPO TEMPO POLÍCIA IPARC TEMPERATURA DA PAPOILA PORTFÓLIO ATARI ponto de vista PROGRAMAS PODER TECNOLOGIA PACOTE PR-OS2 OS2 TEMPERATURA DE ORAÇÃO TÉCNICA DE PREAMP PREFIXO DXNEWS COMPUTADOR IMPRESSO ATRAVÉS DO COMPUTADOR PRKISS TNC COMPUTADOR IMPRESSORA PRO28 GERAETE PROBLEMA PROBLEMA SOFTWARE PROCOM SOFTWARE PROCOM SOFTWARE DE PERFIL PROG PROGRAMAS PROGRAMA DE SOFTWARE SOFTWARE PROGSP SUPORTE PROPAG PROPA PROPAG PROTESTO TEMPORÁRIO PRSOFT SOFTWARE TESTE DE TEMPERATURA PSBBS BBS PSION COMPUTADOR COMPUTADOR PSION5 PSK MODEM PSK-31 RTTY PSK31 RTTY PTC-II PTC

PTC2 PTC PTII PTC PTCPLU PTC PÉS GERAETE QBASIC SOFTWARE QGRUPP RECÉM-CHEGADO QNES QNEWS QRPWEB TCPIP QSL QSL-MG QSL-DX QSL-MG QSL-IN QSL-MG QSLDX DXNEWS QSLHLP QSL-MG QSLIN QSL-MG QSLINF QSL-MG QSLINFO QSL-MG QSLMAN QSL-MG QSLMG QSL-MG QSLMGR QSL-MG QSLMNG QSL-MG QSLNEW QSL-MG QSL\_MG QSL-MG QSL\_MG QSL-MG QST ARRL QSL-MG QTH QTHR QSL-MG RAINHA TEMP R-INFO DISTRITO R2000 KENWOOD R7000 KENWOOD DA ESPAÇO ESPAÇO RADAST RÁDIO SWL RADIO7 SWL RÁDIO 7P SWL RÁDIO ROUNDFUNK RADMAG RADIFUSÃO TRILHO FIRAC TRILHOS FIRAC RAPC TEMP TEMP RAVEN PROCURA-SE REQUERENTE RECEITA PANELA REDIST BBS REG-PT REGTP REG-TP REGTP REGRAS RECÉM-CHEGADOS REGPT REGTP REJEITAR SYSOP RETRANSMISSÃO RETRANSMISSÃO REPETIR RELÉ REPETIR RELÉ REPT RETRANSMISSÃO REPTR RETRANSMISSÃO REQBBS BBS REQCFG BBS SOFTWARE REQFIL REQFILE SOFTWARE **REQFILES SOFTWARE** PESQUISA DE REDE

RECEITA PANELA RECEITAS PANELA EQUIPAMENTO GERAETE PLATAFORMAS GERAETE RASGAR RASGAR RNARS RSRS PEDRA FOTOS ESPAÇO DE FOGUETE ROSWEL TEMP ANTENA ROTOR TEMP ROTA ROTAS TEMP TEMP. ROTA TEMP DA ROTA TEMPERATURA DE TESTE DE ROTA RPT RETRANSMISSÃO RPT7PL RELÉ RPTR RETRANSMISSÃO RELÉ RPTR7P RS-18 ESPACO RS18 ESPAÇO RS232 MODEM RTTYY RTTY RTX GERAETE RTXMOD GERAETE ROTA TEMP ROTAS TEMP ROTA TEMP RXCLU CONJUNTO CONJUNTO RXCLU7 CONJUNTO RXCLUS RXFAX FAX INTRUSO S6 SA-NEW DISTRICT SA-NEWS DISTRICT DISTRITO DA SAXÔNIA SAGCW CW FLEAMARK OFERTA VENDAS FLEAMARK Papai Noel NATAL SANYO GERAETE SATÉLITE SAREX DXNEWS SARTG SATÉLITE SENTADO SATÉLITE SATÉLITE SAT-TV SATTV SAT-WX SATÉLITE SATEL SATÉLITE SATRA SATS SATÉLITE ECONOMIA PROGRAMAS SB16 HARDWARE SBCQ CQ HARDWARE SBLAST GERAETE VARREDURA ESCANEAR HARDWARE HARDWARE SCANJET SCANNE GERAETE Escaravelho DXNEWS SCDX DXNEWS

TECNOLOGIA DE COMUTAÇÃO SCI DIVERSOS ESCOPO TECNOLOGIA PTC HARDWARE SCS SCSI HARDWARE SEAGAT PESQUISA QUER TEMPORADA DE NATAL PROCURAR DESEJADO FLEAMARK VENDER SEMCO TECNOLOGIA TECNOLOGIA SEMICO TECNOLOGIA SEMICO SETE PROGRAMAS SFWRE SOFTWARE AFIADO COMPUTADOR SHF VHF-SHF SHFVHF VHF-SHF VERIFICAR VERIFICAR SICH1 SATÉLITE SEIS 50MHZ SEIS 50MHZ COLHER QRV SLOVHF VHF-SHF HARDWARE SMAN16 SMS GSM TEMPERATURA DO FUTEBOL MACIO PROGRAMAS JANELAS SOFT95 SOFT98 WINDOWS PROGRAMAS PROGRAMAS SOFTWARE SOFTIB PROGRAMAS PROGRAMAS SOFTW PROGRAMAS SOFTWA SOFTWARE SOFTWARE SOFTWARE PISO SOLAR SOLAR SOLAR VENDIDO FLEAMARK SOLEIL SOLAR SOLNEW SOLAR SOLNEWS SOLAR SONY GERAETE SUB-D SUB-DL SOWAR SOFTWARE SOM PROGRAMAS SOPA PANELA ESPAÇO7 ESPAÇO SP SP S.P.C.L. ARRL SPHELP SP DIVIDIR PROGRAMAS SOFTWARE SPLIT7 ESPORTE TEMP TEMPERATURA ASSUSTADORA VOZ SMB SPUT ESPAÇO ESPAÇO DE CUSPIR ESPAÇO DE CUSPIR

SSAVER SOFTWARE SSB OPERAÇÃO SSPOTS SOLAR SSTV7 SSTV SSTV7P SSTV ESTANDE PADRÃO PASSATEMPO DE SELOS VAPOR PROGRAMAS SOFTWARE STEAM7 PADRÃO PADRÃO HISTÓRIA TEMP STS ESPAÇO STS\* ESPAÇO ESPAÇO STS-76 ESPAÇO STS-86 ESPAÇO STS-88 ESPAÇO STS-93 STS63 ESPAÇO STS76 ESPAÇO STS90 ESPAÇO STS95 ESPAÇO STTV SSTV TAL PROCURAR PESQUISAR PESQUISAR SOL SOLAR SUNDAT SOLAR SUNINF SOLAR SUNINFO SOLAR SATÉLITE SOL SOLAR POLAR MANCHA SOLAR SUPERK TNC SURTO PROCURAR SO KW CISNE GERAETE TROCAR TEMP TEMP SWAPP PROGRAMAS suíço SOFTWARE SWISS7 SWISSL SOFTWARE SWISSLO SOFTWARE SYPSOP SYSOP SWPC CLIMA YOSEPH SYSOP SYSOP SYSOP SYSOP\_SYSOP DIRETO PROGRAMAS S HST FOTOS S\_HST T-ONLI INTERNET SOFTWARE TACLOG TANDY GERAETE MERCADO DE TROCAS MERCADO DE TROCAS тср тсрір TCPIP TCPIP TCP\_IP TCPIP TECCNI TECNOLOGIA TECNOLOGIA TECNOLOGIA TECNOLOGIA TECNOLOGIA TECHNI TECHNIK

**TECHNIK TECHNIK** TECNOLOGIA TECNOLOGIA TECNOLOGIA TECNOLOGIA LÍQUIDO TECNOLOGIA TECNIC TECHNIK TEEN JUVENTUDE DA ESTRADA TEMP DETERMINAÇÃO TÉCNICA **TECHNIK TECHNIK** COMPRAR FLOH MERCADO TELEFU TECHNIK TÉCNICA DE TELEFUNK dizer PROGRAMAS SOFTWARE TELLU7 TELNET TCPIP DEZ KW USE SEU TENTEC TENTEN KW PRAZO PRAZO NOMEAÇÕES NOMEAÇÃO TERMOS TERMO TERMOS ANTENA TERMOS SOFTWARE TERMOSOFT SOFTWARE TESTHF TEMP TF27 TNC2 TF27B TNC2 TFEMU FLEXNET TFPCX PROGRAMAS TFPCX7 SOFTWARE TFPCX\_SOFTWARE TFWIN FBB TFwin7 FBB TFX PROGRAMAS TFX7 PROGRAMAS PROGRAMAS TFX\_7 KENWOOD TH77 TH79 KENWOOD TH79E KENWOOD THD7 KENWOOD TECNOLOGIA THOMSO TECNOLOGIA THOMSON THUE'S TEMP RTTY TIG PEQUENO TNC2 TINY2 TNC2 TM-\* KENWOOD TMD700 KENWOOD TM-742 KENWOOD TMP\_YL YL TNC2Q TNC2 TNCS TNC TNC\_KA CAM TNC TN TNC2 A REDE TNN TNT DPBOX TODOS PARA TODOS HOJE TODOS TODO TODOS TODOS

TODOS

TONELADAS ANTENA TOR AMTOR PEDRA COMPUTADOR TOSHI COMPUTADOR COMPUTADOR PORTÁTIL COMPUTADOR PORTÁTIL TODOS TODOS TPCIP TCPIP TPK7 TPK TPKBPQ TPK TR2300 GERAETE TR751 GERAETE TROCA FLEAMARK OPERAÇÃO DE TRÁFEGO OPERAÇÃO DE TRÁFEGO OPERAÇÃO TRAFIX TREM FIRAC TRENS FIRAC TRANSI TECHNIK TRILHA TEMP TRIAC TECNOLOGIA TRUQUES TEMP TRIO GERAETE TRIVIA TEMP VERDADE TEMP TRWIN JANELAS TS-\* KENWOOD TS430 KENWOOD TS430S KENWOOD TS440 KENWOOD TS520S KENWOOD TS570 KENWOOD TS690S KENWOOD TSHW TSTHOST TSHW7 TSTHOST TSHW7P TSTHOST TSHW\_7 TSTHOST TSHW\_7 TSTHOST TST TSTHOST TST143 TSTHOST TSTH TSTHOST TSTHOST TSTH7 TSTH7P TSHOST TSTHST TSHOST TSTHW TSTHOST TSTHWI TSHOST TSTH\_7 TSHOST TSTW TSTHOST TSTWIN TSTHOST TUBO GERAETE TUBOS GERAETE SINTONIZADOR TECNOLOGIA TECNOLOGIA DO SINTONIZADOR SOFTWARE TURBOC TURBO SOFTWARE televisão por satélite TV-SAT SATTV HARDWARE DE CARTÃO DE TV PELO CONTRÁRIO TECNOLOGIA televisão por satélite televisão por satélite

GÊMEO В TXCLU CONJUNTO CONJUNTO TXCLU7 TXTUTL B **DISTRITO DE U-DIS\*** DISTRITO UDISTR OVNI TEMP UHF VHF-SHF UHFCB INTRUSO **UI-VIEW** UIVE UIVIEW UI-VIEW UKCQ CQ UKIP TCPIP UKWF VHF-SHF Е TEMP UNIDEN GERAETE UOSAT SATÉLITE UPAK В URL INTERNET UTIL PROGRAMAS Util7 PROGRAMAS SOFTWARE UTIL7P SOFTWARE UTILITÁRIO ÚTIL PROGRAMAS UTIL\_7 SOFTWARE UTYL PROGRAMAS SOFTWARE UTYL7P SOFTWARE UTYL\_7 VÁLVULA TECNOLOGIA VB PROGRAMAS VB5 PROGRAMAS SOFTWARE VBASIC VBWIN JANELAS TEMP VE6 VEMDO FLEAMARK VENDO FLEAMARK FLEAMARK OFERTA FLEAMARK DE VENTA OFERTA FLEAMARK VENTES FLEAMARK VENTO FLEAMARK FLEAMARK TRABALHAR FLEAMARK AGIR VENDA MERCADO DE TROCAS VENDA MERCADO DE TROCAS VENDA MERCADO DE TROCAS VFH VHF-SHF VHF VHF-SHF VHF-SHF VHF\* VHF-UH VHF-SHF VHF6 50MHZ VHF7 VHF-SHF VHFDX VHF-SHF VHFMS VHF-SHF VHFSHF VHF-SHF VHFUHF VHF-SHF VÍDEO TECNOLOGIA VÍDEOS SATTV VENTO TEMP VÍRUS VIRDEF

VÍRUS VÍRUS VÍRUS7 VÍRUS VÍRUS7 VÍRUS VÍRUS в VISBA PROGRAMAS SOFTWARE VISUAL VLF SWL VP98 VHF-SHF VUHF VUSHF VHF-SHF VHF-SHF V\_UHF Em RH W10 JANELAS W11 JANELAS W-95 JANELAS W95 JANELAS W95-7 JANELAS W95-98 JANELAS W98 JANELAS JANELAS W98-7 WAB TEMP WACARS FLUGFUNK QUERER DESEJADO OS2 URDIDURA TEMP DESPERDÍCIO WATT PROGRAMAS PROGRAMAS WAV WAV PROGRAMAS TEMPO MAIS ÚMIDO REDE INTERNET WEBCAM INTERNET SITE INTERNET SITE INTERNET NATAL NATAL NATAL NATAL WESTLI WESTLINK WFAX WEFAX WFBB FBB WFTH AGW WFTHOS AGW WFTHST AGW ONDE DESEJADO JANELAS GANHAR WIN-95 WINDOWS WIN-98 WINDOWS win3 JANELAS JANELAS win31 WIN311 WINDOWS WIN3X JANELAS WIN4 JANELAS win7 JANELAS WIN10 JANELAS WIN11 JANELAS WIN95\_WINDOWS win96 JANELAS win97 JANELAS WIN9X JANELAS WINAGW AGW SOFTWARE WINAMP ESTREMIÇO PROGRAMAS

VENTO JANELAS VENTOS JANELAS JANELAS VENTOSO JANELAS JANELAS JANELA JANELAS VINHO GANHAR WINFBB FBB WINGP GP SOFTWARE WINLOG REDES WINNET GANHAR JANELAS WINP WINPACK WINP7 WINPACK WINPA WINPACK WINPAK WINPACK WINPF WINPACK WINP\_7 WINPACK WINP\_A WINPACK WINPAC WINPACK WINPCK WINPACK HARDWARE WINRAD WINSOF WINDOWS WINTST TSTHOST WIN\_CE SOFTWARE WLH LUZ WNTED DESEJADO WOHNMO IDCF WP WP WP-UPD WP WPACK WINPACK WPAGE TEMP WPX TEMP LUTA TEMP WS-INF DISTRITO WSB TEMP TEMP WSEM ww CQ WWCONV CONVERSA WWCONVER CONVERSA www INTERNET WXRI CLIMA WXFAX WEFAX SATÉLITE WXSAT SATÉLITE WXSAT7 WX CLIMA X-MAS NATAL X-NET XNET XFANT ANTENA XFBB FBB XFBBS FBB NATAL NATAL EXP WINXP XPHINT WINXP XROUTE WP SOFTWARE XTGOLD NATAL NATAL ano 2000 PROGRAMAS Y2000P SOFTWARE Y2K PROGRAMAS YAESUE YAESU

| sim            | YASEU         |
|----------------|---------------|
| YAGI           | ANTENA        |
| YAMMOD YAM     |               |
| YAMMOD YAM     |               |
| YAMTNC YAM     |               |
| SIM            | PROGRAMAS     |
| YASU           | YAESU         |
| JESUS          | YAESU         |
| YEASU          | YAESU         |
| YLS            | YL            |
| YL-OM          | YLOM          |
| YNGHAM JUVENT  | UDE           |
| JOVEM          | JUVENTUDE     |
| JOVEM3 JUVENT  | UDE           |
| JUVENTUDE      | JUVENTUDE     |
| SOFTWARE YR20  | 00            |
| CONCURSO ZAV   | ODY           |
| CONCURSO COMPE | TICÃO         |
| COMPUTADOR Z   | ENITH         |
| ZGPZK          | ZGPZK         |
| SAÍDA          | POLÔNIA       |
| PROCURAR       | PROCURAR      |
|                | M             |
| 7SVHF          | VHE-SHE       |
|                |               |
|                | ТМР           |
|                |               |
|                | тмр           |
|                | TWF           |
|                | тир           |
|                | TWF           |
|                |               |
|                | TMD           |
|                |               |
| TMP VERDE      | TMD           |
| IRAQUE         | TMP           |
|                | TMP           |
|                | IMP           |
| FILMES TMP     |               |
|                |               |
| ERA            | TMP           |
| PESSOAS TMP    |               |
| PI             | TMP           |
| TMP EDUCADO    |               |
| PAPOILA        | TMP           |
| REGRAS         | TMP           |
| VELEJAR        | TMP           |
| DESCULPE       | TMP           |
| TEMPO          | TMP           |
| TERROR TMP     |               |
| TERROR         | TMP           |
| VIAGEM         | TMP           |
| PALAVRAS       | TMP           |
| VALOR          | ТМР           |
| FORA           | ТМР           |
| · fim d        | o convert bcm |

Antes de começarmos, mais algumas contas devem ser ativadas: Iniciar BCM

| :ÓDIGO <u>: SELECIONE TODOS</u> |  |  |  |  |  |
|---------------------------------|--|--|--|--|--|
| udo serviço bcm start           |  |  |  |  |  |
| LECIONE TODOS                   |  |  |  |  |  |
| d /usr/local/bcm                |  |  |  |  |  |
| udo ./bct.rpi                   |  |  |  |  |  |
|                                 |  |  |  |  |  |

Faça login com o indicativo de chamada e defina a senha para seu próprio indicativo de chamada (sysop!):

CÓDIGO: SELECIONE TODOS

Uma senha TTYPW supergeheimes

Você pode obter uma visão geral de suas próprias configurações com:

CÓDIGO: SELECIONE TODOS

A

Em seguida, ative o login de convidado (já feito):

CÓDIGO: SELECIONE TODOS

SETUSER CONVIDADO TTYPW CONVIDADO

Criar usuário (para cadastro via http na caixa, também pode ser feito posteriormente):

CÓDIGO: SELECIONE TODOS

SETUSER MYCALL TTYPW wasduwillst

Você também pode dar aos usuários a oportunidade de fazer login ao se registrarem (login do usuário). senha - neste caso está no init.bcm

httpconta 0

sobre

httpconta 1

mudar.

No entanto, esta opção não é recomendada por motivos de segurança!!!!!!!!!!!

Para S+F (a senha deve ser acordada com o sysop da caixa parceira):

CÓDIGO: SELECIONE TODOS

SETUSER Call-der-Partnermailbox PW muito secreto

SETUSER Call-der-Partnermailbox TTYPV muito secreto

Iniciar/Parar é feito com

CÓDIGO: SELECIONE TODOS

sudo serviço bcm iniciar/parar

Habilitar/Desabilitar ocorre com

CÓDIGO: SELECIONE TODOS

sudo update-rc.d bcm defaults/remove

A caixa já está disponível em http://myip:8082/ acessível.

A documentação completa está anexada aqui.

OpenBCM\_1.06\_Doku.pdf

# HAMServerPi: configurar Nagios/Icinga

Nagios/Icinga é uma ferramenta muito poderosa para gerenciamento de rede.

Aqui é possível monitorar servidores, roteadores, switches, etc. até o nível de serviço.

O servidor já está abastecido com uma configuração de amostra e está totalmente funcional.

| @ Meintbenucht @ Ente Se             | hritte 🛅 Aktuelle Neo                        | chrichten 🗎 Von Internet          | Explorer () Ope        | WebRX   VHF We                      | ASTERISK-20302] Arts                       |                     |                       |                                           |                                   |
|--------------------------------------|----------------------------------------------|-----------------------------------|------------------------|-------------------------------------|--------------------------------------------|---------------------|-----------------------|-------------------------------------------|-----------------------------------|
|                                      | Current Network                              | k Status                          | Host St                | atus Totals                         | Service Status T                           | otals               |                       |                                           |                                   |
| Magios                               | Last Updated: Frillia<br>Updated every 90 xe | y 14 22 19:30 CEST 2021<br>sconds | Up Down Uni            | eachable Pending                    | Ok Wanning Unknown Cri                     | iscal Pending       |                       |                                           |                                   |
| General                              | Nagios® Core™ 4.3.<br>Logged in as 7         | 4 - www.negios.org                | 4 0<br>All Probl       | 0 0                                 | All Problems All 1                         | 0 0                 |                       |                                           |                                   |
| Home                                 | View History For all                         | bosts                             |                        | 4                                   |                                            | 6                   |                       |                                           |                                   |
| Documentation                        | Vew Notifications P<br>View Heat Status D    | For AllHasts                      |                        |                                     |                                            |                     |                       |                                           |                                   |
| Current Status                       |                                              |                                   |                        |                                     |                                            | Service Statu       | s Details For All Hos | ts                                        |                                   |
| Map (Legacy)                         |                                              |                                   |                        |                                     |                                            |                     |                       |                                           |                                   |
| Hosts<br>Services                    | Linit Results: 100                           | V Sanica **                       |                        | Status #4                           | Inst Check **                              | Duration **         | Attornet **           | Status Information                        |                                   |
| Host Groups                          | Router1                                      | PBN3                              |                        | OK                                  | 05-09-2021 23:16:34                        | 8d 23h 19m 9s       | 10                    | PM3 0K - Packet loss                      | = 0%, RTA = 0                     |
| Grid                                 |                                              | Uptine                            |                        | OK                                  | 45-49-2021 23:13:15                        | 8d 23h 17m 28s      | 10                    | SNMP OK - Tinefoks:                       | (318734) 0.53.0                   |
| Service Groups                       | Servert                                      | HTTP Wesserver                    |                        | OK                                  | 85-88-2821 23:14:57<br>85:18:3831 19:51:09 | 78 3h 18in 53s      | 10                    | HTTP OK: HTTPH1,120<br>DNO OK: Becket has | 0 0K - 8390 by                    |
| Grid                                 |                                              | Uptime                            |                        | OK                                  | 05-09-2021 23:11:59                        | 6d 20h 18m 44s      | 1/3                   | SNMP OK - Tineticks:                      | (311135) 0.51.5                   |
| Services (Unhandled)                 | Bwitch1                                      | PING                              |                        | OK                                  | 45-09-2021 23:18:41                        | 8d 23h 17m 2s       | 10                    | PMG OK - Packet lass                      | = 0%, RTA = 0                     |
| Hosts (Unhandled)<br>Network Outages |                                              | Uptine                            |                        | OK                                  | 05-09-2021 23 15:22                        | 8d 23h 15in 21s     | 10                    | SNMP OK - Timeticks:                      | (331435) 0.55:                    |
| Quick Search:                        | ecamest.                                     | Current Users                     |                        | OK                                  | 05-09-2021 23:17:25                        | 10d Sh 15m 19s      | 14                    | USERS OK - 1 users (                      | ss, 1.95, 9.36<br>arrently lagged |
|                                      |                                              | нттр                              | <b>X</b>               | ок                                  | 85-89-2821 23:19:06                        | 78 3h 19m 44s       | 14                    | HTTP OK: HTTPH. 1 20                      | 0 OK - 8390 By                    |
| Paparte                              |                                              | PM3                               |                        | OK                                  | 85-89-2821 23:16:00                        | 10d Sh 14m 4s       | 14                    | PMG OK - Packet loss                      | - 0%, RTA - 0                     |
| Availability                         |                                              | SSH SSH                           | N                      | OK                                  | 45-09-2021 23:19:05                        | 166 Sh 12m 49s      | 14                    | SSH OK - DeenSSH 7                        | .901 Rasobian-                    |
| Trends (Legacy)                      |                                              | Swap Usage                        | 1                      | OK                                  | 05-09-2021 23:19:31                        | 10d Sh 12m 12s      | 194                   | SWAP OK - 100% fre                        | e (255 MB eut e                   |
| History                              |                                              | Total Processes                   |                        | OK                                  | 05-09-2021 23:19:04                        | 100 Sh 11re 34s     | 1/4                   | PROCS OK: 81 proces                       | ises with STATE                   |
| 192.168.2.40/cgi-bin/nagios4/sta     | kus cgi?nostgroup⇔aliti                      | style=hostdeta#                   |                        |                                     |                                            |                     |                       |                                           |                                   |
| H & Zur Suche Tex                    | st hier eingeben                             | 0                                 | Ei é                   | 💋 💼 🔞                               | 🖶 🔕 🖬                                      | n 👩 👩 📬             | 6 🔿 🛼 🗎               |                                           | 3. V                              |
| A interface web p                    | oode ser ace                                 | ssada via: http                   | o://myip:82            | /icinga/ por                        | exemplo_http://19                          | 92.168.2.40:82/icir | nga/                  | _                                         |                                   |
| III Perigo III Porta                 | a 82!!! E tam                                | bém o arquivo                     | apache2.               | conf não ex                         | clui nem move is                           | so                  |                       |                                           |                                   |
| está vinculado ac                    | o diretório de                               | trabalho do A                     | pache2 !!!             | !!!                                 |                                            |                     |                       |                                           |                                   |
| O login é feito co                   | m                                            |                                   |                        |                                     |                                            |                     |                       |                                           |                                   |
| Usuário: thinkingaa                  | dmin                                         |                                   |                        |                                     |                                            |                     |                       |                                           |                                   |
| Senha: hamsrvpi                      |                                              |                                   |                        |                                     |                                            |                     |                       |                                           |                                   |
| Um usuário iá foi                    |                                              |                                   |                        |                                     |                                            |                     |                       |                                           |                                   |
| Oni usuano ja ioi                    | criado: icing                                | gaadmin (com                      | senha har              | nsrvpı).                            |                                            |                     |                       |                                           |                                   |
| Usuários adiciona                    | criado: icing<br>ais podem se                | jaadmin (com<br>er facilmente a   | senha har<br>dicionado | nsrvpi).<br>s usando a <sup>-</sup> | ferramenta ou a s                          | senha pode ser alt  | erada:                |                                           |                                   |
| Usuários adiciona                    | criado: icing<br>ais podem se                | aadmin (com<br>er facilmente a    | senha har<br>dicionado | nsrvpi).<br>s usando a              | ferramenta ou a s                          | senha pode ser alt  | erada:                |                                           |                                   |
| Usuários adiciona                    | criado: icing<br>ais podem se                | gaadmin (com<br>er facilmente a   | senha har<br>dicionado | nsrvpi).<br>s usando a              | ferramenta ou a s                          | senha pode ser alt  | erada:                |                                           |                                   |

sudo htpasswd /etc/icinga/htpasswd.users icingaadmin

Os usuários adicionados ainda precisam ser ativados no arquivo de configuração central:

| sudo nano /etc/icinga/cgi.cfg                        |
|------------------------------------------------------|
| outorizado for outor information iningoadmin         |
|                                                      |
| autorizado_for_configuration_information=icingaadmin |
| autorizado_for_full_command_resolution=icingaadmin   |
| autorizado_for_system_commands=icingaadmin           |
| autorizado_for_all_services=icingaadmin              |
| autorizado_for_all_hosts=icingaadmin                 |
| autorizado_for_all_service_commands=icingaadmin      |
| autorizado_for_all_host_commands=icingaadmin         |

А

CÓDIGO: SELECIONE TODOS

serviço sudo pensa reiniciar

em seguida, ative-o.

Iniciar/Parar:

CÓDIGO: SELECIONE TODOS

serviço sudo pensa iniciar

sudo serviço icinga parar

Habilitar/Desabilitar von Icinga:

CÓDIGO: SELECIONE TODOS

sudo systemctl ativar pensar

sudo systemctl desativa o pensamento

Todos os arquivos com os quais eu mexi têm seus originais arquivados como .orig.

Aqui você pode ver imediatamente o que está acontecendo.

As configurações centrais estão localizadas em /etc/icinga/objects

Não dou mais instruções neste momento, lcinga arquivou a documentação completa com um clique do mouse na bandeira alemã no canto superior esquerdo.

A interface web do Nagios é acessível

em: http://myip:82/nagios4/ por exemplo http://192.168.2.40:82/nagios4/

O login é feito com

Usuário: nagiosadmin

Senha: hamsrvpi

Como o Icinga é um fork do Nagios, a configuração é muito semelhante.

A senha do usuário é criada ou alterada com:

CÓDIGO: SELECIONE TODOS

sudo htpasswd /etc/nagios4/htpasswd.users nagiosadmin

O usuário é ativado da mesma forma que o Icinga, mas o arquivo está localizado em /etc/nagios4/cgi.cfg

Todos os arquivos de configuração estão localizados em /etc/nagios4 ou a configuração de servidores, roteadores, switches etc. em /etc/nagios4/objects

Aqui também o servidor já foi abastecido por mim com uma configuração de amostra. A documentação adicional é construída diretamente na interface da web.

А

CÓDIGO: SELECIONE TODOS

reinicialização do serviço sudo nagios4

em seguida, ative-o.

Iniciar/Parar:

CÓDIGO: SELECIONE TODOS

sudo serviço nagios4 start

sudo serviço nagios4 parar

Habilitar/Desabilitar do Nagios:

CÓDIGO: SELECIONE TODOS

sudo systemctl ativar nagios4

sudo systenctl desativar nagios4

Suíte Grande.

# HAMServerPi: Configure as ferramentas dxIAPRS (LoRa, APRS-IGATE...)

#### Atenção, o service pack 5 para o HAMServerPi V2 deve ser instalado!!!

Como o tópico LoRa APRS está em ascensão, o conjunto completo de OE5DXL com scripts de início de DL1NUX agora também está disponível para o novo HAMServerPI V2.

A suíte pode parecer bastante complexa à primeira vista, mas preparamos tudo muito bem para que sejam necessários apenas alguns passos.

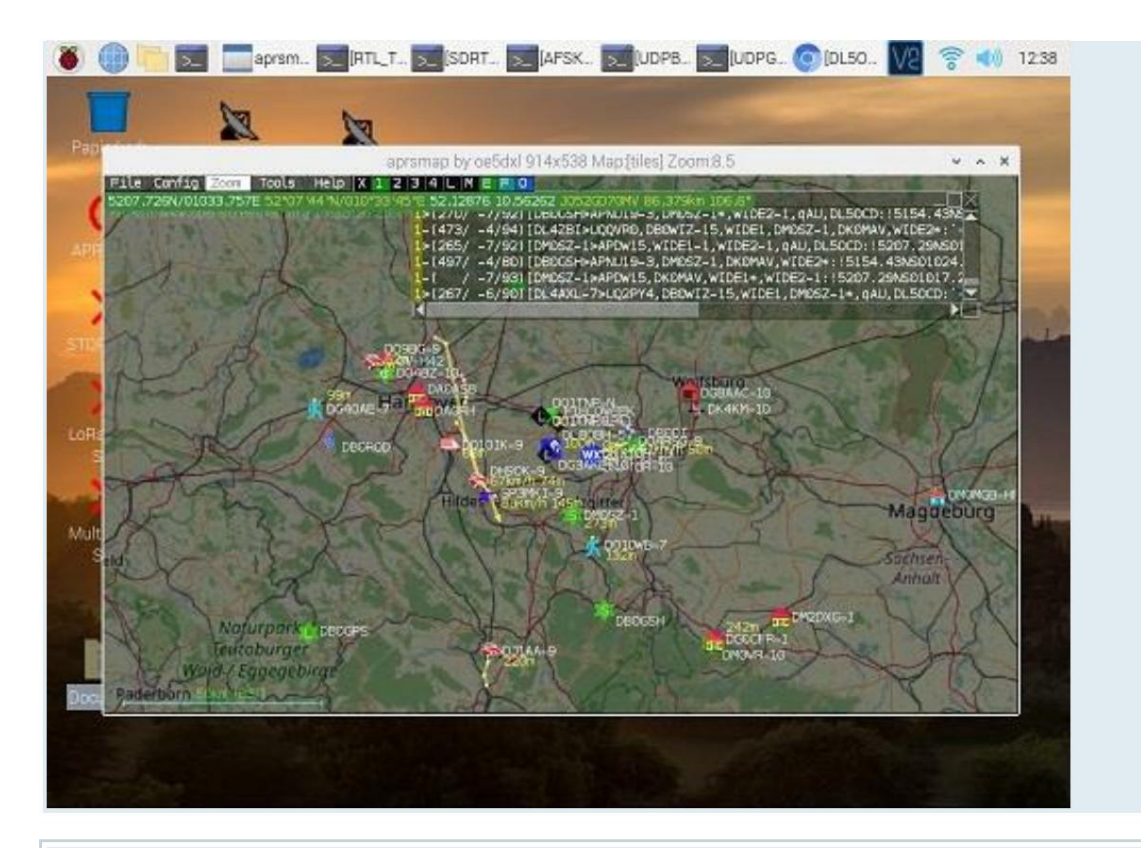

Uma coisa de imediato: o dxIAPRS é capaz de paralelizar todo o monitoramento. O hardware depende disso (um ou mais sticks RTL, placa plug-in LoRa).

Dependendo de qual script for iniciado, é possível monitorar para 2m (144.800 e 144.825Mhz simultaneamente), 70cm (432.500Mhz) ou LoRa-APRS (433Mhz) ou TODOS JUNTOS! Portanto, você só precisa de um HAMServerPI V2, 1-2 sticks RTL e/ou um modem LoRa como uma placa piggyback.

#### Instruções importantes:

1. O Service Pack 5 para o HAMServerPi V2 deve ser instalado!!!

2. Se você decidir ativar este software, APRSC e Pymultimon-APRS não serão mais necessários e devem ser desativados, caso contrário, os recursos utilizados serão canibalizados. Ou você o configura apropriadamente, mas faz pouco sentido.

3. Se OpenWebRX ou RemoteTRX estiver rodando em paralelo, o ID do dispositivo USB deve ser ajustado de acordo. Isso é feito com o parâmetro -d, por exemplo, d0 ou d1...d2...dn no respectivo arquivos de configuração. d0 representa o 1º stick RTL-USB, d1 para o 2º etc.

Exemplo de /home/pi/dxIAPRS/aprs/config.txt: USB2M=d0

USB70CM=d1

Esses arquivos são descritos aqui mais tarde.

Podem surgir problemas no sistema ao usar vários pendrives, pois todos os pendrives RTL têm o mesmo número de série (00000001).

Piscar os novos números de série usando rtl\_eeprom ajuda aqui. Atenção, use por sua conta e risco!

Por favor, não nomeie os números de série 00000001, 00000002, 00000003 etc., mas 00000101, 000000102, ...

Funciona assim:

Remova todos os sticks USB RTL, exceto um e, em seguida,

CÓDIGO: SELECIONE TODOS

| rtl_eeprom -s 00000101<br>1 dispositivo(s) encontrado(s):<br>0: Genérico RTL2832U OEM |                                           |
|---------------------------------------------------------------------------------------|-------------------------------------------|
| Usando o dispositivo 0: Genérico R<br>Encontrado o sintonizador Rafael                | FL2832U OEM<br>Micro R820T                |
| Configuração atual:                                                                   |                                           |
| ID do fornecedor:                                                                     | 0x0bda                                    |
| ID do produto:                                                                        | 0x2838                                    |
| Fabricante:                                                                           | Realtek                                   |
| Produtos:                                                                             | RTL2838UHIDIR                             |
| Número de série:                                                                      | 0000001                                   |
| Número de série ativado: sim                                                          |                                           |
| Endpoint IR ativado: sim                                                              |                                           |
| Ativação remota habilitada: não                                                       |                                           |
| Nova configuração:<br><br>ID do fornecedor:                                           | 0x0bda                                    |
| ID do produto:                                                                        | 0x2838                                    |
| Fabricante:                                                                           | Realtek                                   |
| Produtos:                                                                             | RTL2838UHIDIR                             |
| Número de série:                                                                      | 00000101                                  |
| Número de série ativado: sim                                                          |                                           |
| Ponto de extremidade IR ativado:                                                      | sim                                       |
| Ativação remota habilitada: não                                                       |                                           |
| Gravar nova configuração no dispos                                                    | itivo [s/n]? y                            |
| #Depois de digitar y e pressionar a t<br>mensagem                                     | ecla Enter, você receberá esta confirmaçã |
| Configuração escrita com sucesso.                                                     |                                           |
| Reconecte o dispositivo para que as                                                   | s alterações entrem em vigor.             |

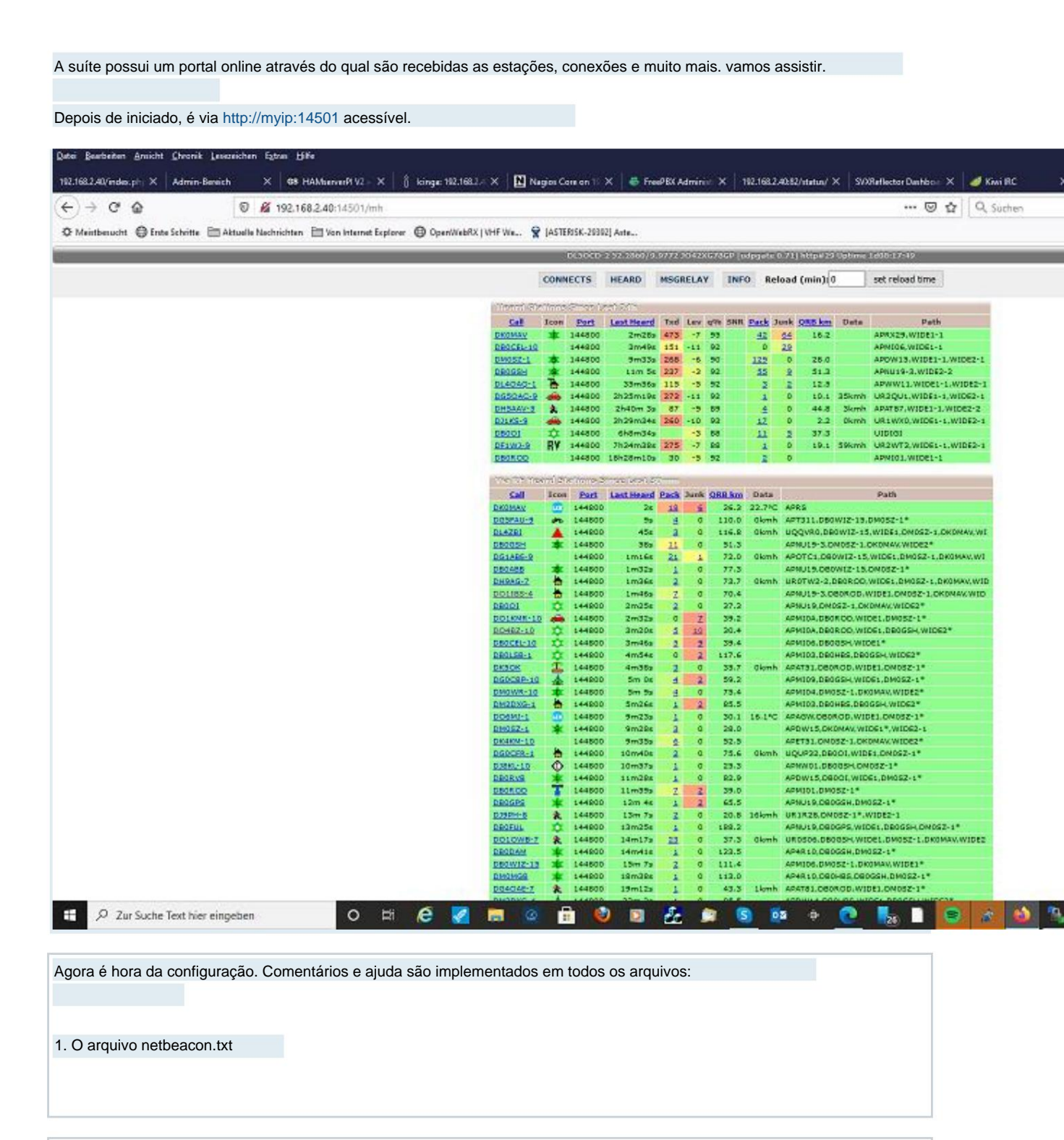

CÓDIGO: SELECIONE TODOS

nano /home/pi/dxIAPRS/aprs/netbeacon.txt

!5017.16NL00958.63E&LoRa APRS iGate mit dxIAPRS

Edite os dados geográficos aqui de acordo com as instruções.

Em seguida, salve o arquivo com "Ctrl-X", seguido de "J" e da tecla Enter.

2. O arquivo qrg2.txt
CÓDIGO: SELECIONE TODOS
nano /home/pi/dxtAPRS/aprs/qrg2.txt
p 5 0
Insira o desvio determinado em ppm, p 5 é retido, o 0 deve ser substituído.
Exemplo: O desvio determinado é 32ppm, então fica assim: p 5 32 Em seguida salve
o arquivo com "Ctrl-X", seguido de "J" e da tecla Enter.
Como de costume, o desvio é determinado com kal e é descrito na seção "HAMServerPi: Configurar
gateway APRS" no ponto 2. http://dl5ocd.db0alg.ampr.org/db0tv/viewtopic.php?style=1&f=91&t=437
3. O arquivo qrg70.txt
A configuração é análoga ao ponto 2, apenas o arquivo em /home/pi/
dxtAPRS/aprs/qrg70.txt deve ser editado.
4. A configuração central do dxtAPRS config.txt

CÓDIGO: SELECIONE TODOS

nano /home/pi/dxIAPRS/aprs/config.txt MINHACHAMADA=MINHACHAMADA-10 SERVERURL=db0alg.ampr.org PORTA DO SERVIDOR=14580 SENHA=12345 APRSMAP=127.0.0.1:9105 USB2M=d0 USB70CM=d1 USBWET0=d0 USBWET1=d1 USBWET2=d2 USBLORA=d3 LORARX=433.775 LORATX=433.900 LORATXCR=5 LORARXCR=5 LORATXSF=12 LORARXSF=12 BLACKLIST=N?CALL\*,SWL\* INETFILTER=-t/t RADIUS=m/1 LORADBM=17 DELTAF=0 DIGIBEACON=600 LOCALIZADOR=JO43XG01BB

WSERVERURL=radiosondy.info WSERVERPORT=14580 TTYPORT=/dev/ttyUSB0 TTYBAUD=9600 TXDELAY=15

Apenas NOCALL-10 e a senha APRS 12345 precisam ser editadas aqui, o restante pode permanecer o mesmo por enquanto. A menos que ainda existam sticks RTL USB em execução para outros aplicativos, é claro, adapte USB2M=d0 etc. às suas próprias circunstâncias.

Em seguida, salve o arquivo com "Ctrl-X", seguido de "J" e da tecla Enter.

Até agora, é isso com o APRS "clássico".

Iniciar, (parar), ativar permanentemente ou (remover) os (serviços) acompanha o Controle HAMServerPi na área de administração do GetSimple (extensões) ou alternativamente:

CÓDIGO: SELECIONE TODOS

serviço sudo (dxlaprs-2 dxlaprs-70 dxlaprs-2-70) iniciar (parar) sudo update-rc.d (dxlaprs-2 dxlaprs-70 dxlaprs-2-70) padrões (remover)

dependendo do que você gostaria.

Com o SP6 é possível receber LoRa sem um modem Lora. Existem outras opções para isso:

CÓDIGO: SELECIONE TODOS

serviço sudo (dxlaprs-lora-sdr-rx dxlaprs-2-lora-sdr-rx dxlaprs-70-lora-sdr rx dxlaprs-2-70-lora-sdr-rx) iniciar (parar) sudo update-rc.d ( dxlaprs-lora-sdr-rx dxlaprs-2-lora-sdr-rx dxlaprs-2-lora-sdr-rx dxlaprs-2-70-lora sdr-rx dxlaprs-2-70-lora-sdr-rx) padrões (remover)

dependendo do que você gostaria.

Se você ainda possui um modem LoRa, pode continuar:

5. O arquivo digibeacon. txt (Beacon, Digi), ajuste a chamada e as coordenadas aqui:

CÓDIGO: SELECIONE TODOS

nano /home/pi/dxIAPRS/digibeacon.txt

MYCALL-10>APNL01:!5317.16NL00958.63E&LoRa APRS iGate mit dxIAPRS

Em seguida, salve o arquivo com "Ctrl-X", seguido de "J" e da tecla Enter.

Iniciar, (parar), ativar permanentemente ou (remover) os (serviços) acompanha o Controle HAMServerPi na área de administração do GetSimple (extensões) ou alternativamente:

CÓDIGO: SELECIONE TODOS serviço sudo (dxlaprs-lora-rx dxlaprs-lora-rxtx dxlaprs-lora-digi) iniciar (parar) sudo update-rc.d (dxlaprs-lora-rx dxlaprs-lora-rxtx dxlaprs-lora-digi) padrões (remover) dependendo do que você gostaria. Mais reflexões sobre o assunto: http://forum.aprsdl.de/showthread.php? tid=45&pid=283#pid283 Se tudo isso ainda não for suficiente e quiser iniciar o clássico e o LoRa APRS ao mesmo tempo: 6. Iniciar, (parar), ativar permanentemente ou (remover) o serviço é possível com o controle HAMServerPi na área de administração do GetSimple (extensões) ou alternativamente: CÓDIGO: SELECIONE TODOS sudo service dxlaprs-multi-rx start (parar) sudo update-rc.d dxlaprsmuli-rx defaults (remover) Se você também deseja iniciar um beacon ou Digi para o acima via LoRa, scripts adicionais estão disponíveis com o SP5: CÓDIGO: SELECIONE TODOS sudo service dxlaprs-multi-tx start (parar) sudo update-rc.d dxlaprsmuli-tx defaults (remover) е CÓDIGO: SELECIONE TODOS sudo service dxlaprs-multi-digi start (parar) sudo update-rc.d dxlaprsmuli-digi defaults (remover) Na área de trabalho (conectar monitor ou via VNC, RDP) existe um ícone chamado APRSMAP. Isto é para representação gráfica das estações recebidas. Você sabe disso no UI-View ou similar. Depois de iniciar o programa, insira o MYCALL e, se necessário, a SENHA (APRS-ID) em CONFIG>ONLINE. Eu configurei todo o resto apropriadamente. Se você clicar agora nos programas, por exemplo, APRS-2m, a tela ganha vida. Deve-se notar que os serviços dxIAPRS iniciados via Autostart (init.d) são interrompidos/reiniciados clicando nos símbolos da área de trabalho. Você também pode parar clicando no respectivo ícone PARAR.

Se você deseja enviar com APRSMAP, altere de 0 para 9799 em Config->RF-Ports->RF-Port 1. Exemplo: 127.0.0.1:0:9105 é trocado por 127.0.0.1:9799:9105. Verificando a conexão entre o RPI e o modem LoRa: Se ativo, saia do dxIAPRS. Em seguida no console:

CÓDIGO: SELECIONE TODOS

/home/pi/dxIAPRS/aprs/ra02 -p 8 10 9 11 -F 433.775 -f 433.775 -w 17 -a -P 0 -L 127.0.0.1:9702:9799 -v

RX: porta=9702 on=1 opt=1 agc=1 f=433.7750MHz sf=12 bw=125.0kHz id=12 lnaboost=3 symt=32.768ms TX: porta=9799 pwr=17dBm f=433.7750MHz opt=1 imp=0 sf=12 cr=5 bw=125.0kHz id=12 preamb=262.14ms

Você também pode ver a atividade aqui:

CÓDIGO: SELECIONE TODOS

crc:ok txd:562 df:-2191 net: 12 ih/crc:01 rssi:-55 snr:6 cr:5 len:56 <[FF][01]DL5OCD-13>APLC13:T#595,094,551,10289,000,000,00000000 crc:ok txd:562 df:-2148 net: 12 ih/crc:01 rssi:-54 snr:7 cr:5 len:51 <[FF][01]DL5OCD-13>APLC13:I5217.17NL00958.63E&LoRa-System

Saia novamente com ctrl+c ra02.

Isto é o que deve parecer. Se não for o caso, verifique a fiação (consulte o PDF em anexo).

Se você deseja visualizar os dados brutos do APRS no console, pode chamar o programa monitor.sh:

CÓDIGO: SELECIONE TODOS

/home/pi/dxIAPRS/aprs/monitor.sh

foi isso...

Uma atualização do dxIAPRS está incluída

CÓDIGO: SELECIONE TODOS

/home/pi/dxlaprs\_update.sh

possível.

Desde o service pack 1, a recepção de sonda meteorológica também é possível. Um novo recurso do SP 3 é a combinação com os scripts mencionados acima.

| Fácil de iniciar/parar tudo via control<br>das opções iniciais:  | e HAMServerPi na área              | e de administração  | do GetSimple (exte | ensões). Visão geral |
|------------------------------------------------------------------|------------------------------------|---------------------|--------------------|----------------------|
| dxIAPRS-2 (start-2) Ativa o stick U                              | SB 2m                              |                     |                    |                      |
| dxIAPRS-70 (start-70) Ativa pendri                               | ve 70cm                            |                     |                    |                      |
| dxIAPRS-2-70 (início-2-70)                                       | Pendrive ativado 2r                | n+70cm              |                    |                      |
| dxIAPRS-LORA-RX (start-lora-rx)                                  | Habilita L                         | oRa com modem,      | somente RX         |                      |
| dxIAPRS-LORA-RX/TX (start-lora-                                  | xtx) Ativa LoRa com mo             | odem, TX e RX (be   | acon)              |                      |
| dxIAPRS-LORA-DIGI (start-lora-dic                                | ji) Habilita LoRa com m            | odem, digipeater    |                    |                      |
| dxIAPRS-MULTI-RX (start-multiapr                                 | s-rx) 2m+70cm                      | Ativa LoRa apena    | is com modem RX    | + stick USB          |
| dxIAPRS-MULTI-RX/TX (start-mult<br>2m+70cm                       | iaprs-rxtx) Ativa LoRa c           | om modem TX e R     | X + stick USB      |                      |
| dxIAPRS-MULTI-DIGI (start-multia                                 | ors-digi) 2m+70cm                  | Ativa LoRa com n    | nodem digipeater + | stick USB            |
| dxIAPRS-LORA-SDR-RX (start-lora                                  | a-sdr-rx)                          | Habilita LoRa con   | n stick USB        |                      |
| dxIAPRS-2-LORA-SDR-RX (start-2                                   | ?-lora-sdr-rx) Ativa LoRa          | com stick USB + s   | tick USB 2m        |                      |
| dxIAPRS-70-LORA-SDR-RX (start-                                   | 70-lora-sdr-rx) 70cm               | Ativa Lo            | Ra com stick USB   | + stick USB          |
| dxIAPRS-2-70-LORA-SDR-RX (sta<br>e 70cm                          | rt-2-70-lora-sdr-rx) Ativa         | a LoRa com stick U  | SB + stick USB 2n  | 1                    |
| dxIAPRS-DIGI-TNC (start-digi-tnc)                                | Ativa o di                         | gipeater com o TN   | C conectado        |                      |
| dxIAPRS-SONDE (start-sonde) Atir                                 | va a recepção da sonda             | 1                   |                    |                      |
| dxIAPRS-SONDE-MULTI-RX (start<br>Modem nur RX + USB-Stick 2m+70c | -sonde-multi-rx)<br>cm             | Ativa a             | recepção da sonda  | a + LoRa com         |
| dxIAPRS-PROBE-MULTI-RX/TX (s<br>Modem TX e RX + stick USB 2m+70  | start-probe-multi-rxtx)Ativ<br>Icm | va a recepção da s  | onda + LoRa com    |                      |
| dxIAPRS-PROBES-MULTI-LoRa-D                                      | IGI (start-probes-multi-           | digi)               | Ativa              | a recepção da sonda  |
| + LoRa com Modem Digipeater + US                                 | SB-Stick 2m+70cm                   |                     |                    |                      |
| Todas as opções estão agora aberta                               | as aqui, se necessário a           | juste de acordo co  | m o número de stic | cks (veja abaixo).   |
| Configuração:<br>Somente os seguintes parâmetros p               | recisam ser editados no            | o arquivo /home/pi/ | dxIAPRS/aprs/con   | fig.txt:             |
|                                                                  |                                    |                     |                    |                      |

CÓDIGO: SELECIONE TODOS

nano /home/pi/dxlAPRS/aprs/config.txt USBWET0=d0 USBWET1=d1 USBWET2=d2 LOCALIZADOR=JO42XG01BB WSERVERURL=radiosondy.info WSERVERPORT=14580

Aqui você pode ajustar o localizador, mas o formato é importante! Em seguida, salve o arquivo com "Ctrl-X", seguido de "J" e da tecla Enter.

Agora temos que determinar em quais frequências queremos começar a monitorar os balões meteorológicos.

Isso varia de região para região e pode ser feito de acordo com o seu gosto. Apenas um a um máximo de três arquivos precisam ser editados aqui, mas os arquivos agora são chamados de sdrcfg0.txt (corresponde a USBWET0=d0 no config.txt), sdrcfg1.txt (corresponde a USBWET1=d1 no config.txt ) e sdrcfg2 .txt (corresponde a USBWET2=d2 em config.txt):

CÓDIGO: SELECIONE TODOS

p50 # f 402.300 5 70 0 12000 # f 402.500 5 70 0 12000 # f 402.700 5 70 0 12000 # f 402.900 5 70 0 12000 # f 403.000 5 70 0 12000 # f 403.800 5 70 0 12000 # f 403.900 5 70 0 12000 # f 404.100 5 70 0 12000 # f 404.400 5 70 0 12000 # f 404.500 5 70 0 12000 # f 404.700 5 70 0 12000 # f 404.900 5 70 0 12000 # f 405.100 5 70 0 12000 # f 405.300 5 70 0 12000 # f 405.500 5 70 0 12000 # f 405.700 5 70 0 12000 # f 405.800 5 70 0 12000 # f 405.900 5 70 0 12000

nano /home/pi/dxIAPRS/aprs/sdrcfg0.txt

Remova o # na frente das frequências que deseja receber. Além disso, p 5 0 deve ser ajustado (semelhante ao ponto 2 das instruções). Em seguida, salve o arquivo com "Ctrl-X", seguido de "J" e da tecla Enter.

III Atenção: As frequências não devem ter mais de 2Mhz de diferença por stick RTL-USBIII Caso contrário, outro stick é necessário e os arquivos sdrcfg1.txt sdrcfg2.txt são ajustados da mesma forma que sdrcfg0.txt. No entanto, recomendo ficar com um stick e escolher as frequências com inteligência.

Se houver vários pendrives RTL, você terá que fazer alterações adicionais nos 2 scripts (recomendo fazer backup dos arquivos antes caso algo dê errado): /home/pi/dxlAPRS/aprs/start-sonde.sh /home /pi /dxlAPRS/aprs/start-probe-gui.sh

Exemplo de sonda.sh:

CÓDIGO: SELECIONE TODOS

nano /home/pi/dxIAPRS/aprs/start-sonde.sh

# Os sticks individuais são numerados com -d0 / -d1 / -d2 etc. #------

#### # Stick 0

xfce4-terminal --minimize --title RTL\_TCP0 -e 'bash -c "rtl\_tcp -a 127.0.0.1 -\$USBWET0 -p 18100 -n 1"' & sleep 1 # Stick 1 #xfce4-terminal --minimize --title RTL\_TCP1 -e 'bash -c "rtl\_tcp -a 127.0.0.1 -\$USBWET1 -p 18101 -n 1"' & #sleep 1 # Stick 2 #xfce4-terminal --minimize --title RTL\_TCP2 -e 'bash -c "rtl\_tcp -a 127.0.0.1 -\$USBWET2 -p 18102 -n 1"' & #sleep 1

# Criar canal de áudio (se não estiver presente)

#### # Stick 0

#-----

mknod \$DXLPATH/sondepipe0 p 2> /dev/null # Bastão 1 #mknod \$DXLPATH/sondepipe1 p 2> /dev/null # Bastão 2

#mknod \$DXLPATH/sondepipe2 p 2> /dev/null

# Inicie a decodificação da sonda (SONDEUDP)

#### # Stick 0

#-----

xfce4-terminal --title SONDEUDP0 -e 'bash -c "sondeudp -f 16000 -o \$DXLPATH/sondepipe0 -I \$MYCALL -L SDR0 -u 127.0.0.1:18000 -c 0 -v -n 0 - W 5"' & dormir 1 # Bastão 1 #xfce4-terminal --title SONDEUDP1 -e 'bash -c "sondeudp -f 16000 -o \$DXLPATH/sondepipe1 -I \$MYCALL

-L SDR1 -u 127.0.0.1:18000 -c 0 -v -n 0 -W 5 " &

#sono 1

# Bastão 2

#xfce4-terminal --title SONDEUDP2 -e 'bash -c "sondeudp -f 16000 -o \$DXLPATH/sondepipe2 -I \$MYCALL -L SDR2 -u 127.0.0.1:18000 -c 0 -v -n 0 -W 5 "'

& #sono 1

| #<br>s | Os arquivos sdrcfgX.txt contém as frequências das sondas a serem recebidas (favor visualizar e editar o arquivo<br>eparadamente!) # |
|--------|----------------------------------------------------------------------------------------------------|
| #      | Stick 0                                                                                                    |
| xf     | ce4-terminalminimizetitle SDRTST0 -e 'bash -c "sdrtst -t                                                                            |
| 12     | 27.0.0.1:18100 -r 16000 -s \$DXLPATH/sondepipe0 -Z 100 -c \$DXLPATH/sdrcfg0.txt -e -k -v "'&                                        |
| sl     | leep 1 # Stick 1                                                                                                    |
| #>     | xfce4-terminalminimizetitle SDRTST1 -e 'bash -c "sdrtst -t                                                                          |
| 12     | 27.0.0.1:18101 -r 16000 -s \$DXLPATH/sondepipe1 -Z 100 -c \$DXLPATH/sdrcfg1.txt -e -k -v "'&                                        |
| #:     | sleep 1 # Stick 2                                                                                                    |
| #>     | xfce4-terminalminimizetitle SDRTST2 -e 'bash -c "sdrtst -t                                                                          |
| 1:     | 27.0.0.1·18102 -r 16000 -s \$DXI PATH/sondenine2 -7.100 -c \$DXI PATH/sdrcfa2 txt -e -k -v "'&                                      |

O # correspondente na frente das linhas necessárias deve ser excluído aqui. Em seguida, salve o arquivo com "Ctrl-X", seguido de "J" e da tecla Enter.

A configuração de /home/pi/dxlAPRS/aprs/sondestandalone.sh é então realizada da mesma forma.

Fácil de iniciar/parar tudo via HAMServerPi Control na área de administração do GetSimple (extensões) ou alternativamente:

CÓDIGO: SELECIONE TODOS

sudo service dxlaprs-sonde iniciar/parar

Mais informações estão disponíveis em http://

www.dl1nux.de e http://dxlwiki.dl1nux.de/index.php?title=Página principal

Os modems LoRa estão disponíveis aqui (testados, funcionam): https://www.lora-aprs.at/ Ou 2 na Amazon (testado, funciona): https://www.amazon.de/TECNOIOT-sx1278- Wireless-Spread-Spectrum-Transmission/dp/ B083M6P9SK Ou no E-Bay (ainda não testado): https://www.ebay.de/itm/402332043050? hash=item5dacdbc72a:g:yLsAAOSww3BfzgN8

É importante selecionar um SX1278 RA01 com SPI para 433Mhz.

Estrutura do SX1278 RA01 em DL2ECY com 8 jumpers para o HAMServerPi V2:

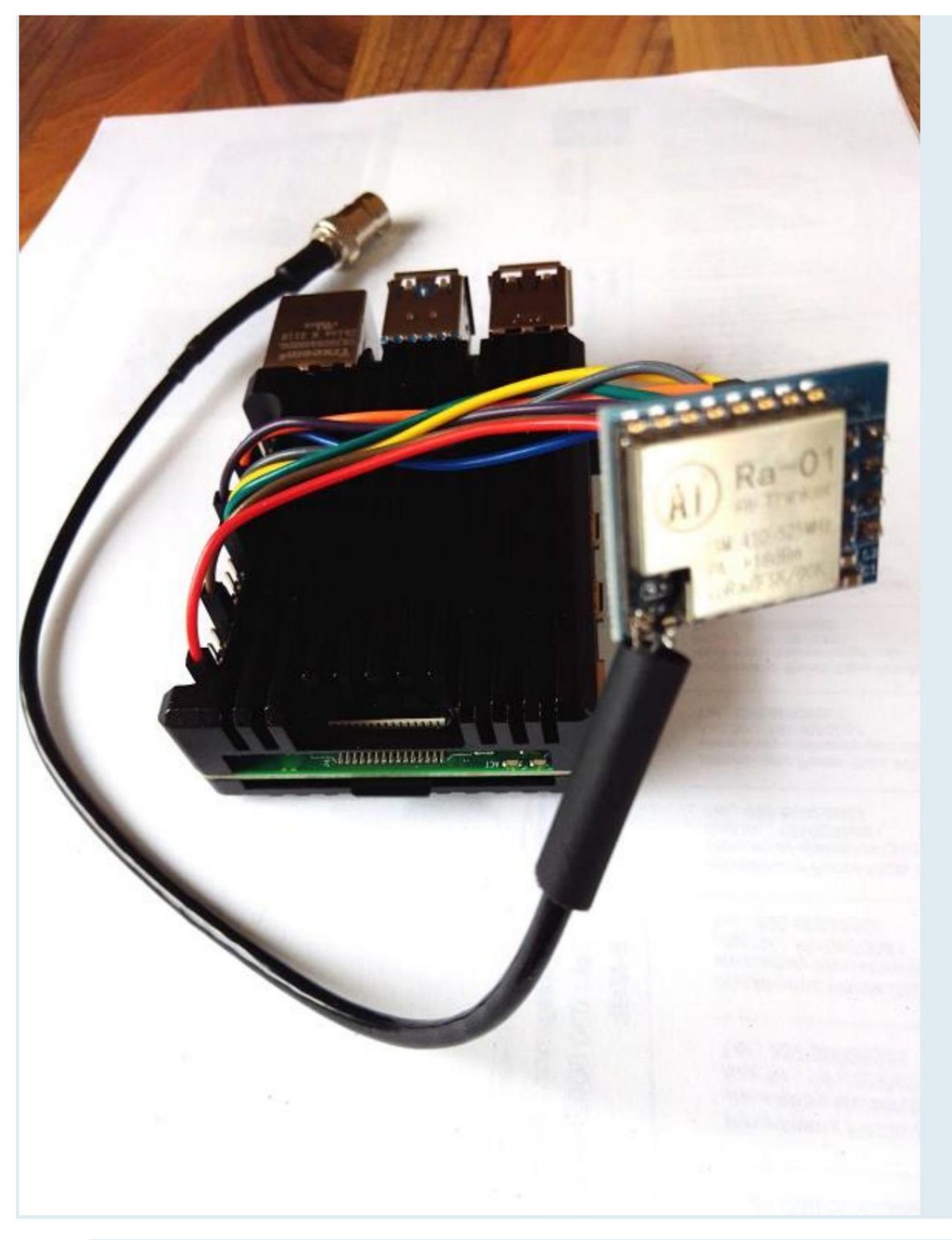

Rpi com SX1278 Ra-01\_1-30.png (613,07 KiB) visto 307 vezes

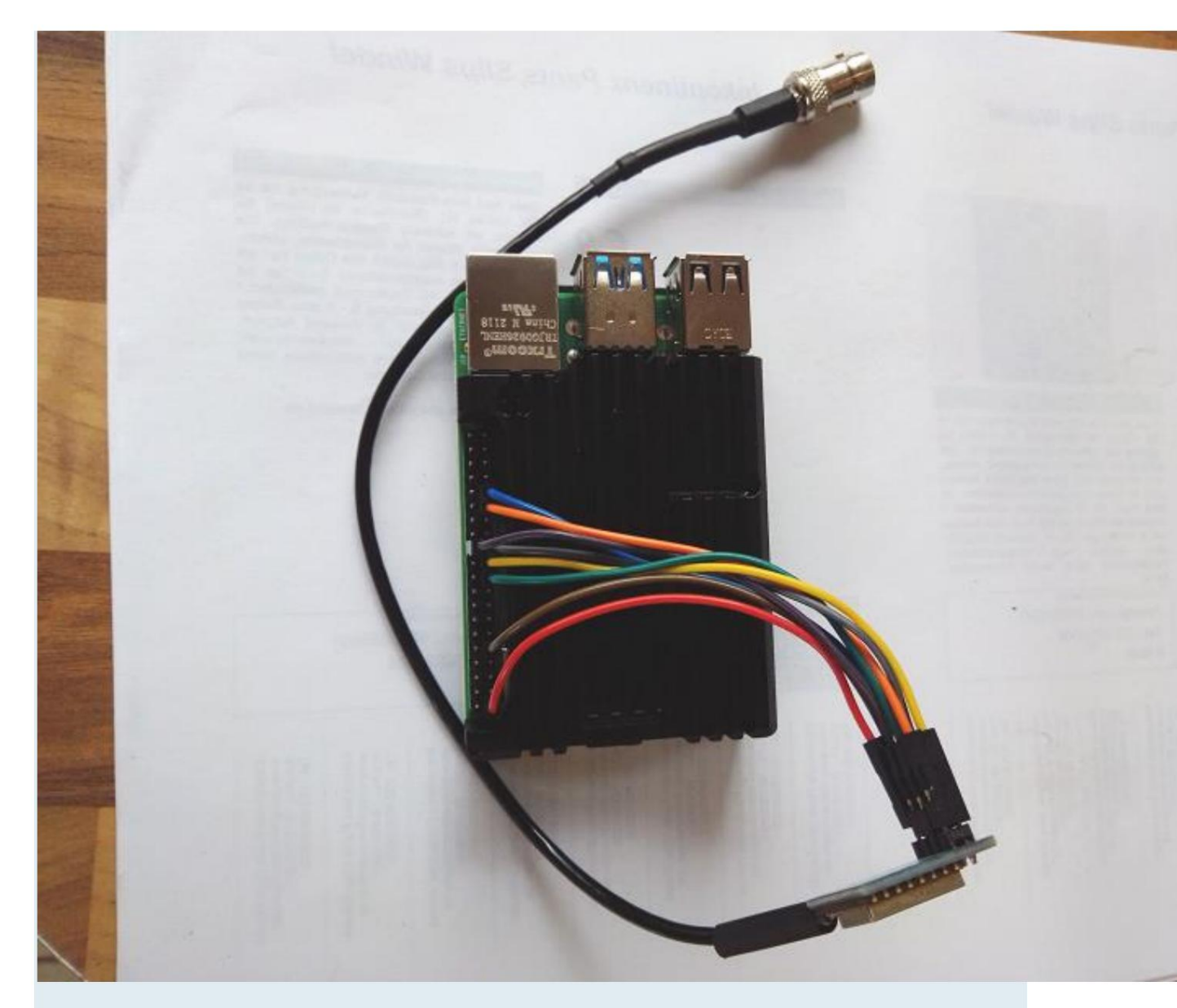

# LoRaAPRS-GW-RPI\_V20\_Schematic.pdf

E agora divirta-se!

# HAMServerPI: Configurar interface gráfica dxIAPRS

Antes de configurar o frontend, o dxIAPRS deve ser fechado e o início automático do sistema desativado!!!

A maneira mais fácil de fazer isso é por meio do plug-in GetSimple.

Esta instalação fornece o seguinte:

1. Interface gráfica baseada na web para dxIAPRS com as seguintes funções:

- Visão geral da configuração do dxIAPRS

-Iniciar e parar dxIAPRS

-Configuração do dxIAPRS via editor embutido

-Monitoramento dos componentes do dxIAPRS

-Monitoramento da saída de dxIAPRS (udpbox, ra02)

Os seguintes arquivos podem ser editados com o Editor Incorporado:

Arquivos de texto:

config-www.txt sdrcfg0.txt sdrcfg1.txt sdrcfg2.txt qrg2.txt qrg70.txt qrglora.txt

Scripts (geralmente não necessários): Todos xyz-www.sh, como start-2-70-www.sh

Para os outros arquivos .txt e .sh, as permissões não são alteradas por meio do script de instalação

Personalize o Editor Incorporado!

Estes podem ser ajustados posteriormente, se desejar, mas isso não é relevante para a função.

O arquivo de configuração central pode ser editado com o Embedded Editor ou normalmente com o nano:

CÓDIGO: SELECIONE TODOS

LAT=5317.16N LONG=00858.63E BEACONTEXT=LoRa-IGate\_RX:433.775\_TX:433.900 MYCALL=MYCALL-10 SERVERURL=db0alg.ampr.org PORTA DO SERVIDOR=14580 SENHA=12345 APRSMAP=127.0.0.1:9105 USB2M=d0 USB70CM=d1 USBWET0=d0 USBWET1=d1 USBWET2=d2 USBLORA=d0 LORARX=433.775 LORATX=433.900 LORATXCR=5 LORARXCR=5 LORATXSF=12 LORARXSF=12 BLACKLIST=N?CALL\*,SWL\* INETFILTER=-t/t RAIO=m/1 LORADBM=17 DELTAF=0 DIGIBEACON=600 LOCALIZADOR=JO43XG01BB

nano /home/pi/dxIAPRS/aprs/config-www.txt

WSERVERURL=radiosondy.info WSERVERPORT=14580 TTYPORT=/dev/ttyUSB0 TTYBAUD=9600 TXDELAY=15

Somente LAT, LONG, MYCALL e PASSCODE precisam ser ajustados aqui, o resto se necessário.

Chamada do frontend dxIAPRS:

http://myserverip:82/dxl

!!!!!!!Atenção, autorização necessária!!!!!!!!!

Nome de usuário é teste Senha é teste

Apenas áreas sensíveis são protegidas (controle, editor de texto). Assim, o frontend pode ser usado como uma espécie O painel pode ser usado.

Em seguida, basta iniciar a versão desejada do dxIAPRS novamente, processos anteriores e

a inicialização automática foi desativada pelo script de instalação.

A partir de agora, o dxIAPRS só deve ser iniciado ou interrompido por meio desta interface gráfica e não mais do GetSimple Control Center.

Visão geral das opções de inicialização via frontend:

dxIAPRS-2 (início-2-www) Pen USB ativado 2m

dxIAPRS-70 (start-70-www) Ativa pendrive 70cm

dxIAPRS-2-70 (início-2-70-www) Pendrive ativado 2m+70cm

dxIAPRS-LORA-RX (start-lora-rx-www) Habilita LoRa com modem, somente RX

dxIAPRS-LORA-RX/TX (start-lora-rxtx-www) Habilita LoRa com modem, TX e RX (beacon)

dxIAPRS-LORA-DIGI (start-lora-digi-www) Habilita LoRa com modem, digipeater

dxIAPRS-MULTI-RX (start-multiaprs-rx-www) Ativa LoRa apenas com modem RX + stick USB 2m+70cm

dxIAPRS-MULTI-RX/TX (start-multiaprs-rxtx-www) Bastão 2m+70cm

dxIAPRS-MULTI-DIGI (start-multiaprs-digi-www) Bastão 2m+70cm

Habilita LoRa com modem digipeater + USB

Habilita LoRa com modem TX e RX + USB

dxIAPRS-LORA-SDR-RX (start-lora-sdr-rx)

Habilita LoRa com stick USB

| dxIAPRS-2-LORA-SDR-RX (start-2-lora-sdr-rx) Ativa LoRa com stick USB + stick USB 2m                                           |
|----------------------------------------------------------------------------------------------------|
| dxIAPRS-70-LORA-SDR-RX (start-70-lora-sdr-rx) Ativa LoRa com stick USB + stick USB 70cm                                       |
| dxIAPRS-2-70-LORA-SDR-RX (start-2-70-lora-sdr-rx) Ativa LoRa com stick USB + stick USB 2m<br>e 70cm                           |
| dxIAPRS-DIGI-TNC (start-digi-tnc-www) Ativa o digipeater com o TNC conectado                                                  |
| dxIAPRS PROBE (start-sonde-www) Ativa a recepção da sonda                                                                     |
| dxIAPRS-SONDE-MULTI-RX (start-sonde-multi-rx-www)Ativa a recepção da sonda + LoRa com<br>Modem nur RX + USB-Stick 2m+70cm     |
| dxIAPRS-SONDE-MULTI-RX/TX (start-sonde-multi-rxtx-www) Ativa a recepção da sonda + LoRa com modem TX e RX + stick USB 2m+70cm |
| dxIAPRS-MONDE-MULTI-LoRa-DIGI (start-sonde-multi-digi-www) Ativa o                                                            |
| Recepção sonda + LoRa com modem digipeater + stick USB 2m+70cm                                                                |
| Mas se você decidir o contrário e quiser começar tudo de novo como de costume, também é o caso sem problemas.                 |
| Basta desativar o dxIAPRS novamente na interface gráfica, pronto. Agora pode novamente como de costume                        |
|                                                                                                    |
| Alteração da senha de acesso à web:                                                                                           |
| A alteração da senha acompanha:                                                                                               |

## CÓDIGO: SELECIONE TODOS

sudo htpasswd /home/pi/dxIAPRS/htpasswd.users test

Criar novos usuários:

CÓDIGO: SELECIONE TODOS

sudo htpasswd /home/pi/dxIAPRS/htpasswd.users user123

Se a autorização não for desejada, basta remover o link simbólico em /etc/apache2/conf habilitado/dxl.conf loeschen.

## CÓDIGO: SELECIONE TODOS

sudo rm /etc/apache2/conf-enabled/dxl.conf

No entanto, não recomendo remover a autorização, caso contrário, o acesso ao dxIAPRS de fora é possível! Reinicie o Apache2:

CÓDIGO: SELECIONE TODOS

systemctl reiniciar apache2

Alterando a senha do editor incorporado:

O acesso inicial é:

Usuário: teste Teste de senha

Abra o arquivo com o editor:

CÓDIGO: SELECIONE TODOS

sudo nano /var/www/html/dxl/php/config-txt.php

// usuário e senha

\$USERNAME = "teste";

\$SENHA = "teste";

altere e salve de acordo.

O mesmo é feito com o arquivo /var/www/html/dxl/php/config-sh.php

Alterar o indicativo de chamada na visualização da web é possível com o script rename-mycall-interaktiv.sh.

Exemplo:

CÓDIGO: SELECIONE TODOS

cd /home/pi sudo ./rename-mycall-interaktiv.sh Qual é a MYCALL atual? DL5OCD-10 Qual é o nome do novo MYCALL? DB0ALG-10 MYCALL von DL5OCD-10 nach DB0ALG-10 geaendert! pi@hamserver-pi:~/

Se você quiser desinstalar o frontend novamente:
CÓDIGO: SELECIONE TODOS

cd servicepack3/dxl-frontend14 sudo ./uninstall.sh

É isso.

HAMServerPi: configurar o servidor LDAP

### o LDAP

servidor a ser ativado.

phpLDAPadmin serve como um front-end para fácil configuração, que pode ser acessado através do seguinte endereço alcançar é:

http://myip:82/ldapadmin

DN de login: cn=admin,dc=ampr,dc=org (já inserido) Senha: hamnet

Uma entrada de amostra já foi gerada e pode ser usada como base para suas próprias entradas.

Habilitar/Desabilitar ocorre com

CÓDIGO: SELECIONE TODOS

sudo systemctl habilitar slapd

sudo systemctl desativar slapd

#### Iniciar/Parar é feito com

#### CÓDIGO: SELECIONE TODOS

sudo systemctl start slapd

sudo systemctl stop slapd

## HAMServerPi: configurar um firewall

Um firewall foi implementado para proteger o HAMServerPI.

Os seguintes serviços são garantidos aqui: -Todo

o acesso de administrador para os portais da web (FreePBX, GetSimple, Bad-BOTs, Nagios, Icinga,

livro de visitas...)

| -Acesso SSH                                                                                   |  |  |
|-----------------------------------------------------------------------------------------------|--|--|
| -SIP-Contas                                                                                   |  |  |
|                                                                                               |  |  |
| Se a senha errada for digitada aqui quatro vezes, o endereço IP do usuário será bloqueado     |  |  |
| atacante por meia hora.                                                                       |  |  |
| III Perigo III Aqui você também pode se trancarIII Tudo está indo muito bem aqui              |  |  |
| supervisionado!!!                                                                             |  |  |
|                                                                                               |  |  |
| Antes de ativar, você deve, portanto, certificar-se de anotar as senhas e, se necessário, SIP |  |  |
| telefones administrados corretamente.                                                         |  |  |
|                                                                                               |  |  |
| A ativação do firewall vai com ele                                                            |  |  |
|                                                                                               |  |  |
| CÓDIGO: SELECIONE TODOS                                                                       |  |  |
|                                                                                               |  |  |
| sudo systemctl ativar fail2ban                                                                |  |  |

sudo systemctl start fail2ban

A desativação do firewall vai junto

CÓDIGO: SELECIONE TODOS

sudo systemctl desativar fail2ban

sudo systemctl stop fail2ban

ou convenientemente com um clique do mouse no serviço da página de controle.

Firewall de filtro de pacotes configurável com função de teste:

Por padrão, todas as portas estão abertas, se necessário, você pode ativar o filtro de pacotes. Exemplos estão no arquivo /etc/iptables.test.rules Se necessário, edite o arquivo /etc/iptables.test.rules.

Ativando as novas regras:

CÓDIGO: SELECIONE TODOS

sudo -s

iptables-restore < /etc/iptables.test.rules

| O conjunto de regras torna-se ativo imediatamente, mas não é salvo permanentemente. |  |  |  |
|-------------------------------------------------------------------------------------|--|--|--|
| Observe a diferença:                                                                |  |  |  |
|                                                                                     |  |  |  |
| CÓDIGO: SELECIONE TODOS                                                             |  |  |  |
| iptables -L                                                                         |  |  |  |

As portas definidas podem agora estar bloqueadas. Quando estiver satisfeito, escreva as regras no arquivo master iptables: CÓDIGO: SELECIONE TODOS iptables-save > /etc/iptables.up.rules Só agora as regras de filtragem serão carregadas novamente automaticamente na próxima reinicialização.

CÓDIGO: SELECIONE TODOS

saída

### HAMServerPi: Configurar livro de visitas

| O HAMServerPi V2 agora também integrou um livro de visitas. |  |  |
|-------------------------------------------------------------|--|--|
|                                                             |  |  |
| Pode ser acessado via http://myip/guestbook.php             |  |  |
|                                                             |  |  |
|                                                             |  |  |
| Login de administrador: http://myip/guestbook/admin.php     |  |  |
|                                                             |  |  |
| Conecte-se:                                                 |  |  |
| Nome de usuário: pi                                         |  |  |
| Senha: hamstyni                                             |  |  |
| Септа, напогург                                             |  |  |
|                                                             |  |  |
|                                                             |  |  |
| Basta alterar a senha aqui, pronto.                         |  |  |
|                                                             |  |  |

## HAMServerPi: configurar o WireGuard

Com o Service Pack 3, um servidor VPN WireGuard com um front-end gráfico agora está disponível. Os clientes podem ser facilmente adicionados via código QR (por exemplo, aplicativo para smartphone ou PC), que é gerado diretamente do frontend. Não poderia ser mais fácil Primeiro ativamos o wiregurd-ui: CÓDIGO: SELECIONE TODOS

sudo systemctl ativar wgui-web.service

Sudo systemctl start wgui-web.service

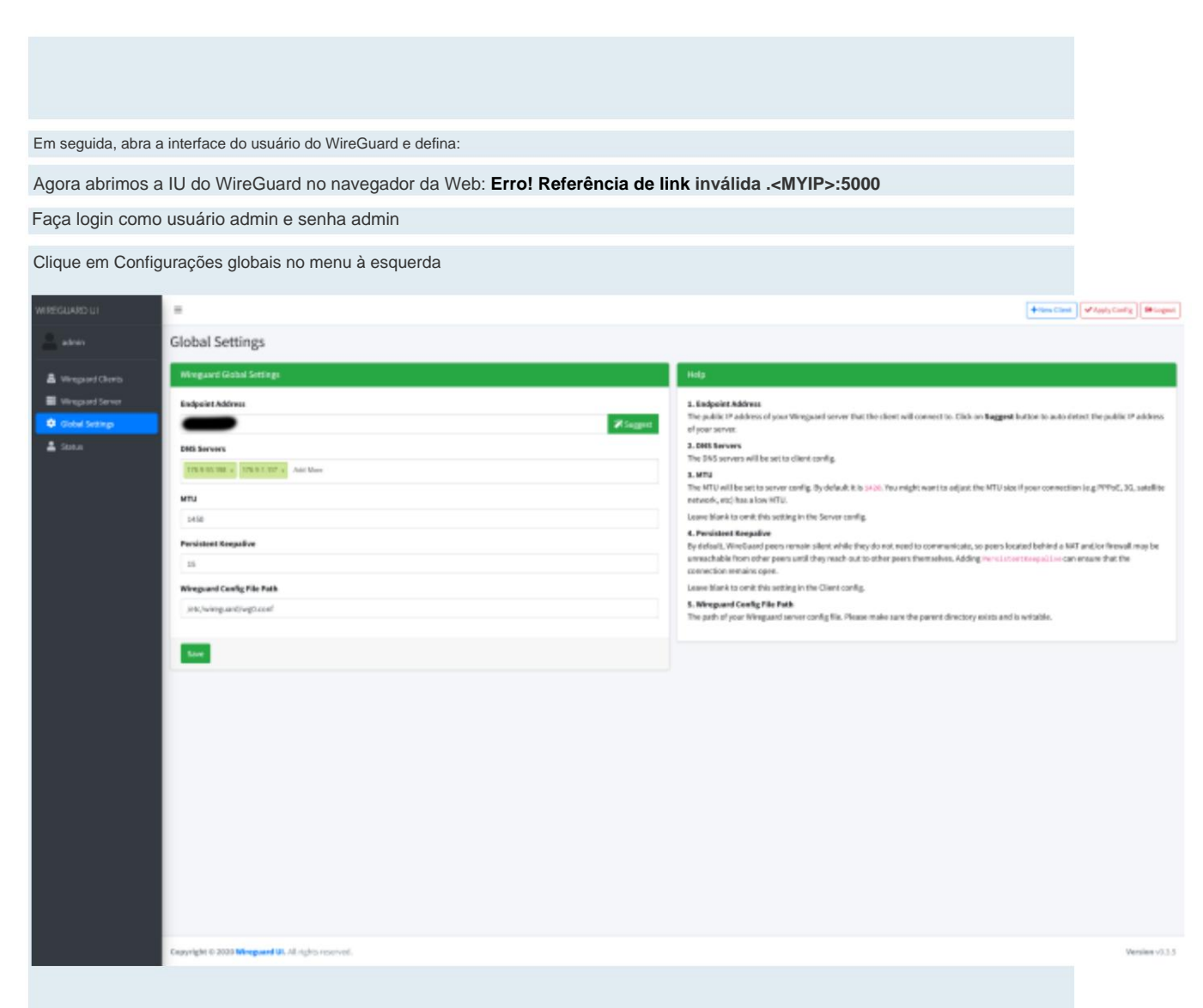

Primeiro verificamos se o endereço do endpoint está correto (pode ser um IP público ou nome de host, ou apenas o IP de sua

própria interface)

Agora excluímos 1.1.1.1 em Servidores DNS

Adicione estes dois servidores DNS dnsforge.de: 44.149.65.65, 8.8.8.8 ou o IP do HAMNET

Roteadores, DNS da região, etc.

Pressione Salvar

No menu, agora vamos para Wireguard Server

| WIREGUARD UT     | -                                                                                                    | the time time of the time of the time of t |  |
|------------------|----------------------------------------------------------------------------------------------------|----------------------------------------------------------------------------------------------------|--|
| 🚨 atris          | Wireguard Server Settings                                                                                       |                                                                                                    |  |
| A Wespeed Clercs | Note that and the second second second second second second second second second second second second second se | Key Pale                                                                                                    |  |
| Vergaard Server  | Server Interface Addresses                                                                                      | Private Key                                                                                                    |  |
| Clobel Settings  | 19 240 1 ADL + Add Mee                                                                                          | 200e                                                                                                    |  |
| 🛓 Status         |                                                                                                    | Public Key                                                                                                    |  |
|                  | Listen Part                                                                                                    | physionecompage/gs/gs/apple/enterna                                                                                                    |  |
|                  | 5100                                                                                                    | Exercise 1                                                                                                    |  |
|                  | Part Up Script                                                                                                  |                                                                                                    |  |
|                  | Iptables -A FORWARD-1 % - (ADCEFT; Iptables-1 rat: -A POSTROUTING-0 ethil-( MASQUERADE                          |                                                                                                    |  |
|                  | Part Dowe Script                                                                                                |                                                                                                    |  |
|                  | Iptables -3 FORMARD -His -{ ACCEPT; Iptables -Enter -0 POSTROUTING -0 eth0 -{ MASQUEMADE                        |                                                                                                    |  |
|                  |                                                                                                    |                                                                                                    |  |
|                  |                                                                                                    | Station - 2.1 4                                                                                                    |  |
|                  | Capyright © 2020 Minguand Us. All rights reserved.                                                              | Versies v3.5                                                                                                    |  |

Basta especificar um intervalo em Endereços de interface do servidor, que é distribuído aos clientes torna-se. Com DB0ALG, por exemplo, é 10.0.0.0/24

Este intervalo pode ser escolhido arbitrariamente.

Para que os clientes VPN também possam acessar o HAMNET, inserimos esta linha no Post Up Script

(em vez de eth0, insira sua interface do HAMServerPi, por exemplo, também WLAN0, caso contrário, funcionará soweit):

iptables -A FORWARD -i %i -j ACEITAR; iptables -A FORWARD -o %i -j ACEITAR; iptables -t nat -A POSTROUTING -o eth0 -j MASQUERADE; sysctl -w net.ipv4.ip\_forward=1

Para Post Down Script (em vez de eth0, insira sua interface pública do servidor):

iptables -D FORWARD -i %i -j ACEITAR; iptables -D FORWARD -o %i -j ACEITAR; iptables -t nat -D POSTROUTING

-o eth0 -j MASQUERADE; sysctl -w net.ipv4.ip\_forward=0

Se você deseja que seja particularmente seguro, pode fornecer regras de firewall centralizadas para TODOS os clientes diretamente no servidor com.

Mas então você também rouba um pouco de flexibilidade, já que essas regras se aplicam a todos. No exemplo a seguir, apenas o HAMNET (44.0.0.0/8) e a rede VPN (10.252.1.0/24) podem ser acessados:

Postar: iptables -A FORWARD -i %i -d 44.0.0.0/8 -j ACCEPT; iptables -A FORWARD -i %i -d 10.252.1.0/24 -j ACEITA; iptables -A FORWARD -i %i -j DROP; iptables -t nat -A POSTROUTING -o eth0 -d 44.0.0.0/8 -j MASQUERADE; sysctl -w net.ipv4.ip\_forward=1

Poste abaixo: iptables -D FORWARD -i %i -d 44.0.0.0/8 -j ACCEPT; iptables -D FORWARD -i %i -d 10.252.1.0/24 -j ACEITA; iptables -D FORWARD -i %i -j DROP; iptables -t nat -D POSTROUTING -o

| eth0 -d 44.0.0.0                                      | /8 -j MASQUERADE; sysctl -w net.ipv4.ip_forward=0                                                                                                    |                       |
|-------------------------------------------------------|----------------------------------------------------------------------------------------------------|-----------------------|
| Substitua 10.25<br>relevantes para<br>Clique em Salva | 2.1.0/24 pela rede atribuída em "Endereços de interface do servidor". Os "IPs permitidos" não são mais<br>a configuração do cliente (veja abaixo).<br>ar |                       |
| WIREGUARD UI                                          | = (+ustr                                                                                                    | Apply Carify Bringent |
| Abus                                                  | Wireguard Clients                                                                                                    |                       |
|                                                       | Copyright © 2008 Minepaint UL All rights reserved.                                                                                                    | Versies v0.3.5        |
|                                                       | •                                                                                                    |                       |

Vá para Clientes Wireguard no menu

Clique em Novo cliente no canto superior direito

| WHERE WHERE WI   |                                                   | +tex Cleri              | erg [ 00-10-1   |
|------------------|---------------------------------------------------|-------------------------|-----------------|
| A. 1844          | Wireguard Clients                                 | New Wireguard Client. * |                 |
| · Manual Charles |                                                   | Nare                    |                 |
| E Vegetiere      |                                                   | 10                      |                 |
| Octobel Settings |                                                   |                         |                 |
| 🛔 201.0          |                                                   | P Macrise               |                 |
|                  |                                                   | 10 ZEL I XEL a Adr Mon  |                 |
|                  |                                                   | Allowed Ps              |                 |
|                  |                                                   | D # D # a Add Mare      |                 |
|                  |                                                   | Uter server DHS         |                 |
|                  |                                                   | Coubia after creation   |                 |
|                  |                                                   | Canal Sher              |                 |
|                  |                                                   |                         |                 |
|                  |                                                   |                         |                 |
|                  |                                                   |                         |                 |
|                  |                                                   |                         |                 |
|                  |                                                   |                         |                 |
|                  |                                                   |                         |                 |
|                  |                                                   |                         |                 |
|                  |                                                   |                         |                 |
|                  |                                                   |                         |                 |
|                  |                                                   |                         |                 |
|                  |                                                   |                         |                 |
|                  |                                                   |                         |                 |
|                  | Capyright © 2020 Mineguard W. M. rights reserved. |                         | Versiles v3.3.5 |
|                  |                                                   |                         |                 |

Insira o nome

E-mail também pode ficar vazio

Alocação de IP é o IP que o cliente obtém (WireGuard UI incrementa automaticamente o IP para cada

novo cliente)

IPs permitidos é a rede que o cliente tem permissão para acessar por meio do túnel VPN. O padrão é "todas as redes 0.0.0.0/0" e, portanto, também o roteamento de todo o tráfego pelo túnel. Você também deve inserir suas redes internas (44.0.0.0/8 para HAMNET, 10.xxx/24 para VPN) e o "tráfego de Internet" normal não passa mais pelo túnel VPN.

Insira aqui todas as redes às quais o cliente deve ter acesso.

Com Use Server DNS, os servidores de nome WireGuard são usados no cliente

Pressione Enviar

Para ativar tudo, pressione Apply Config no canto superior direito e depois Apply

| Metcheep re                                               |                                             | + New Filer Assis Carding IP Lapon |
|-----------------------------------------------------------|---------------------------------------------|------------------------------------|
| 2                                                         | Wireguard Clients                           |                                    |
| Hingand Chen     Hingand Serer     Color Serer     States |                                             |                                    |
|                                                           |                                             |                                    |
|                                                           | copyright = 2420 Windows OF vision security | Werpow (0.13)                      |

O servidor WireGuard está totalmente configurado e uma configuração inicial do cliente foi criada.

Clicar em Scan exibe o código QR, que os clientes simplesmente digitalizam

deve se tornar. (e-mail, captura de tela...)

Como alternativa, clique em Download, baixe o arquivo .conf e importe-o para o cliente.

Agora que tudo foi configurado corretamente, vamos iniciar o WireGuard e o monitor para monitoramento das alterações de configuração:

#### CÓDIGO: SELECIONE TODOS

sudo systemctl habilitar wg-quick@wg0.service

sudo systemctl start wg-quick@wg0.service

sudo systemctl habilitar wgui.{path,service}

sudo systemctl start wgui.{path,service}

Podemos definir nome de usuário e senha para o frontend aqui:

#### CÓDIGO: SELECIONE TODOS

}

sudo nano /db/server/users.json
{
 "nome de usuário": "admin",
 "senha": "admin"

Em seguida, salve o arquivo com "Ctrl-X", seguido de "J" e da tecla Enter.

Para também enviar e-mails com o código QR para os clientes Wireguard através do botão "E-mail", um arquivo deve ser adaptado:

CÓDIGO: SELECIONE TODOS

sudo nano /etc/systemd/system/wgui-web.service

ExecStart=/etc/wireguard/wireguard-ui -smtp-hostname "localhost" -smtp-no tls-check -smtp-password "geheim" -smtpusername "wireguard" -smtp-auth-type "LOGIN" -smtp- porta 25 -email-from "wireguard@db0alg.ampr.org"

Simplesmente substitua "localhost" pelo servidor de e-mail desejado e o remetente

Personalize "wireguard@mycall.ampr.org" (mycall). Uma conta "wireguard" com senha "secret" em o servidor de correio é então um pré-requisito. Ao usar o Citadel localmente no HAMServerPi V2, o "localhost" pode congelar.

Em seguida, salve o arquivo com "Ctrl-X", seguido de "J" e da tecla Enter.

Um daemon monitora as alterações na configuração assim que o botão "Apply Config" é clicado no frontend é pressionado, o servidor é recarregado automaticamente.

Para sair do WireGuard:

#### CÓDIGO: SELECIONE TODOS

sudo systemctl parar wgui-web sudo systemctl desativar wgui-web sudo systemctl parar wg-quick@wg0 sudo systemctl desativar wgquick@wg0 sudo systemctl parar wgui.{path,service} sudo systemctl disable wgui.{path,service}

Ou simplesmente inicie e pare convenientemente por meio do plug-in de controle GetSimple.

Era isso.

# HAMServerPi: apresenta log2ram, atualizador automático, XRDP, teste de velocidade

Vem com o Pacote de Serviços 3:

log2ram:

O programa log2ram é instalado para proteger o cartão SD.

Se já estiver instalado, esta etapa será automaticamente ignorada!

Este programa praticamente armazena o log (/var/log) na memória principal.

Eu configurei o tamanho para 200M, mas isso pode ser alterado a qualquer momento no arquivo /etc/log2ram.conf (parâmetro SIZE=200M).

Em seguida, reinicie o sistema.

Eu defino a sincronização para rsync, que é rápido e ainda economiza recursos.

#### Atualizador

automático: O script "auto-updater-hamsrvpi" é instalado em /usr/local/bin. Todos os patches e service packs são automaticamente instalados aqui. fácil com

#### CÓDIGO: SELECIONE TODOS

sudo auto-updater-hamsrvpi

iniciar ou via crontab:

A seguinte entrada é gerada automaticamente em /etc/crontab:

0 0 1 \* \* root sleep xxm ; /usr/local/bin/auto-update-hamsrvpi > /dev/null

xx (em minutos) é escrito por um gerador de números aleatórios, o que resulta em uma equalização temporal. Caso contrário, o HAMNET irá esto

Exemplo: 0 0 1 \*\* root sleep 23m ; /usr/local/bin/auto-updater-hamsrvpi > /dev/null

Assim, a atualização é atrasada em 23 minutos.

O script é, portanto, executado todo primeiro dia do mês à meia-noite e verifica automaticamente se há atualizações.

O arquivo de log é gravado em /var/log/autoupdater.log, de tempos em tempos

verificar.

Os arquivos em /home/pi/servicepackx.txt servem de base para a atualização e são avaliados para

a instalação dos service packs necessários. Então esses arquivos

#### XRDP:

Agora é possível acessar a interface gráfica do usuário do Raspberry via Remote Desktop Protocol (RDP).

Basta digitar o endereço IP do HAMServerPi no cliente.

Teste rápido:

Com o SP 4, agora também é implementado um teste de velocidade. Acesse com http://meinIP:82/speedtest

Programas de atualização (em /home/pi):

1. dxlaprs\_update.sh 2. freepbx\_update.sh 3. svx\_update.sh